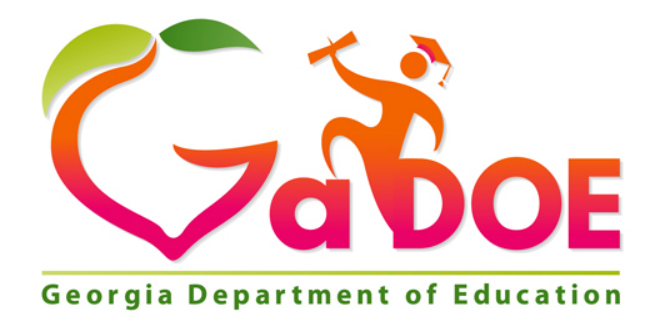

# SLDS Teacher Dashboard User Guide

# **Statewide Longitudinal Data System (SLDS)**

Georgia Department of Education January 1, 2020 • Page 1 of 65 All Rights Reserved

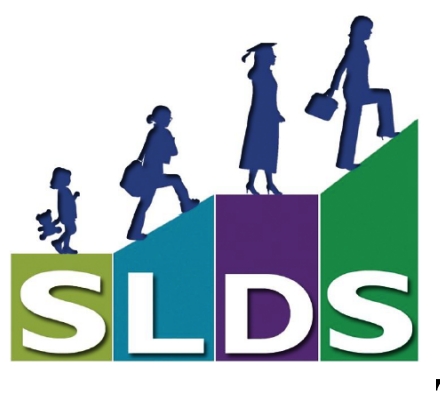

# **Table of Contents**

| A STUDENT A DAY                                                    | 4  |
|--------------------------------------------------------------------|----|
| HOW TO ACCESS GEORGIA SLDS                                         | 4  |
| BRIFE HISTORY OF THE STATEWIDE LONGITUDINAL DATA SYSTEM            | 5  |
| RENEETS OF SLOS                                                    | 5  |
| WHEN SHOLLD TEACHERS LISE SLDS?                                    | 5  |
| FERPA COMPLIANT ACCESS TO DATA                                     | 6  |
| THE SLDS TEACHER HOMEPAGE                                          | 7  |
| Customizing the Teacher Homepage                                   | 7  |
| Notifications                                                      | 8  |
| Student Search Bar                                                 | 8  |
| NAVIGATION TOOL BAR                                                | 9  |
| Hover Hand                                                         | 9  |
| Period Filter                                                      |    |
| Attendance                                                         |    |
| Course Grades                                                      |    |
| Domain Level Reports                                               |    |
| MILESTONES DOMAIN LEVEL INFORMATION                                |    |
| ACCESS FOR ELLS DOMAIN LEVEL INFORMATION                           |    |
| EL Screener                                                        |    |
| GIFTED ELIGIBILITY                                                 |    |
| GROWTH MODEL                                                       |    |
| Lexile                                                             |    |
| Assessment Data                                                    | 21 |
| Where Does the Summative Assessment Data in SLDS Come From?        | 21 |
| LIST OF POSSIBLE STUDENT ASSESSMENT RESULTS AVAILABLE FOR TEACHERS | 21 |
| Local Assessment Reports                                           | 22 |
| MILESTONES EOC AND EOG REPORTS                                     | 24 |
| My Schedule                                                        | 26 |
| COURSE STANDARDS GOLD KEY                                          | 27 |
| Class Roster                                                       |    |
| Professional Learning (PL)                                         |    |
| Student Growth Percentiles (SGP)                                   |    |
| TestPad                                                            |    |
| Teacher Resource Link (TRL)                                        |    |
| Essential Toolkit                                                  |    |

Georgia Department of Education January 1, 2020• Page 2 of 65 All Rights Reserved

3

| STUDENT PROFILE PAGE                 |    |
|--------------------------------------|----|
| Demographics and Attendance          | 40 |
| State Assessments                    | 41 |
| Student Lexile Scores                | 41 |
| Assessment Results                   |    |
| Overview of Assessments              |    |
| Test Administration Details Page     | 55 |
| Student Growth Percentile            |    |
| Local Assessments                    |    |
| My Schedule                          |    |
| ENROLLMENT HISTORY                   | 59 |
| Grades                               | 60 |
| HELP & TRAINING                      | 61 |
| LOGGING OUT OF SLDS                  | 62 |
| SUMMARY OF ASSESSMENT DATA LOCATIONS | 63 |
| GLOSSARY                             | 64 |
|                                      |    |

# A Student a Day

What do you know about your students? What do you *think* you know about your students? What do you think are your students' strengths and weaknesses?

Teachers can use the "A Student a Day" concept to determine their students' strengths and weaknesses without ever leaving their classrooms. Simply log into the **Georgia Statewide Longitudinal Data System (SLDS)** and take about 5 minutes each day to review one student's assessments, attendance, enrollment, growth, and course grade history.

# How to Access Georgia SLDS

Teachers can access **Georgia SLDS** via a link in their current district's Student Information System (SIS), e.g., Infinite Campus, Power School, Tyler, etc. The button may be in several different places depending on your SIS (see the graphic here for some examples). Clicking the link takes you through the secure **SLDS** Tunnel connection and lands you on the **SLDS Teacher Homepage** where you can view student longitudinal data.

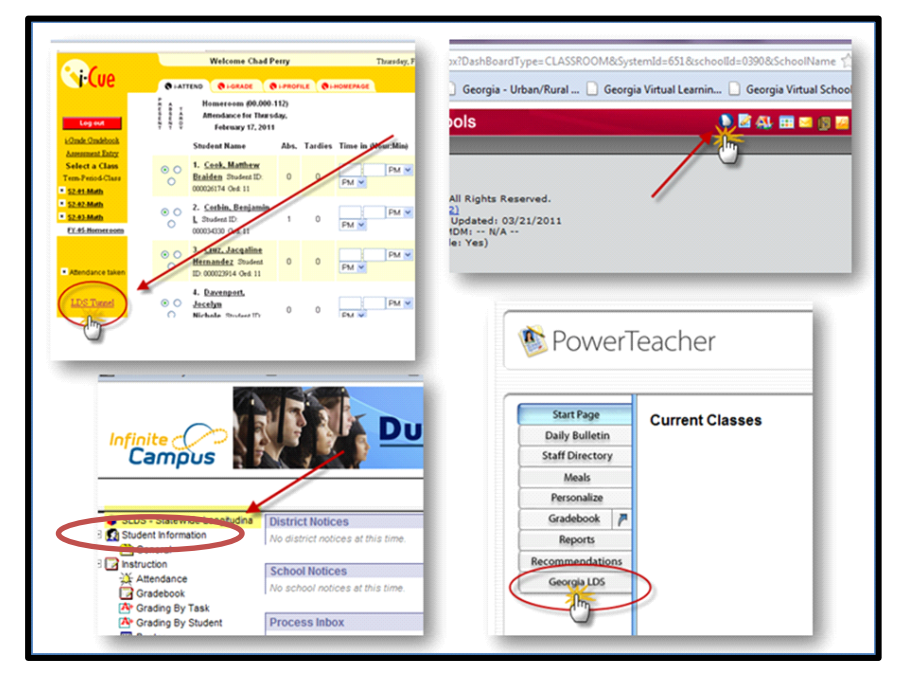

Your **Teacher Homepage** will open in a new window. Your school district's banner will appear at the top of the **Teacher Homepage**.

| - ND TR DF GeneRed (Shellbaddy Fuller R.Sunner TRS/RE P. Layer                                                                                                    |                          |                                                                                                    |                        |                    |              |  |  |  |  |  |  |
|----------------------------------------------------------------------------------------------------|--------------------------|----------------------------------------------------------------------------------------------------|------------------------|--------------------|--------------|--|--|--|--|--|--|
| Tenthy Die Carlo Breite Kall der Laufer Hallen (1996) Seine Kall auf der Kall auf der Kall au |                          |                                                                                                    |                        |                    |              |  |  |  |  |  |  |
| Good Morning, Carly R                                                                                                    | Childs                   |                                                                                                    |                        |                    |              |  |  |  |  |  |  |
| Customize My Homepage                                                                                                    | sie school               |                                                                                                    |                        |                    |              |  |  |  |  |  |  |
|                                                                                                    |                          | $\mathbf{i}$                                                                                                    |                        | $\bigcirc$         |              |  |  |  |  |  |  |
| Classic SLDS                                                                                                    | Attendance               | Course Grades                                                                                                    | Domain Level Reports   | Gifted Eligibility | Growth Model |  |  |  |  |  |  |
| =                                                                                                    |                          |                                                                                                    |                        | 31                 |              |  |  |  |  |  |  |
| Lexile                                                                                                    | Local Assessment Reports | Milestones EOG Reports                                                                                                    | Milestones EOC Reports | My Schedule        | PL           |  |  |  |  |  |  |
|                                                                                                    |                          | Image: A state of the state of the state | ۱                      | •                  |              |  |  |  |  |  |  |
| Student Growth Percentiles                                                                                                    | TestPad                  | TKES/LKES                                                                                                    | TRL                    | Logout             |              |  |  |  |  |  |  |

Georgia Department of Education January 1, 2020• Page 4 of 65 All Rights Reserved

# **Brief History of the Statewide Longitudinal Data System**

The **Statewide Longitudinal Data Systems (SLDS)** Grant Program of 2002 was designed to help state education agencies develop and implement longitudinal data systems. These systems are intended to enhance the ability of states to efficiently and accurately manage, analyze, and use education data, including individual student records. The data systems developed with funds from these grants should:

- Help States, Districts, Schools and Teachers make data-driven decisions to improve student learning.
- Facilitate research to increase student achievement and close achievement gaps.

### **Benefits of SLDS**

Using Georgia's SLDS helps educators:

- Identify students' academic strengths and weaknesses
- Identify and address potential recurring impediments to student learning, e.g., problems with attendance or difficulty in mastering prerequisite knowledge or skills, before they negatively affect student success
- Make more informed (data-driven) decisions designed to improve student learning
- Increase student achievement and close achievement gaps
- Quickly create targeted differentiation groups and cohorts

### When Should Teachers Use SLDS?

- During pre-planning
- In advance of or during parent-student-teacher conferences
- When creating a student contract (clearly identifying areas where the student struggles and the steps that will be taken to address the situation)
- During unit and lesson planning
- When a student transfers to the school from another school
- Preparing for Student Support Team (SST), Response to Intervention (RTI), and parent meetings, e.g., to discuss interventions/accommodations to help students
- Advising students

### **6** SLDS Teacher Dashboard User Guide

### **FERPA** Compliant Access to Data

Due to Family Educational Rights and Privacy Act (FERPA) compliance policies, teachers are unable to pull reports at the school, district, or state level. Teachers are only authorized to view students who are currently enrolled in their course and non-academic sections through the locally defined course roster. Teachers may not view other students enrolled at the school.

When you hover the cursor over the school, district, or state level data points in a chart, the hover hand will not appear. However, the numbers behind the percentages in the chart will display.

| Attendance Tracker                        |              |                          | =                                                    |
|-------------------------------------------|--------------|--------------------------|------------------------------------------------------|
| Atten<br>Zero Absences<br>1 to 5 Absences | 0 Absences   |                          |                                                      |
| 1                                         |              |                          |                                                      |
| Classroom - 7%                            | 45%          | 27%                      | 21%                                                  |
| Fort Benton High School - 6%              | 36%          | 27%                      | 31%                                                  |
| Dundee District – 10%                     | 44%          | 28%                      | 18%                                                  |
| State - 16%                               | 45%          | 24                       | Total attendance records for Dundee District: 12 692 |
|                                           |              |                          | Total students with 6 to 10 Absences: 3 578          |
| ò                                         | 20 40        | Percent of total: 28.2 % |                                                      |
|                                           | % of Student | ts by Categor            | ry 🔻                                                 |

# **The SLDS Teacher Homepage**

Customizing the Teacher Homepage

Customize My Homepage

The **Customize My Homepage** feature allows you to control the display of your homepage. Click the **Customize My Homepage** button.

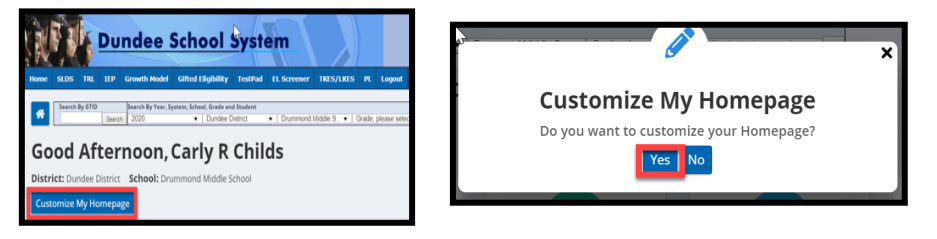

Click Yes to confirm customization and display the customization options.

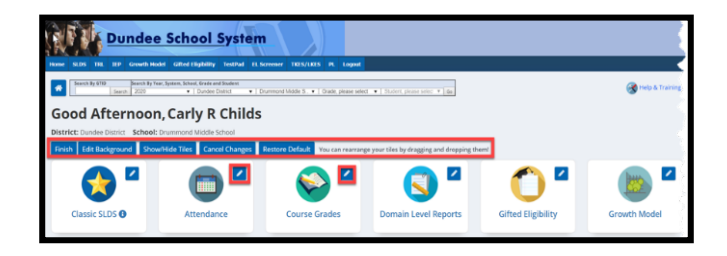

Finish: Saves changes to requested customizations.

Edit Background: Changes the background color of pages/reports.

**Show/Hide Tiles**: Controls which tiles appear on the **Teacher Homepage**. Deselect the tile(s) you no longer wish to see displayed.

| inish Edit Background Show/Hide Tiles Cancel Changes Restore Default You can rearrange your tiles by dragging and dropping them! |                          |                        |                        |                    |              |   |  |  |  |  |
|----------------------------------------------------------------------------------------------------|--------------------------|------------------------|------------------------|--------------------|--------------|---|--|--|--|--|
| My Applications                                                                                                    |                          |                        |                        |                    |              | × |  |  |  |  |
| Classic SLDS                                                                                                    | Attendance               | Course Grades          | Domain Level Reports   | Gifted Eligibility | Growth Model |   |  |  |  |  |
| Lexile                                                                                                    | Local Assessment Reports | Milestones EOG Reports | Milestones EOC Reports | My Schedule        | PL           |   |  |  |  |  |
| Student Growth Percentile                                                                                                    | s 🔽 TestPad              | TKES/LKES              | TRL                    |                    |              |   |  |  |  |  |

Cancel Changes: Cancels current requested customizations made to the Teacher Homepage.

Restore Defaults: Restores Teacher Homepage tiles to original default configuration.

Edit Icons: Click the pencil to display optional icons. Select new icon and click Save.

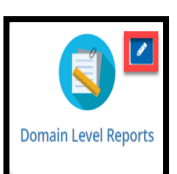

### Notifications

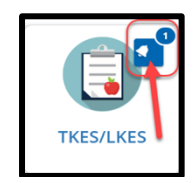

Certain tiles may display a small 'ringing' bell and number in the upper right-hand corner. The bell notifies you that something has occurred in that part of the **SLDS** platform. In this example, the notification bell appears on the **TKES/LKES** tile. In this case, a process or change to your **TKES** file has automatically initiated a notice and there is one (1) notification available for you to view. Click the bell to open the notification window. Note that on certain browsers you may need to allow pop-ups for the notification window to display properly.

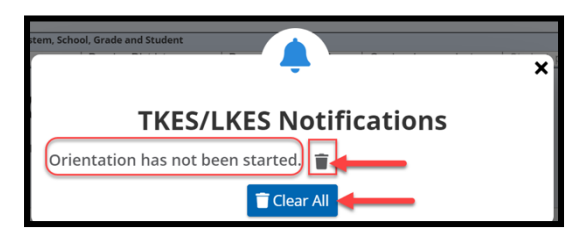

You can click the **Clear All** button to remove all notifications or use the **trash can icon** to remove individual notices. Click the **X** on the upper right-hand corner to exit the notification window. The bell notifier will stay on the tile as long as any notices remain.

### Student Search Bar

The **Student Search Bar** is located at the top of every page of the **SLDS** dashboard. The search bar allows you to go directly to a student's profile page using the student's grade and name or **Georgia Testing Identifier (GTID)** number. You may view students who are currently enrolled in your courses or also select a prior year to view students who were enrolled in your courses in the past.

| Search By GTID       Search By Year, System, School, Grade and Student         Search By GTID       Search By Year, System, School, Grade and Student                                                                                                    |                |                                                   |   |                     |   |    |
|----------------------------------------------------------------------------------------------------|----------------|---------------------------------------------------|---|---------------------|---|----|
| ABRON CARDAD<br>ABERNATHY IVORY<br>ADAMS XATHLEEN<br>ADKINS JOCELYINN<br>AGURRE LUCIANO<br>AHRENS INGUYET<br>ALLEF KRISTINE<br>ALBA INATACHA<br>ALBERTSON KELLE<br>ALBA INATACHA<br>ALBERTSON KELLE<br>ALBA ROM KELLE<br>ALBRACHT INLSA<br>ALCALA CHIA<br>ALEXANDER THADBUUS<br>ALFORD CLEOTHIA.<br>ALFRO MARCELL<br>ALFRA CLEOTHIA.<br>ALFRO MARCELL<br>ALFRA SUFTON<br>ALFRA SUFTON<br>ANDERSON DYLAN<br>ANDERSON DYLAN<br>ANDERSON<br>ANDERSON DYLAN<br>ANDERSON DYLAN<br>ANDERSON DYLAN<br>ANDER                                                                                                    |                |                                                   |   | Please select       | ~ |    |
| ABERIATHY MORY<br>ADAMS KATHLEEN<br>ADKINS JOCELYNN<br>AGURRE LUCANO<br>AHRENS NGUYET<br>ALEF KRISTRE<br>AKINS HARRETTE<br>ALBRITACHA<br>ALBRITACHA<br>ALFRO DIGUNA<br>ALFORD CLEOTHIA<br>ALFRO DIGUNA<br>ALFORD CLEOTHIA<br>ALFRO DITHEY<br>ALMOND ARICA<br>ALVAREZ GABRELL<br>ALBRITACHA<br>ALBRITACHA<br>ALTON FLOYD<br>ANDERSON DYLAN<br>ANDRESON DYLAN<br>ANDRESON DYLAN<br>ANDRESON DYLAN<br>ANDRESON DYLAN<br>ANDRESON DYLAN<br>ANDRESON DYLAN<br>ANDRESON DYLAN<br>ANDRESON DYLAN<br>ANDRESON DYLAN<br>ANDRESON DYLAN<br>ANDRESON DYLAN<br>ARPLAC COTTESY<br>ALFORD LACOB<br>ARPLAC CONTESSA<br>ANTON FLOYD<br>ARPLAC CONTESSA<br>ANDA WONDA<br>ARPLAC CATHEY<br>V<br>Go                                                                                                    |                |                                                   |   | AARON CARDAD        |   |    |
| ADAMS KATHLEEN<br>ADKINS JOCELYINI<br>AGURRE JUCIANO<br>AHRENS INGUYET<br>ALEF KIRSTNE<br>AKINS HARRETTE<br>ALBA HATACHA<br>ALBATATACHA<br>ALBARTON KELLE<br>ALBRECHT NUSA<br>ALBRECHT NUSA<br>ALEXANDER THADDEUS<br>ALFORD CLEDTHIA<br>ALFRED MARCELL<br>ALIRNA<br>ALFRED MARCELL<br>ALIRNA<br>ALFRED MARCELL<br>ALIRNA<br>ALFRED MARCELL<br>ALIRNA<br>ALFRED MARCELL<br>ALIRNA<br>ALVAREZ GABREL,<br>AMDOL ARICA<br>ALVAREZ GABREL,<br>AMDOL SCIETON<br>ANDERSON D'LAN<br>ANDERSON D'LAN<br>AND                              |                |                                                   |   | ABERNATHY IVORY     | - |    |
| ADKRIS JOCEL/TINI<br>AGURS JOCEL/TINI<br>AGURS JOCEL/TINI<br>ARRNS IGUYET<br>ALLF KRISTINE<br>AKRIS HARRETTE<br>ALBA NATACHA<br>ALBERTSON KELLE<br>ALBA NATACHA<br>ALBERTSON KELLE<br>ALBRICH TINISA<br>ALCALA CHIA<br>ALEKANDER CHRISTINA<br>ALEXANDER CHRISTINA<br>ALEXANDER CHRISTINA<br>ALEXANDER CHRISTINA<br>ALFRIC DURTNEY<br>ALMOND ARICA<br>ALYAREZ GABRELL<br>ALIRIA<br>ALFRIC DURTNEY<br>ALMOND ARICA<br>ALVAREZ GABRELL<br>ALIRIA<br>ALFRIC DURTNEY<br>ALMOND ARICA<br>ALVAREZ GABRELL<br>ANDERSON D'LAN<br>ANDERSON D'LAN<br>ANDERSON<br>ANDERSON D'LAN<br>ANDERSON D'LAN<br>ANDERSON D'LAN<br>ANDERSON<br>ANDER                                                                                                    |                |                                                   |   | ADAMS KATHLEEN      |   |    |
| AGURRE LUCAND<br>AHRINS INGUYET<br>ALLEF (RISTINE<br>AKINS HARRETTE<br>ALBA TACCHA<br>ALBATACCHA<br>ALBATACCHA<br>ALBATACCHA<br>ALBATACCHA<br>ALBATACCHA<br>ALBATACCHA<br>ALCALA CHIA<br>ALCALA CHIA<br>ALCALA CHIA<br>ALCALA CHIA<br>ALCALA CHIA<br>ALCALA CHIA<br>ALCALA CHIA<br>ALCALA CHIA<br>ALEXANDER CHRISTINA<br>ALCALA CHIA<br>ALFRIC DURTNEY<br>ALFORD CLEOTHIA<br>ALFRIC DURTNEY<br>ALMOND ARICA<br>ALVAREZ GABREL,<br>AMBURGY DEON<br>ANDERS CUTTOSIA<br>ANDRES CUTTOSIA<br>ANDRES CUTTOSI                                                  |                |                                                   |   | ADKINS JOCELYNN     |   |    |
| AHRENS INGUYET<br>ALLEF KRISTNIE<br>AKNS HARREITTE<br>ALBA NATACHA<br>ALBERTSON KELLE<br>ALBRECHT INLSA<br>ALCALA CHIA<br>ALEXANDER THADEUS<br>ALFORD OLEOTHIA<br>ALFRID MARCELL<br>ALFRID MARCELL                                                                                                    |                |                                                   |   | AGUIRRE LUCIANO     |   |    |
| ALLEF KOSTINE<br>AKINS HARRETTE<br>ALBA ITAT CHA<br>ALBERTSON KELLE<br>ALBERTSON KELLE<br>ALBERTSON KELLE<br>ALBERTSON KELLE<br>ALBERTSON KELLE<br>ALBERTSON KELLE<br>ALFORD CLEOTHIA<br>ALEXANDER THADDEU'S<br>ALFORD CLEOTHIA<br>ALFFI COURTNEY<br>ALMOND ARICA<br>ALVAREZ GABREL<br>ALBRIA<br>ALFFI COURTNEY<br>ALMOND ARICA<br>ALVAREZ GABREL<br>ALBREA<br>ALTON FLOYD<br>ANDERSON DYLANI<br>ANDERSON DYLANI                      |                |                                                   |   | AHRENS NOUVET       |   |    |
| AKNS HARRETTE<br>ALBA HATACHA<br>ALBARTON KELLE<br>ALBRECHT NUSA<br>ALCALA CHIA<br>ALCALA CHIA<br>ALCALE<br>ALCALA CHIA<br>ALCALA CHIA<br>ALCALA<br>ALCALA                                                                                                |                |                                                   |   | AILIFE KRISTINE     |   |    |
| ALBA NATACHA<br>ALBERTSON KELLE<br>ALBERTSON KELLE<br>ALBERTSON KELLE<br>ALBERTSON KELLE<br>ALBERTSON KELLE<br>ALBERTSON KELLE<br>ALBERTSON KELLE<br>ALEXANDER CHRISTNA<br>ALEXANDER CHRISTNA<br>ALEXANDER CHRISTNA<br>ALEXANDER CHRISTNA<br>ALFRED MARCELL<br>ALFRED MARCELL<br>ALFRED MA                                                                                                    |                |                                                   |   | AKINS HARRETTE      |   |    |
| ALBERTSON KELLE<br>ALBRECHT NUSA<br>ALCAL CHIA<br>ALCANDER CHRISTNA<br>ALCAL CHIA<br>ALCANDER CHRISTNA<br>ALCAL CHIA<br>ALCAL CHIA<br>ALCAL CHIA<br>ALCAL CHIA<br>ALCANDER THADBUS<br>ALCORT THADEUS<br>ALFORD CLEOTHIA<br>ALFRIC DURTNEY<br>ALFRIC DURTNEY<br>ALMOND ARICA<br>ALVAREZ GABREL<br>AMBURGY DEON<br>ANDERS CUETON<br>ANDERS CUTTON<br>ANDERS CUTTON<br>ANDERS                                                                                                    |                |                                                   |   | ALBA NATACHA        |   |    |
| ALBRECHT NILSA.<br>ALCALA CHIA<br>ALCALA CHIA<br>ALCALA CHIA<br>ALCANDER CHRISTNIA<br>ALEXANDER CHRISTNIA<br>ALEXANDER THADBEUS<br>ALFORD CLEOTHIA<br>ALFRE MARCELL<br>ALIRNA<br>ALFRE MARCELL<br>ALFRE MARCELL<br>ALFRE MARCELL<br>ALFRE COURTNEY<br>ALMOND ARICA<br>ALVAREZ GABREL,<br>ANDRUS CONTESSA<br>ANTON FLOYO<br>ANDRUS CONTESSA<br>ANTON FLOYO<br>ANDRUS CONTESSA<br>ANTON FLOYO<br>APPLEEY THOMAS<br>AREVALO CATHEY' & Go                                                                                                    |                |                                                   |   | ALBERTSON KELLE     |   |    |
| ALCALA CHA<br>ALEXANDER THADBEU'S<br>ALFORD CLEOTHIA<br>ALFRED MARCELL<br>ALFRED MARCEL<br>ALFRED MARCEL                                                                                                    |                |                                                   |   | ALBRECHT NILSA      |   |    |
| ALEXANDER CHRISTNA<br>ALEXANDER THADDEUS<br>ALFORD CLEOTHIA<br>ALFRED MARCELL<br>ALI RNA<br>ALFRED MARCELL<br>ALI RNA<br>ALEFRE OURTNEY<br>ALMOND ARICA<br>ALVAREZ GABREL,<br>ANDURS CONTESSA<br>ANTON FLOYD<br>ANDERSON DY LANI<br>ANDERSON DY LANI<br>ANDE                                           |                |                                                   |   | ALCALA CHIA         |   |    |
| ALEXANDER THADDEUS<br>ALFORD CLEOTHIA<br>ALFRED MARCELL<br>ALFRED MARCEL<br>ALFRED MARCEL<br>ALFRED MARCEL<br>ALFRED MARCEL<br>ALFRED MARCEL<br>ALFRED COUTTIESY<br>ALMOND ARICA<br>ALVAREZ GABREL<br>ANDREAS CLIFTON<br>ANDERSON D'LAN<br>ANDREAS CLIFTON<br>ANDREAS CLIFTON<br>ANDREAS CL                         |                |                                                   |   | ALEXANDER CHRISTINA |   |    |
| ALFORD CLEOTHIA.<br>ALFRED MARCELL<br>ALINIA<br>ALFRED MARCELL<br>ALINIA<br>ALFRI COURTNEY<br>ALMOND ARICA.<br>ALVAREZ GABREL,<br>ANDURGEY DEON<br>ANDERSON DYLANI<br>ANDERSON DYLANI<br>ANDERSON DYLA                                                                                                    |                |                                                   |   | ALEXANDER THADDEUS  |   |    |
| ALFRED MARCELL<br>ALI RNA<br>ALFRICOURTNEY<br>ALMOND ARICA<br>ALVAREZ GABREL,<br>ANDORGEY DEON<br>ANDERSON DY LANI<br>ANDRUS CONTESSA<br>ANTON FLOYD<br>APPLEBY THOMAS<br>ARANDA WONDA<br>APPLEBY THOMAS<br>ARANDA WONDA<br>APPLEBY THOMAS<br>AREVALO CATHEY'<br>Search By GTID<br>Search By Year, System, School, Grade and Student<br>AREVALO CATHEY'<br>Search By Carl Strict<br>Dillon Middle School<br>OT<br>Please select<br>Go                                                                                                    |                |                                                   |   | ALFORD CLEOTHIA     |   |    |
| ALI RINA<br>ALF? COURTNEY<br>ALMON ARCA<br>ALVAREZ GABREL<br>ANDBURGY DEON<br>ANDERSON DYLAN<br>ANDREAS CLETON<br>ANDREAS CLETON<br>ANDREAS CL                                                                                                    |                |                                                   |   | ALERED MARCELL      |   |    |
| ALFRI COURTNEY<br>ALMOND ARICA<br>ALVAREZ GABREL,<br>AMBURGEY DEON<br>ANDERSON DYLANI<br>ANDRUS CONTESSA<br>ANDRUS CONTESSA<br>ANDR                         |                |                                                   |   | ALIRNA              |   |    |
| ALMOND ARICA,<br>ALVAREZ GABREL,<br>ANBURGKY DEON<br>ANDERSON DYLAN<br>ANDERSON DYLAN<br>ANDERSO |                |                                                   |   | ALIFFI COURTNEY     |   |    |
| ALVAREZ GABREL,<br>ANBURGEY DEON<br>ANDERSON DYLAN<br>ANDRAS CLIFTON<br>ANDRAS CLIFTON<br>ANDRAS CLIFTON<br>ANDRAS CONTESSA<br>ANTON HELOYO<br>APPLEBY THOMAS<br>ARANDA. WONDA<br>AREFORD JACOB<br>AREVALO CATHEY<br>Search By GTID<br>Dundee District<br>Dillon Middle School<br>VO7<br>Please select<br>V<br>Go                                                                                                    |                |                                                   |   | ALMOND ARICA        |   |    |
| AliBURGEY DEON<br>ANDERSON O'LAN<br>ANDERSON O'LAN<br>ANDERS |                |                                                   |   | ALVAREZ GABRIEL     |   |    |
| ANDERSON DYLANI<br>ANDRAS CLIFTON<br>ANDRAS CLIFTON<br>ANDRA |                |                                                   |   | AMBURGEY DEON       |   |    |
| AliDREAS CLIFTON<br>ANDRUS CONTESSA<br>ANTON FLOYD<br>APPLEBY THOMAS<br>ARANDA. WONDA<br>AREFORD JACOB<br>AREVALO CATHEY<br>Search 2013 V Dundee District<br>Dillon Middle School<br>V 07 V Please select<br>V Go                                                                                                    |                |                                                   |   | ANDERSON DVI AN     |   |    |
| AIDBUS CONTESSA<br>ANDRUS CONTESSA<br>ANTON FLOYD<br>APPLEBY THOMAS<br>Search By Year, System, School, Grade and Student<br>Search By GTID<br>Search By Year, System, School, Grade and Student<br>AREVALO CATHEY<br>Search 2013 Undee District<br>Dillon Middle School<br>O7<br>Please select<br>Go                                                                                                    |                |                                                   |   | ANDREAS CLIETON     |   |    |
| AITON FLOYD<br>APPLEBY THOMAS<br>ARADDA WODA<br>AREFORD JACOB<br>AREVALO CATHEY<br>V<br>Control Control Co                                                                                                    |                |                                                   |   | ANDRUS CONTESSA     |   |    |
| Search By GTID Search By Year, System, School, Grade and Student AREVALO CATHEY GO<br>Search 2013 Undee District Dillon Middle School 07 Please select GO                                                                                                    |                |                                                   |   | ANTON FLOYD         |   |    |
| Search By GTID Search By Year, System, School, Grade and Student ARARDA. WONDA<br>Search 2013 Dundee District Dillon Middle School O7 Please select O Go                                                                                                    |                |                                                   |   | APPLERY THOMAS      |   |    |
| Search By GTID         Search By Year, System, School, Grade and Student         AREFORD JACOB         AREVALO CATHEY         V           Search         2013 V         Dundee District         Dillon Middle School         07 V         Please select         Co                                                                                                    |                |                                                   |   | ARANDA WONDA        |   |    |
| Search 2013 V Dundee District V Dillon Middle School V 07 Please select V Go                                                                                                    | Search By GTID | Search By Year, System, School, Grade and Student |   | AREFORD JACOB       |   |    |
| Search 2013 V Dundee District V Dillon Middle School V 07 V Please select V Go                                                                                                    |                |                                                   |   | AREVALO CATHEY      | V |    |
|                                                                                                    | Search         | 2013 V Dunies District V Dilas Hiddle School V 07 | v | Please select       |   | 60 |
|                                                                                                    | Gearch         |                                                   |   |                     |   |    |

### Navigation Tool Bar

The **Navigation Tool Bar** includes quick links to move through the teacher dashboard and search features to find students.

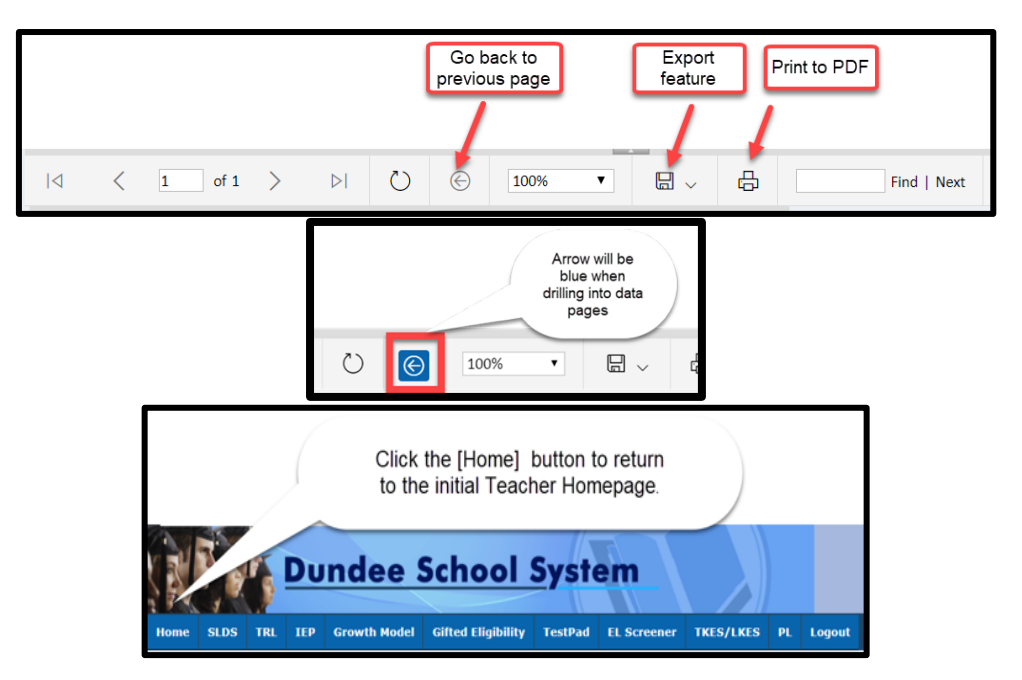

The **Navigation Tool Bar** also allows you to export the data on the screen. Any of the images, charts, and data that you see in **SLDS** can be exported to another application including Excel, Word, and PDF.

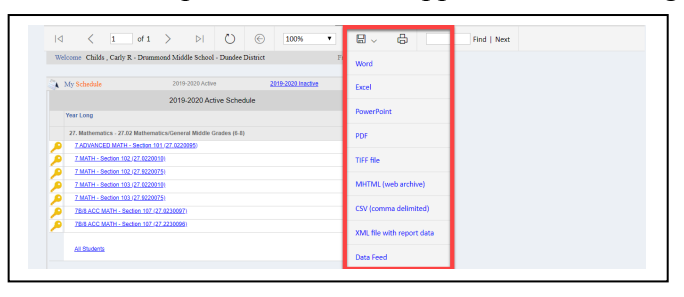

**Hover Hand** 

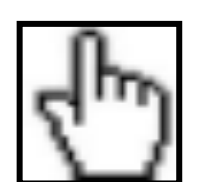

You will see the **hover hand** feature when you hold, or hover, the cursor over a data point on any chart in **SLDS**. The **hover hand** displays a pop-up box providing key information about the data within the chart. It is important for you to see the number of students making up the percentages in the charts. It is possible that extremely high or low percentages may be due to a small group size.

> Georgia Department of Education January 1, 2020 • Page 9 of 65 All Rights Reserved

Hover over a hyperlink to show the type of report that will be displayed when you click the link.

|   | My Schedule                                                     | 2012-2013 Active        | 2012-2013 Inactive       | 2011-2012 |  |  |  |  |  |
|---|-----------------------------------------------------------------|-------------------------|--------------------------|-----------|--|--|--|--|--|
|   | 2012-2013 Active Schedule                                       |                         |                          |           |  |  |  |  |  |
|   | Year Long                                                       |                         |                          |           |  |  |  |  |  |
|   | 27. Mathematics                                                 | 27.02 Mathematics/Gen   | eral Middle Grades (6-8) | 93        |  |  |  |  |  |
| P | Mathematics/Grade 6 - Section 101 (27.0210061)                  |                         |                          |           |  |  |  |  |  |
| P | Mathematics/Grade 6 - Section 301 Click here for a class roster |                         |                          |           |  |  |  |  |  |
| P | Mathematics/Grad                                                | de 6 - Section 40 .0210 | 062)                     | 25        |  |  |  |  |  |

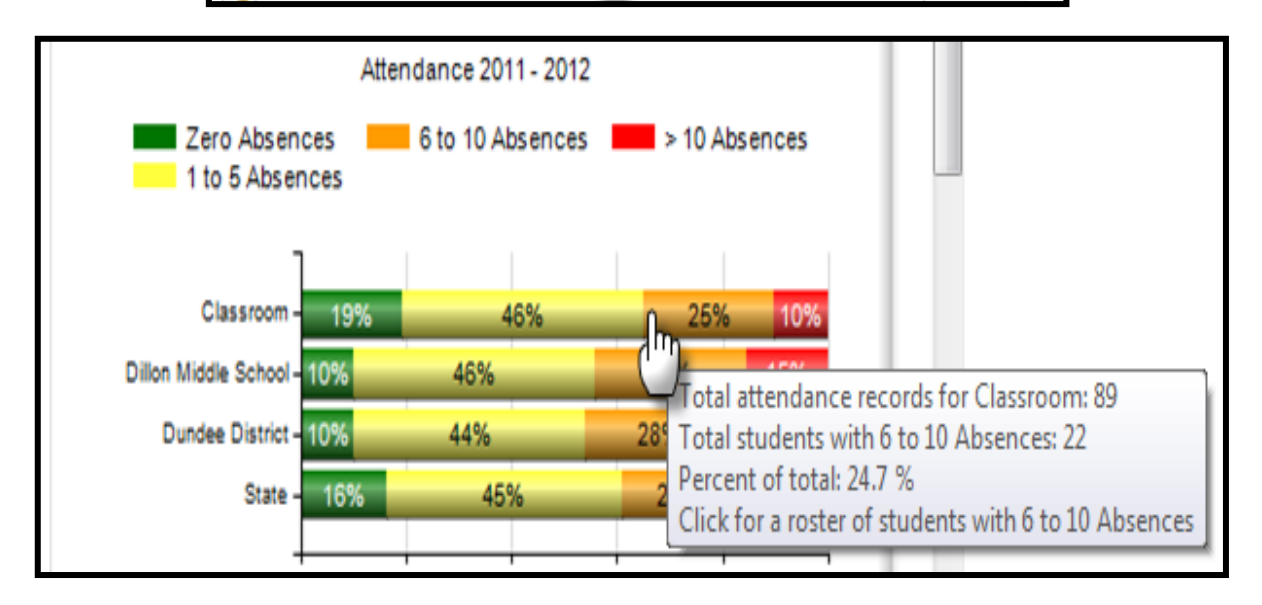

11

### **Period Filter**

The **Period Filter** allows a teacher to focus on the performance of one specific class period. By default, all periods are displayed, which means that the data displayed includes all students in the teacher's current class periods as reported by the district. The **Period Filter** is available on the **Attendance**, **Course Grades**, **Domain Level Reports**, **Lexile**, **Local Assessment Reports**, **Milestones EOG Reports**, **Milestones EOC Reports**, **My Schedule**, and **Student Growth Percentiles** tiles.

Using My Schedule as an example, all course periods are displayed when the My Schedule tile is clicked.

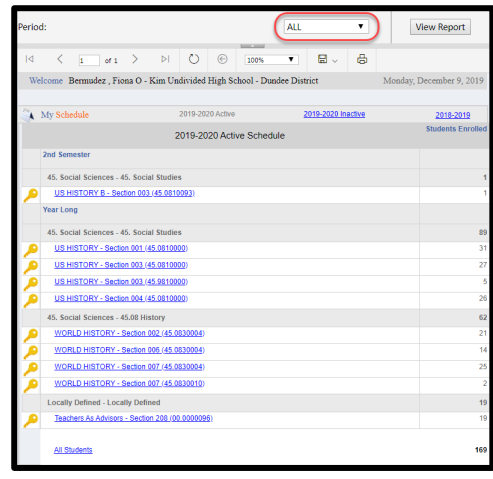

To focus on the students in one class period, use the dropdown menu in the **Period Filter** to select the desired period then click the **View Report** button. Data specific to the students in that class period only will be displayed.

Note that in the picture below, only one class period is displayed in **My Schedule**. All data displayed now reflects only the students in that period.

| Peri | iod:                                            |             |                     |                 |            |              |          |            | 03        |                  | • |      | View Report          |
|------|-------------------------------------------------|-------------|---------------------|-----------------|------------|--------------|----------|------------|-----------|------------------|---|------|----------------------|
| <    | 1 <                                             | < 1         | of 1                | >               | ⊳I         | Ö            | ©        | 100%       | T         |                  | ÷ |      | <b>X</b>             |
| V    | Welcom                                          | e Bermu     | udez , Fio          | ona O -         | Kim Un     | divided      | High S   | chool - Du | idee Dist | trict            |   | Mond | ay, December 9, 2019 |
| 1    | My Schedule 2019-2020 Active 2019-2020 Inactive |             |                     |                 |            |              |          |            |           | <u>2018-2019</u> |   |      |                      |
|      |                                                 |             |                     |                 | 2          | 2019-20      | 020 Acti | ive Sched  | ule       |                  |   |      | Students Enrolled    |
|      | 200                                             | semester    | _                   |                 |            | _            | _        |            |           |                  |   |      |                      |
|      | 45.                                             | Social Sc   | iences - 4          | 45. Soci        | ial Studie | s            |          |            |           |                  |   |      | 1                    |
| 1    | <b>9</b> <u>4</u>                               | IS HISTOP   | RY B - Sec          | ction 00?       | 3 (45.0810 | <u>/093)</u> |          |            |           |                  |   |      | 1                    |
|      | Year                                            | Long        |                     |                 |            |              |          |            |           |                  |   |      |                      |
|      | 45.                                             | Social Sc   | iences - 4          | 45. Soci        | ial Studie | s            |          |            |           |                  |   |      | 32                   |
| 1    | <b>₽</b> <u>੫</u>                               | IS HISTOP   | RY - Sectio         | <u>on 003 (</u> | 45.08100   | <u>)0</u> )  |          |            |           |                  |   |      | 27                   |
| 2    | <b>9</b> <u>1</u>                               | S HISTOR    | <u> RY - Sectio</u> | <u>on 003 (</u> | 45.981000  | <u>)0</u> )  |          |            |           |                  |   |      | 5                    |
|      |                                                 | II Students | ž                   |                 |            |              |          |            |           |                  |   |      | 33                   |

Georgia Department of Education January 1, 2020 • Page 11 of 65 All Rights Reserved

### Attendance

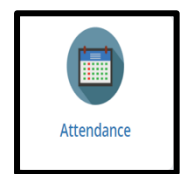

The **Attendance** tile displays current students' attendance in the **previous school year**. It can be used to identify students with previous attendance problems so that additional support can be provided. Additionally, by viewing groups of students with varying degrees of class attendance, the relationship between attendance and student performance can easily be examined.

The students on your schedule are grouped on the **Classroom** bar according to the number of daily absences–excused and unexcused–reported by the district for the previous year (refer to the legend at the top of the Attendance Tracker).

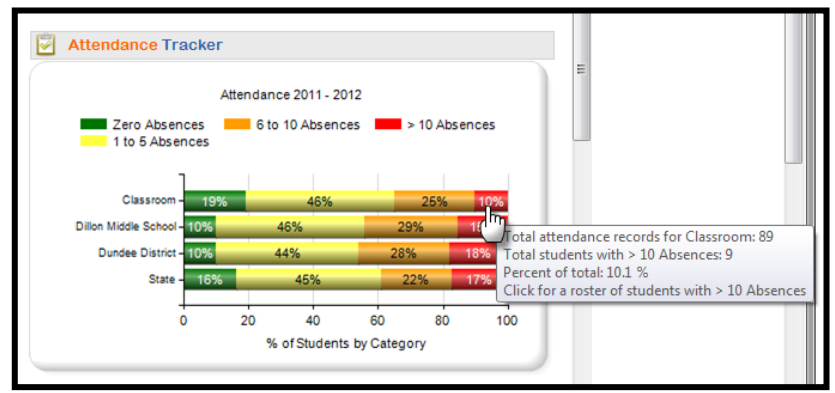

You can click any color on the **Classroom** bar to view a roster of the students in each group. Due to **FERPA** policies, you are not able to click on the **School**, **District**, and **State** bars in any **SLDS** charts to view other students. These bars are simply provided so that you can compare their classroom attendance to other student groups' attendance.

Attendance roster displayed after clicking the "> 10 Absences" category. Note that the **Days Absent** column on this roster is populated with the number of absences each student accrued last year.

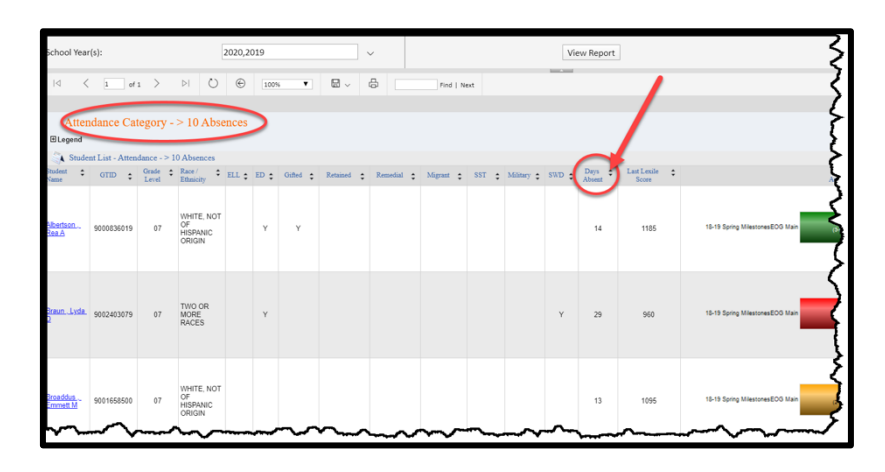

Georgia Department of Education January 1, 2020• Page 12 of 65 All Rights Reserved **Course Grades** 

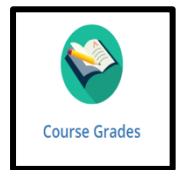

The **Course Grades** tile shows you how your current student population performed in any previous courses taken by the students that are in the *same content area as your current course(s)*. Students are categorized into band and grade groups by the course grades they received in the subjects. For example, a math teacher will be able to see how his/her students performed in all math courses they have taken prior to being in the teacher's class. Click a hyperlinked number in **Course Grades** to display a roster of students that received a grade in that range (band or grade), in that class. *This section gives you another way, in addition to assessment data, to determine which students may struggle in his or her current course based on their prior grades in related courses.* 

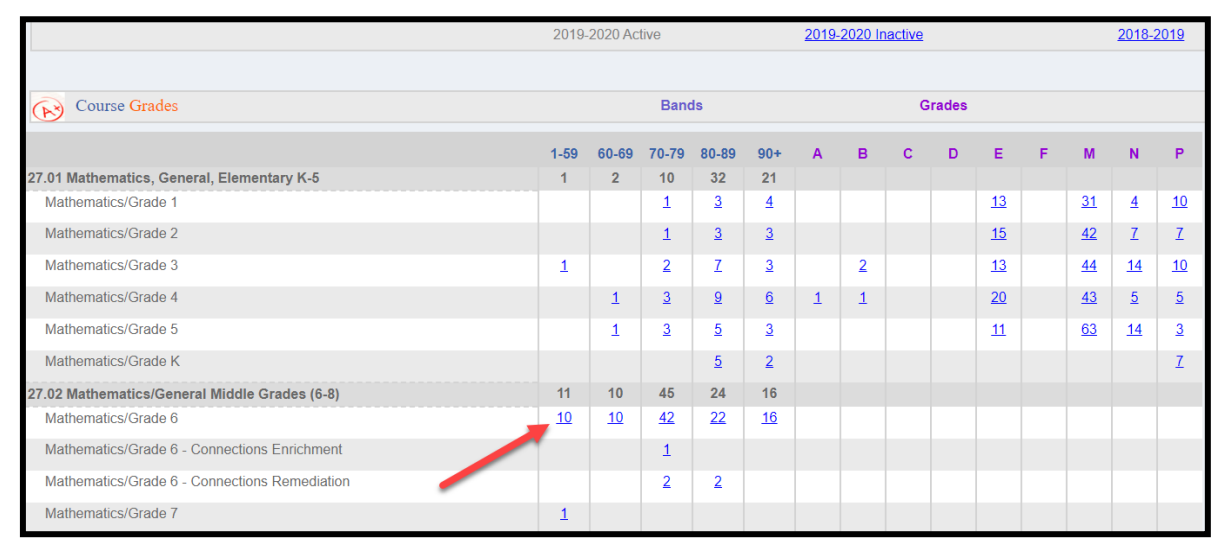

Student roster after clicking to view the ten students who scored between 1 and 59 in a previous Mathematics/Grade 6 course:

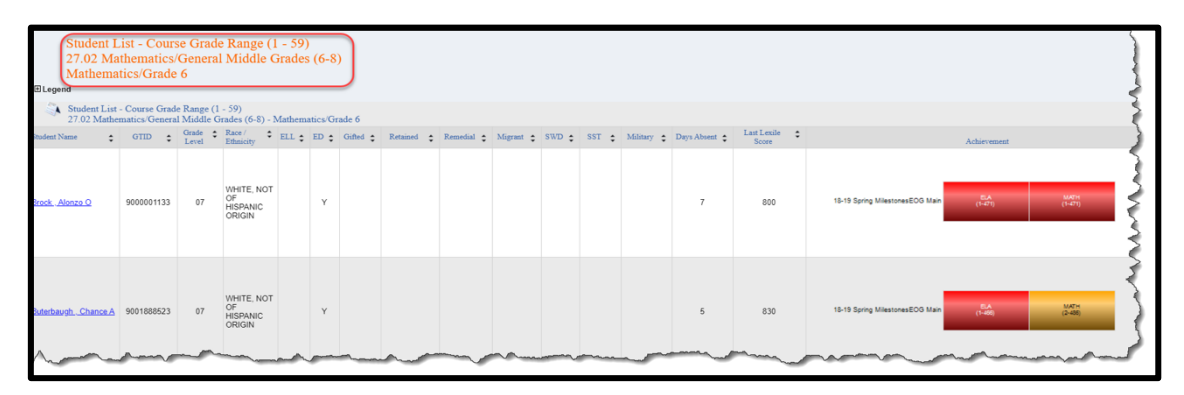

### Domain Level Reports

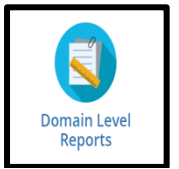

The **Domain Level Reports** tile provides you with more detail on your students' state summative assessment performance. It shows you the students' overall achievement level on the assessment, as well as their performance in each domain that is tested.

### **Milestones Domain Level Information**

After you click the **Domain Level Reports**, statewide assessment results will be displayed, color-coded by achievement level.

| MilestonesEOG Spring 2014 - 2015 | Achievement %      |
|----------------------------------|--------------------|
| 1 ELA                            | 19 33 37 11        |
| Mathematics     ■                | 18 46 27 9         |
| 1 Science                        | <b>16</b> 38 37 10 |
| Social Studies                   | 13 56 20 11        |
| G5WT Spring 2013 - 2014          | Achievement %      |
| Writing                          | 100                |

Click the **plus (+) sign** beside each Milestones assessment subject heading to display the grade level(s). Click the **plus (+) sign** beside each grade level to display the domains for that assessment.

The students are separated into groups based on their performance in each domain. The size of the bubble for each group varies according to the number of students in that category, the larger the bubble, the more students. Click a bubble in any of the columns to display a roster of students who fall within the selected category.

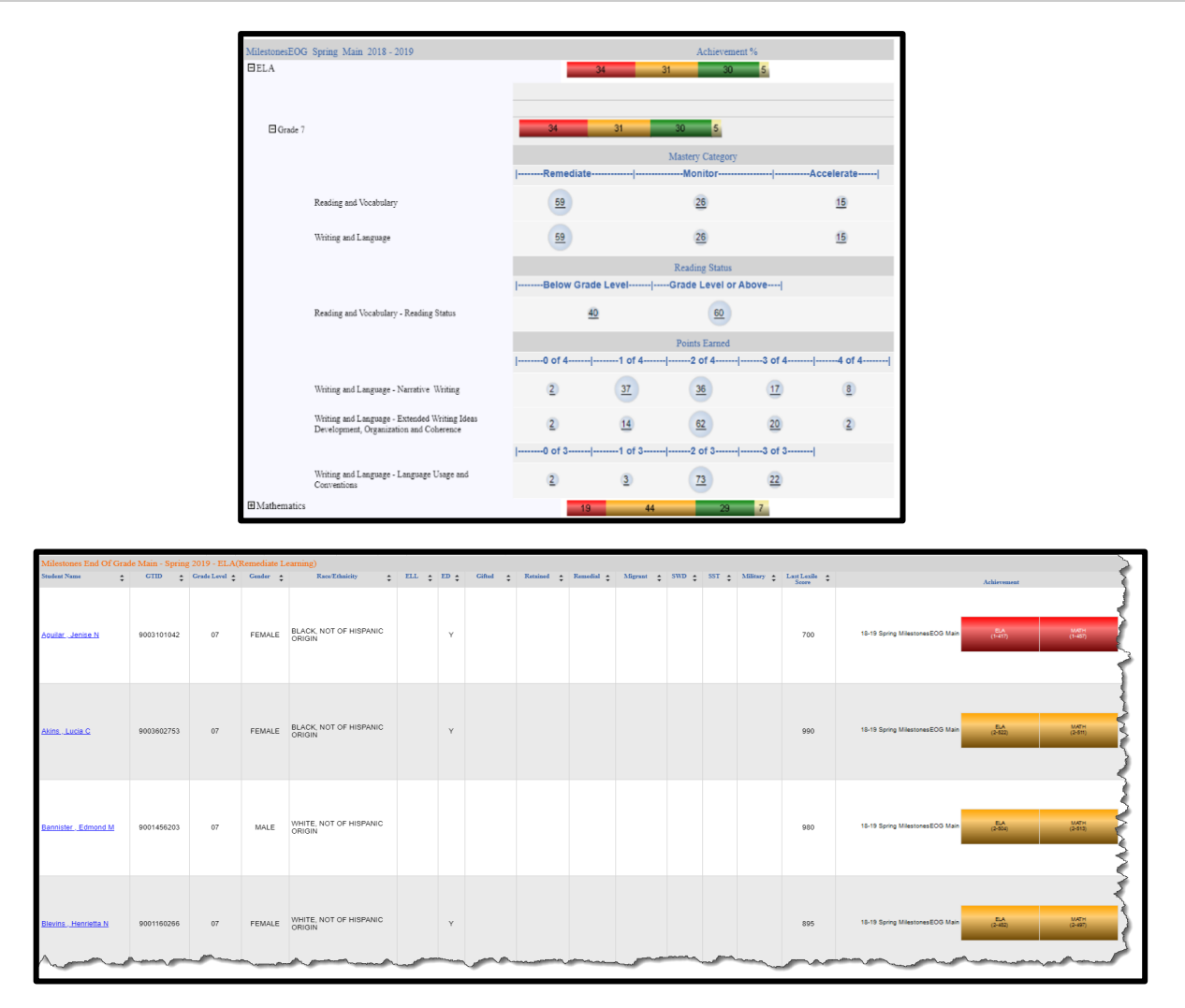

In the above example, when you click the bubble with 59 in the **Remediate** column for the **Reading and Vocabulary** domain, a roster of those 59 students is displayed.

### **ACCESS for ELLs Domain Level Information**

Performance in each language domain that is tested on the ACCESS for ELLs assessment is also displayed. Click the **plus sign (+)** next to a language domain to view the grade levels available. Clicking the **plus sign (+)** next to the grade level will **NOT** reveal any additional data.

Remember: Using the export feature on the **navigation tool bar** will allow you to export data to userfriendly formats like Excel, Word, PDF, etc. Exporting to CSV (comma delimited) format is the preferred way to easily work with and sort the data after it is opened in Excel.

> Georgia Department of Education January 1, 2020 • Page 15 of 65 All Rights Reserved

### **EL Screener**

The **EL Screener** application allows Georgia districts to enter English language proficiency screener scores for students in Grades K–12 and determine whether those students qualify for ESOL services. There are two levels of access for the **EL Screener** application: Submitter and Approver. Often it is an ESOL teacher who takes on the role of Submitter. Click **EL Screener** on the blue menu bar to access the **EL Screener** application.

| Search by GTID    | Search by Ye | ear, System, School, Grade, | and Student        |                             | Su             | mmary Dashboard | User Guide          |
|-------------------|--------------|-----------------------------|--------------------|-----------------------------|----------------|-----------------|---------------------|
|                   | All 👻        | Year: 2020 👻 System Nam     | e: Dundee District | Columbus Elem School (0104) |                |                 | • 💿                 |
| Search Result     |              |                             |                    |                             |                |                 |                     |
| Student Name T    | GTID T       | School Name 🛛 🔻 🔻           | Status 🔻           | Eligibility Date T          | Action         | Eligible        | Not Eligible        |
| Abbott,Sophie     | 9003214746   | Columbus Elem School        | In Progress        |                             | <b>◎</b> ∠ × + |                 | •                   |
| Abney Elizabet    | 9000990802   | Columbus Elem School        |                    |                             | +              |                 | •                   |
| Albertson,Raylene | 9000007383   | Columbus Elem School        | In Progress        | 04/02/2018                  | ◎ <b>/</b> × + |                 | •                   |
| Allison Neil      | 9000707334   | Columbus Elem School        |                    |                             | +              |                 | •                   |
| Amaya Vonda       | 9002507835   | Columbus Elem School        |                    |                             | +              |                 | •                   |
| Anglin Karlene    | 9000617796   | Columbus Elem School        |                    |                             | +              |                 | •                   |
| Archambault Aldo  | 9000908743   | Columbus Elem School        |                    |                             | +              |                 | •                   |
| Argo Samuel       | 9000592395   | Columbus Elem School        |                    |                             | +              |                 | •                   |
| Arndt Marketta    | 9000940616   | Columbus Elem School        |                    |                             | +              |                 | •                   |
| Artis, Arlena     | 9001158271   | Columbus Elem School        | In Progress        | 03/25/2019                  | ◙⊿⊻ +          |                 |                     |
|                   | 5678         | • 10 - • • • 10             | items per page     |                             |                |                 | 1 - 10 of 737 items |

You can use the **GTID** search and magnifying glass icon **or** choose from the Status, Year, School and Grade feature and click the **GO** button to list (all or) a specific student's record. The icons in the **Action** column provide adding, editing, viewing or deleting functions.

Click the **plus (+) sign** to display the EL Screener form on which Submitters can record the various test results and related information used in determining a student's eligibility.

| L Screener                                  |                                                                   |                                                              |                          |
|---------------------------------------------|-------------------------------------------------------------------|--------------------------------------------------------------|--------------------------|
|                                             |                                                                   |                                                              |                          |
| Student Information                         |                                                                   |                                                              | Print Submit Save        |
| Full Name:                                  | Abney , Elizabet                                                  | Student GTID: 900099080                                      | 2                        |
| DOB:                                        | 09/17/2009                                                        | School: Columbus                                             | Elem School              |
| Form Status:                                |                                                                   | Last Updated:                                                |                          |
| Submitted By:                               |                                                                   | Approved By:                                                 |                          |
| Birth Place:                                | • •                                                               | Primary Language:                                            | • •                      |
| Date Entered into US<br>Schools:            | <b>(</b> )*                                                       | Correspondence<br>Language:                                  | • •                      |
| Enrolled with international transcripts:    | 🛛 Yes 💿 No                                                        | Other language indicated                                     |                          |
| Assessment Click to add ass                 | Durce Date Screened Grade Whe<br>[MM/DD/YY] Screened<br>essment T | n Grade Cluster PL/Raw Scores<br>When Screened PL/Raw Scores | Qualify for ESOL Actions |
|                                             |                                                                   |                                                              |                          |
| Other Information                           |                                                                   |                                                              |                          |
| Eligible for Seal of Biliteracy:            |                                                                   | Parent refusal(waive service                                 | s):                      |
| 🛛 Yes 🔘 No                                  |                                                                   | Yes No                                                       |                          |
|                                             |                                                                   | General Comments:                                            |                          |
| Limited or Interrupted Formal<br>O Yes O No | Education:                                                        |                                                              |                          |
|                                             |                                                                   |                                                              |                          |

For more information about the EL Screener, go to GaDOE's EL Screener (for ESOL) web page.

### **Gifted Eligibility**

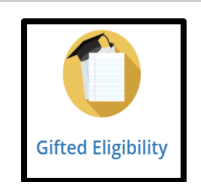

The **Gifted Eligibility** application provides an online method for submission and validation of student(s) into the Gifted program. There are two user roles within the **Gifted Eligibility** application: Submitter and Approver. Often it is a gifted teacher who takes on the role of Submitter. Click the **Gifted Eligibility** tile to access the **Gifted Eligibility** application.

| Search by GTID    | Search by Y | ear, System, School, Grade, | and Student                        |                             |        | Sumi      | mary Dashboard | User Guide          |
|-------------------|-------------|-----------------------------|------------------------------------|-----------------------------|--------|-----------|----------------|---------------------|
|                   | All 👻       | Year: 2020 - System Nam     | e: Dundee District                 | Columbus Elem School (0104) | •      | All 👻 All |                | - 😡                 |
| Search Result     |             |                             |                                    |                             |        |           |                |                     |
| Student Name T    | GTID T      | School Name 🛛 🔻 🕇           | Status T                           | Eligibility Date T          | Action |           | Eligible       | Not Eligible        |
| Abbott,Sophie     | 9003214746  | Columbus Elem School        | In Progress                        |                             | • /    | × +       |                |                     |
| Abney Elizabet    | 9000990802  | Columbus Elem School        |                                    |                             |        | +         |                | •                   |
| Albertson,Raylene | 9000007383  | Columbus Elem School        | In Progress                        | 04/02/2018                  | • /    | × +       |                |                     |
| Allison Neil      | 9000707334  | Columbus Elem School        |                                    |                             |        | +         |                | •                   |
| Amaya Vonda       | 9002507835  | Columbus Elem School        |                                    |                             |        | +         |                | 8                   |
| Anglin Karlene    | 9000617796  | Columbus Elem School        |                                    |                             |        | +         |                | 0                   |
| Archambault Aldo  | 9000908743  | Columbus Elem School        |                                    |                             |        | +         |                | •                   |
| Argo Samuel       | 9000592395  | Columbus Elem School        |                                    |                             |        | +         |                |                     |
| Arndt Marketta    | 9000940616  | Columbus Elem School        |                                    |                             |        | +         |                |                     |
| Artis,Arlena      | 9001158271  | Columbus Elem School        | In Progress                        | 03/25/2019                  | ⊙ ∕    | ⊠ +       |                | 8                   |
|                   | 5678        |                             | <ul> <li>Items per page</li> </ul> |                             |        |           |                | 1 - 10 of 737 items |

You can use the **GTID** search and magnifying glass icon **or** choose from the Status, Year, School and Grade feature and click the **GO** button to list (all or) a specific student's record. The icons in the **Action** column provide adding, editing, viewing or deleting functions.

Click the **plus (+) sign** to display the **Gifted Eligibility** form on which Submitters can record the various test results and related information used in determining a student's eligibility.

| ed Servic                          | ces Eligibility                                                                                                    |                                      |                                                                                                    |                                |                            |      |
|------------------------------------|----------------------------------------------------------------------------------------------------|--------------------------------------|----------------------------------------------------------------------------------------------------|--------------------------------|----------------------------|------|
| Student                            | t Information                                                                                                    |                                      |                                                                                                    |                                |                            | P    |
| Determino                          | ation Date 03/25/2019                                                                                                    |                                      |                                                                                                    |                                |                            |      |
|                                    | Full Name: Artis, Arlena                                                                                                    |                                      | Student GTID: 9001158                                                                                              | 271                            |                            |      |
|                                    | DOB: 01/02/2006                                                                                                    |                                      | School: Columb                                                                                                    | us Elem School                 |                            |      |
|                                    | Eligibility Status: In Progress                                                                                                    |                                      | Last Updated: 3/25/201                                                                                             | 19 1:44:44 PM                  |                            |      |
| Referre                            | d By:                                                                                                    |                                      |                                                                                                    |                                |                            |      |
| Automa                             | atic Teacher Parent GA Reciprocity Other                                                                                                    |                                      |                                                                                                    |                                |                            |      |
|                                    |                                                                                                    |                                      |                                                                                                    |                                |                            |      |
|                                    |                                                                                                    |                                      |                                                                                                    |                                |                            |      |
| Criteria                           |                                                                                                    |                                      |                                                                                                    |                                |                            |      |
| Criteria                           | Data Source                                                                                                    | Date<br>[MM/DD/YY]                   | Scores/<br>Percentile                                                                                              | Requirement                    | Met Criteria               | Act  |
| Criteria                           | Data Source<br>Cognitive Abilities Test (CogAT) – Forms 6 and 7                                                                                                    | Date<br>[MM/DD/YY]                   | Scores/<br>Percentile                                                                                              | Requirement                    | Met Criteria<br>• Yes O No | Act  |
| Criteria                           | Data Source<br>Cognitive Abilities Test (CogAT) – Forms 6 and 7                                                                                                    | Саларана<br>[мм/DD/үү]<br>03/04/2019 | Scores/<br>Percentile<br>V 98 Q 97 NV 91                                                                           | Requirement                    | Met Criteria<br>• Yes O No | Act  |
| Criteria                           | Data Source<br>Cognitive Abilities Test (CogAT) – Forms 6 and 7                                                                                                    | оз/04/2019                           | Scores/<br>Percentile<br>V 98 Q 97 NV 91<br>C 96 PC 95                                                             | Requirement<br>©96%ile O99%ile | Met Criteria<br>• Yes O No | Act  |
| Criteria<br>ental                  | Data Source<br>Cognitive Abilities Test (CogAT) – Forms 6 and 7                                                                                                    | 03/04/2019                           | Scores/<br>Percentile<br>V 08 Q 07 NV 01<br>C 05 PC 05<br>Select files                                             | Requirement                    | Met Criteria<br>• Yes O No | Act  |
| Criteria<br>ental<br>bility        | Data Source<br>Cognitive Abilities Test (CogA1) – Forms 6 and 7                                                                                                    | 03/04/2019                           | Scores/<br>Percentile           V @         Q @           C @         PC @           Select files                  | Requirement                    | Met Criteria<br>Yes No     | Act  |
| Criteria<br>ental<br>bility        | Data Source<br>Cognitive Abilities Test (CogAT) – Forms 6 and 7                                                                                                    | 03/04/2019                           | Scores/<br>Percentile           V 00         Q 07         NV 01           C 00         PC 005         Select files | Requirement                    | Met Criteria<br>Yes No     | Act  |
| Criteria<br>ental<br>bility        | Data Source<br>Cognitive Abilities Test (CogAT) – Forms 6 and 7<br>Click to add assessment V                                                                                                    | 03/04/2019                           | Scores/<br>Percentile<br>V 00 Q 07 NV 01<br>C 00 PC 05<br>Select files                                             | Requirement                    | Met Criteria<br>• Yes O No | Acti |
| <u>Criteria</u><br>ental<br>bility | Data Source           Cognitive Abilities Test (CogAT) – Forms 6 and 7           Click to add assessment           Click to add assessment           Iowa Test of Basic Skills (IT85) Forms A, 8, C (grades K-1) | 03/04/2019                           | Scores/<br>Percentile<br>V 00 Q 07 NV 01<br>C 00 PC 05<br>Select files                                             | Requirement                    | Met Criteria<br>• Yes No   | Act  |

For more information on the **Gifted Eligibility** application, see the <u>Gifted Eligibility User Guide –</u> <u>Submitter Role</u>.

### **Growth Model**

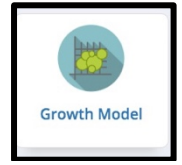

The **Georgia Student Growth Model (GSGM)** is designed to provide educators with important information on student progress. Academic achievement only tells part of the story. The addition of student growth tells a more complete story about the academic performance of students. Now we not only know where students ended up, but we also know how much progress they made to get there.

Click the **Growth Model** tile to display the **GSGM** tool. This tool is used to display how much academic growth students showed based on the previous year's assessment results within certain content areas. To learn more about the **GSGM** tool, go to the <u>Georgia Student Growth Model</u> website.

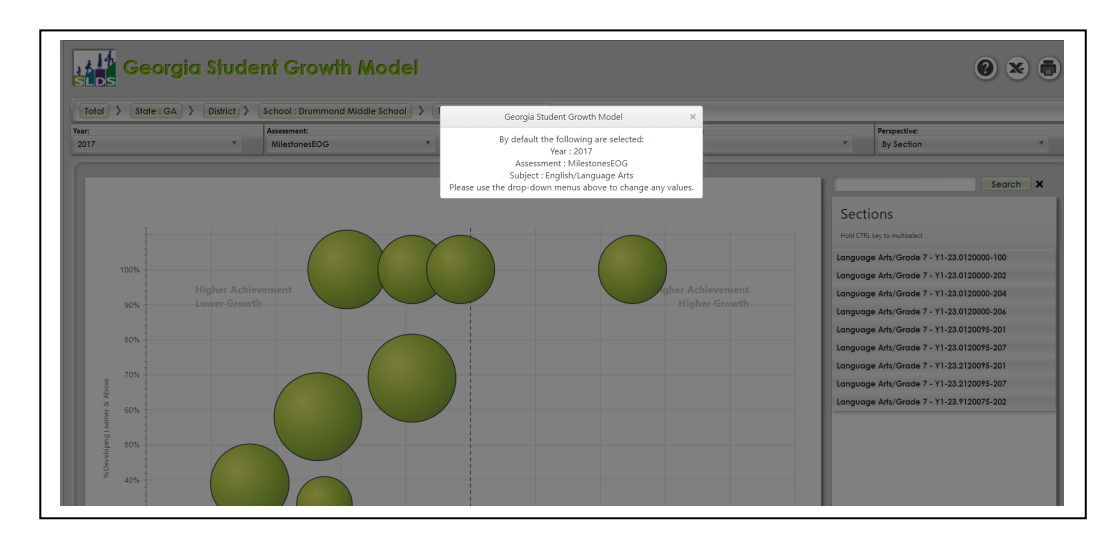

Lexile

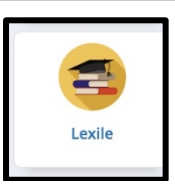

The Lexile® Framework for Reading is an educational tool that links text complexity and readers' ability on a common metric known as the Lexile scale. A student receives a Lexile reader measure as a score from a reading test; the Lexile measure describes the student's reading ability. Books and other texts also have a Lexile measure associated with them, and this Lexile text measure describes the book's reading demand or difficulty. When used together, these measures can help match a reader with reading material that is at an appropriate level of difficulty or suggest how well a reader will comprehend a text.

The Georgia Department of Education has worked with MetaMetrics<sup>®</sup>, the developers of The Lexile<sup>®</sup> Framework for Reading, to establish the relationship of the Georgia Milestones English Language Arts (ELA) assessments and the Lexile scale. In Georgia, students will receive a Lexile measure when they receive a scale score on a Georgia Milestones End of Grade or End of Course ELA assessment. This Lexile measure is based on the reading portion of the most recent ELA test taken.

Click the Lexile tile to display students' Lexile performance by grade level.

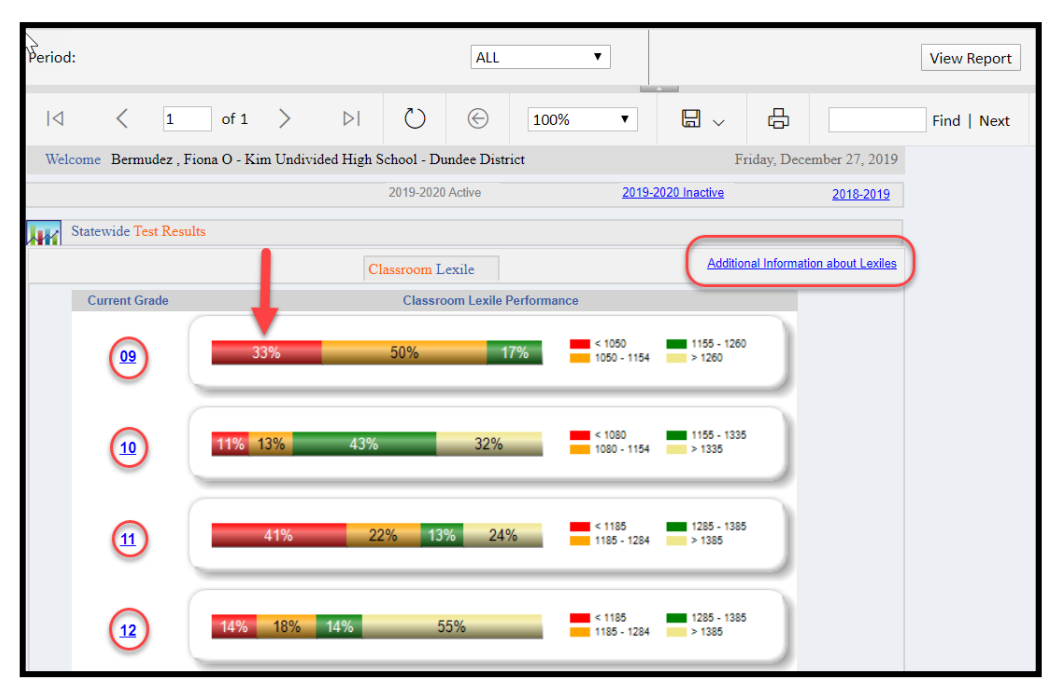

Click a color-coded data point to display a roster of students who fall within that category. Click the current grade link to display a roster report of all students in that grade level and their most recent **Lexile** scores. **Lexile** reports always sort from lowest to highest scores.

Click the upper right-hand link titled Additional Information about Lexiles to access GaDOE's Lexile information page with information and tools related to Lexiles.

Georgia Department of Education January 1, 2020 • Page 19 of 65 All Rights Reserved

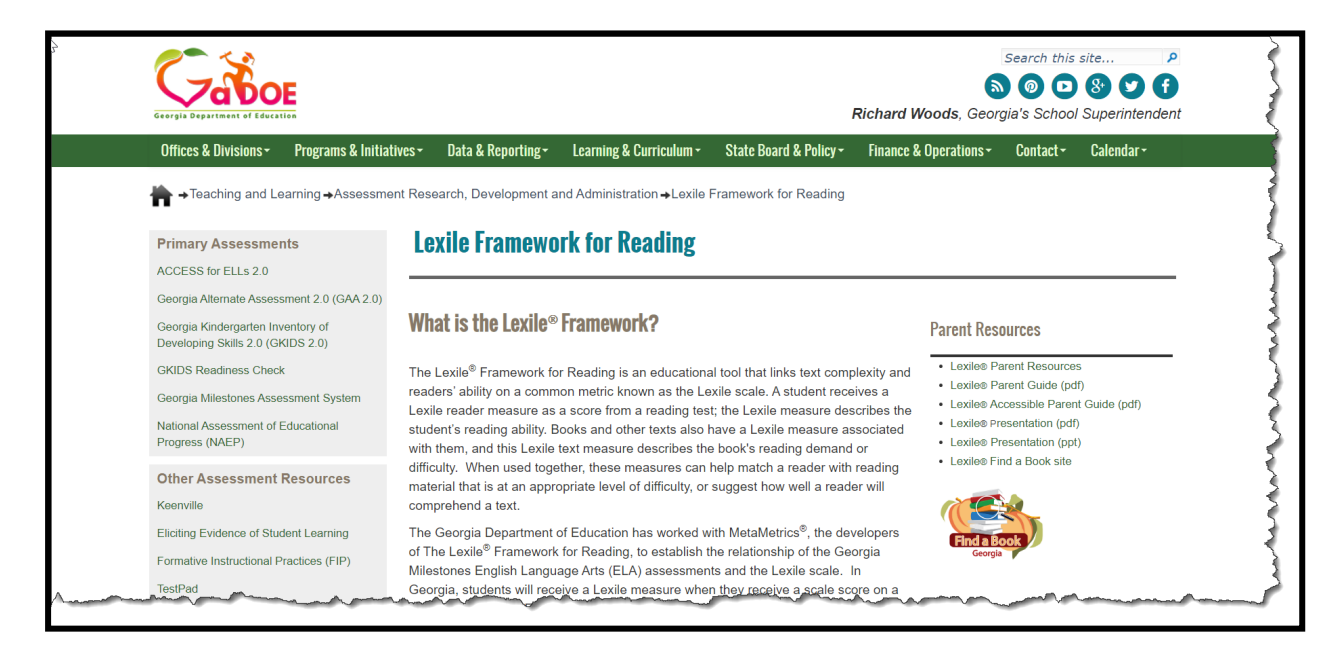

### **Assessment Data**

### Where Does the Summative Assessment Data in SLDS Come From?

The assessment results contained in this section are loaded into **SLDS** after the **GaDOE** Division of Assessments and Accountability verifies the students' results. Assessment data is continually being loaded into **SLDS** as the test results become available for the districts. The assessment data in **SLDS** dates back to the 2006-2007 school year.

### List of Possible Student Assessment Results Available for Teachers

- 21st Century Skills Assessment (21CSA)
- 3<sup>rd</sup> Grade Writing Test (G3WT)
- 5<sup>th</sup> Grade Writing Test (G5WT)
- 8<sup>th</sup> Grade Writing Test (G8WT)
- Alternative ACCESS
- Assessing Comprehension and Communication in English State to State for English Language Learners (ACCESS)
- CRCT
- Criterion Referenced Competency Tests-Modified (CRCT-M)
- Domain Level Reports
- EOC
- EOCT
- EOG
- Georgia Alternative Assessment (GAA)
- Georgia High School Writing Test (GHSWT)
- Georgia HeadStart Assessment
- Georgia Kindergarten Inventory of Developing Skills (GKIDS)
- Georgia Pre-K Assessment
- GHSGT
- Lexile Scores
- Local Assessments
- Student Growth Percentiles
- TestPad Assessments

### Local Assessment Reports

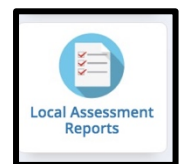

If you have students who have completed a **Local Assessment** (i.e. Renaissance Learning's STAR Reading, Math and/or Literacy or NWEA's MAP – Measures of Academic Progress) that has been uploaded to **SLDS** by the vendor (under Memorandum of Understanding signed by the district), click the **Local Assessment Reports** tile to display the test results.

| 2019-2020 Activ                                                     | e <u>2019-2020 li</u>                   | active 2018-2019                                   |
|---------------------------------------------------------------------|-----------------------------------------|----------------------------------------------------|
| MAP ACT - Fall 2019-2020<br>(Data as of 11/5/2017)                  | Rubric Description                      | Achievement%                                       |
| Mathematics                                                         | ACT College Readiness                   | 1-76 2-12 3-12                                     |
| Reading                                                             | ACT College Readiness                   | 1-63 2-7 3-30                                      |
| Language                                                            | No Rubric Assigned                      |                                                    |
| Science                                                             | No Detailed Data Available              |                                                    |
| MAP GA Milestones - Fall<br>2019-2020<br>(Data as of 11/5/2017)     | Rubric Description                      | Achievement%                                       |
| Mathematics                                                         | Georgia Milestones Assessment<br>System | <b>1-32</b> 2-34 3-25 4-8                          |
| Reading                                                             | Georgia Milestones Assessment<br>System | 1-33 2-32 3-30 4- <mark>5</mark>                   |
| Language                                                            | No Rubric Assigned                      |                                                    |
| Science                                                             | No Detailed Data Available              |                                                    |
| MAP Status Percentile - Fall<br>2019-2020<br>(Data as of 11/5/2017) | Rubric Description                      | Achievement%                                       |
| Mathematics                                                         | Status Percentile                       | <b>1-29 2-20 3-17 4-21 5-12</b>                    |
| Reading                                                             | Status Percentile                       | 1-24 2-16 3-18 4-28 5-14                           |
| Language                                                            | Status Percentile                       | 2019 - 2020 MAP Status Percentile - Fall 2019-2020 |
| Science                                                             | No Detailed Data Available              | Reading - 1 to 20%<br>Percentage of Total:23.7 %   |
| <b>⊡ Legend</b>                                                     |                                         | Number of Students:23<br>Total Tested:97           |

Hover over any achievement band to display additional information.

Each Local Assessment report includes a legend that provides additional information for interpretation of the achievement bands. Click the **plus (+) sign** to expand the legend data. The "**More Details**" hyperlink displays varying information depending on which vendor's product is being used for Local Assessments.

|            | nd<br>IAP ACT - Fall 2019-202       | 20(Data as of 11/5/2017)       |              |               |                   | More Details            |
|------------|-------------------------------------|--------------------------------|--------------|---------------|-------------------|-------------------------|
| ACT        | T College Readiness                 | 1-Not On Track                 |              | 2-On Track 22 |                   | 3-On Track 24           |
|            | IAP GA Milestones - Fall            | 1 2019-2020(Data as of 11/5/2  | 017)         |               |                   | More Details            |
| Geo<br>Ass | orgia Milestones<br>sessment System | 1-Beginning Leamer             | 2-Developing | Learner 3-F   | ProficientLearner | 4-Distinguished Learner |
|            | AP Status Percentile - Fa           | all 2019-2020(Data as of 11/5) | (2017)       |               |                   | More Details            |
| Stat       | tus Percentile                      | 1-1 to 20%                     | 2-21 to 40%  | 3-41 to 60%   | 4-61 to 80%       | 6 5-81 to 99%           |

Georgia Department of Education January 1, 2020• Page 22 of 65 All Rights Reserved Click a specific color-coded band to view detailed assessment information for each student included in that band.

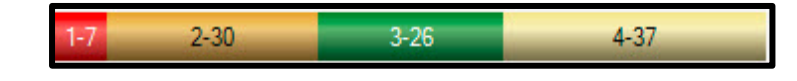

| Achi | evement Level: 1 to 20% | ▼ M<br>><br>2019-2020 (20 | leasure Name<br>▷  ひ<br>19 - 2020) (Da | TestType_Reading<br>♥ (Select All)<br>♥ TestType_Reac<br>♥ TestName_Reac<br>d<br>♥ TestStartDate | g.TestName_Rea<br>ding<br>ading<br>_Reading |                                          | Find                                   | l   Next                               | View Report                            |                                        |                                                        |                             |                            |   |
|------|-------------------------|---------------------------|----------------------------------------|--------------------------------------------------------------------------------------------------|---------------------------------------------|------------------------------------------|----------------------------------------|----------------------------------------|----------------------------------------|----------------------------------------|--------------------------------------------------------|-----------------------------|----------------------------|---|
|      | Student Name 🗘          | GTID ÷                    | Grade 🗘                                | ✓ TestDurationN                                                                                  | Ainutes_Rea V                               | i ProjectedProficiency<br>Level1_Reading | ProjectedProficiency<br>Level2_Reading | ProjectedProficiency<br>Level3_Reading | ProjectedProficiency<br>Study1_Reading | ProjectedProficiency<br>Study2_Reading | ProjectedProficiency<br>Study3_Reading                 | RITtoReadingMax_<br>Reading | RITtoReadingMit<br>Reading |   |
|      | <b></b> !               |                           |                                        | 08/21/2019                                                                                       | 12                                          | Not On Track                             | Not On Track                           | Beginning Learner                      | ACT College<br>Readiness<br>(Spring)   | SAT (Spring)                           | Georgia<br>Milestones<br>Assessment<br>System (Spring) | 475L                        | 325L                       |   |
|      |                         |                           |                                        | 08/26/2019                                                                                       | 3                                           | Not On Track                             | Not On Track                           | Beginning Learner                      | ACT College<br>Readiness<br>(Spring)   | SAT (Spring)                           | Georgia<br>Milestones<br>Assessment<br>System (Spring) | 250L                        | 100L                       | V |
|      |                         |                           |                                        | 08/26/2019                                                                                       | 8                                           | Not On Track                             | Not On Track                           | Beginning Learner                      | ACT College<br>Readiness<br>(Spring)   | SAT (Spring)                           | Georgia<br>Milestones<br>Assessment                    | 395L                        | 245L                       |   |

Use the **Achievement Level** filter to display data according to achievement level. Filter columns by using the **Measure Name** filter. Click the **View Report** button to generate the report if changes are made to either of these filters.

Click a student's name to go to his/her Student Profile Page.

Georgia Department of Education January 1, 2020 • Page 23 of 65 All Rights Reserved

### Milestones EOC and EOG Reports

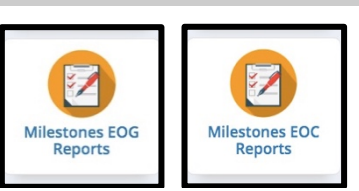

The **Milestones EOG Reports** and **Milestones EOC Reports** tiles display, in chart form, students' aggregated results on **EOG/EOC** state assessments. The assessment charts display your classroom students' performance compared to the rest of the school, the district, and the state.

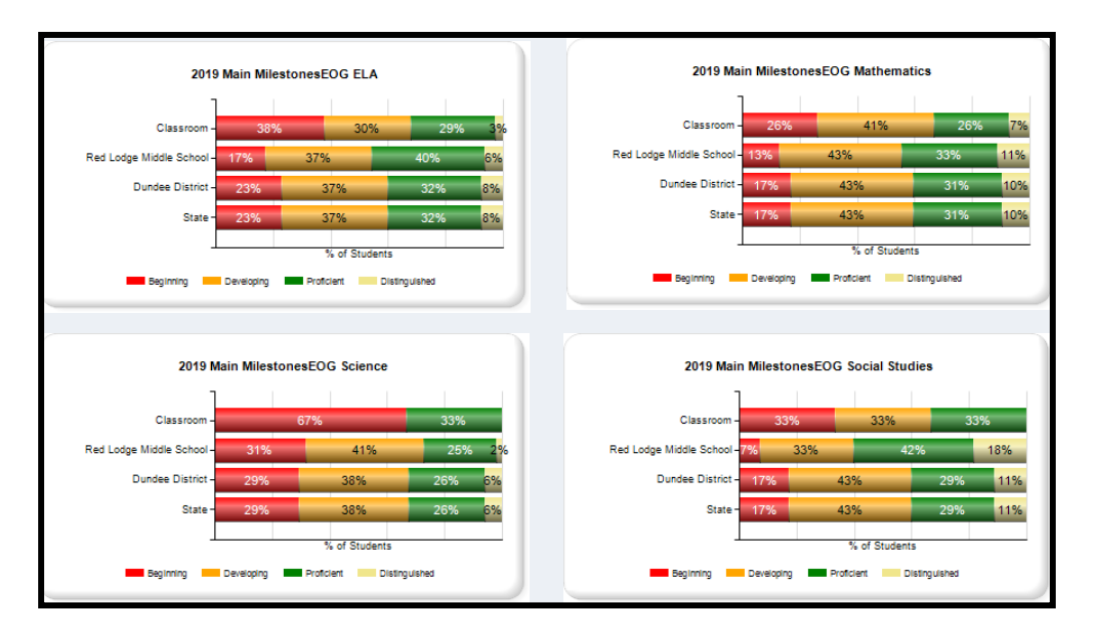

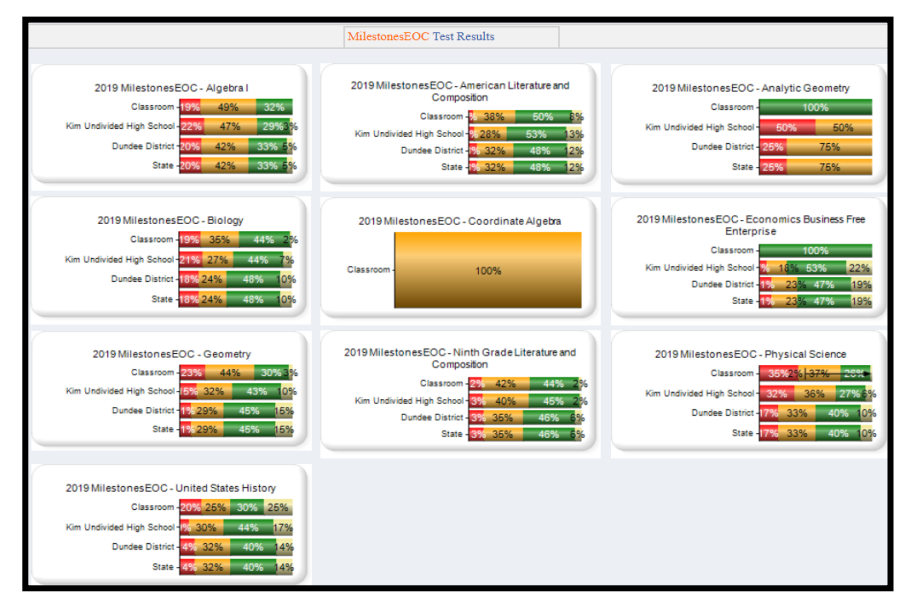

Georgia Department of Education January 1, 2020• Page 24 of 65 All Rights Reserved Click any color on the **Classroom** bar to see the roster of students who scored at that achievement level. Additional sub-group information relating to each student, including last year's absences and most recent **Lexile** score, are displayed on the student roster report.

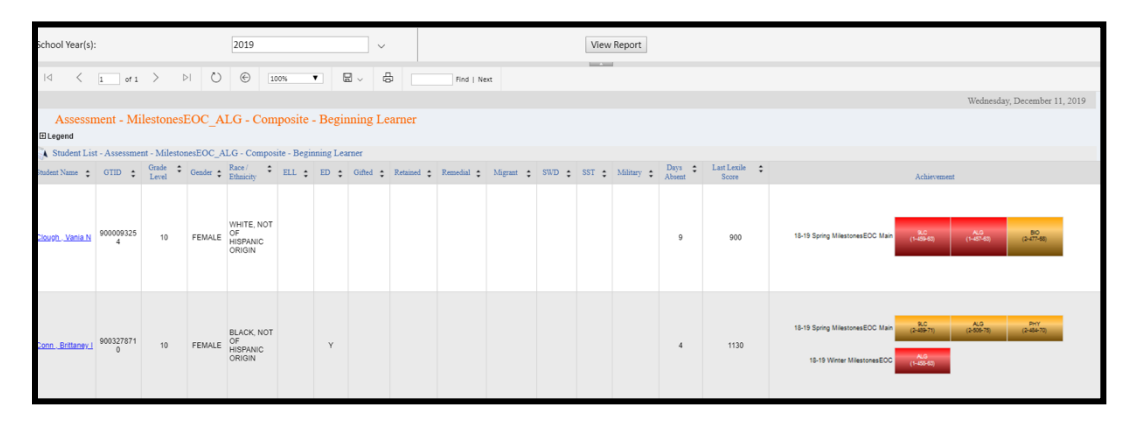

Click the color-coded bar assessment results in the Achievement column to display additional student domain level results. When possible, the data will appear as multiple year comparatives.

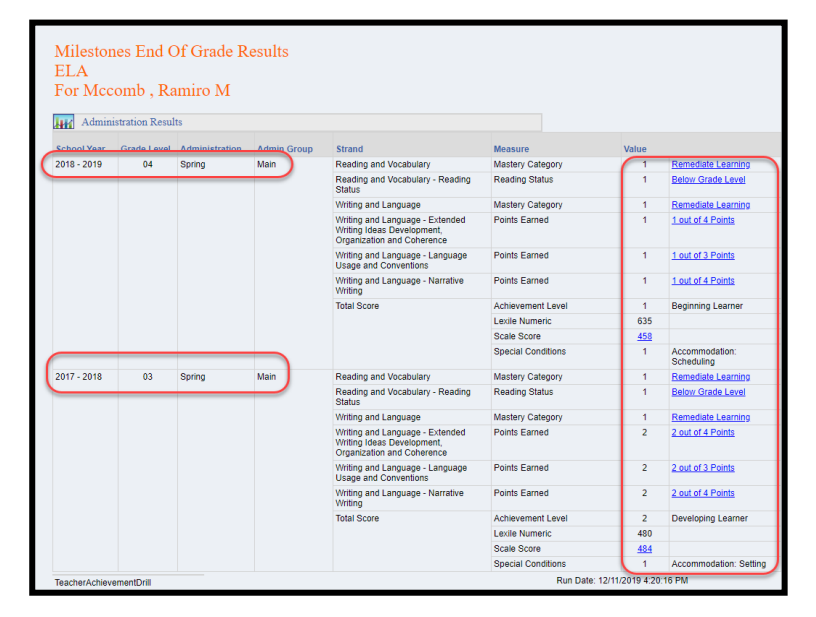

Click any of the hyperlinks to display additional comparative data in chart format. This example shows the data when the Scale Score hyperlink is clicked.

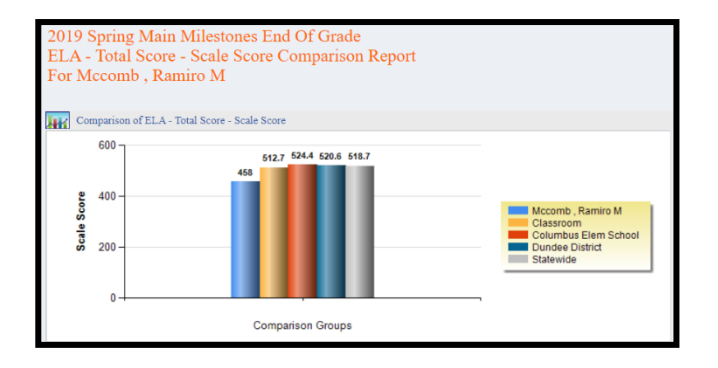

Georgia Department of Education January 1, 2020 • Page 25 of 65 All Rights Reserved

### **My Schedule**

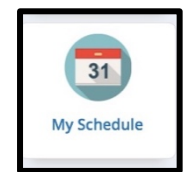

The **My Schedule** tile displays your currently scheduled course sections along with a **Course Standards Gold Key** to the left of each section.

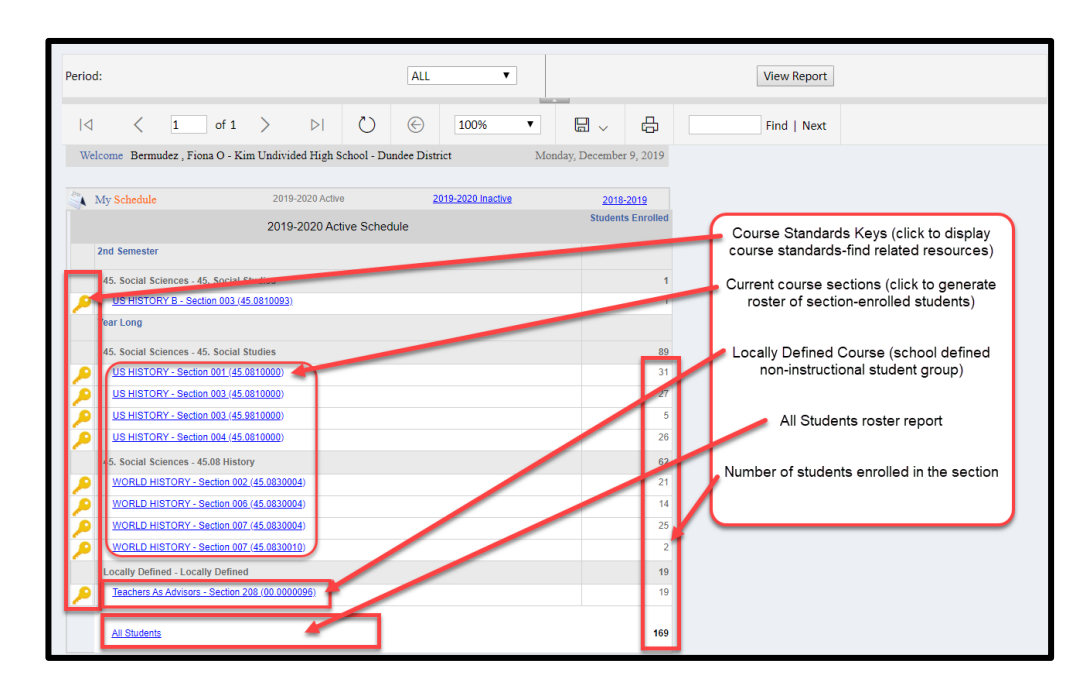

Course Standards Gold Key

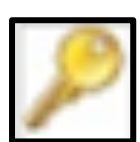

Click the **Course Standards Gold Key** beside each course in the **My Schedule** section to display the current standards and elements for the course. The standards list can be saved, printed, and copied. Use the checkboxes to the left of each standard and element to select the ones for which you would like to find related digital resources. After selecting the desired standards and elements, click the **Load Resources** button to display digital resources aligned to those standards. Resources will be displayed within the **Teacher Resource Link (TRL)** application.

| Click here to<br>return to the<br>Teacher<br>Dashboard                                                                                                    | Click here to<br>launch TRL and<br>view digital<br>resources                                                                                         | Click here to<br>export the<br>Standards list<br>to MS Word                                        |
|----------------------------------------------------------------------------------------------------|----------------------------------------------------------------------------------------------------|----------------------------------------------------------------------------------------------------|
| Course: Mathematics/Grade 6 - Section 101 (27.0210061)                                                                                                    | le-number exponents. (CCGP\$)                                                                                                    | Load Resources                                                                                     |
| CC6.EE.2 : Write, read, and evaluate expressions in which letters sta                                                                                                    | and for numbers. (CCGPS)                                                                                                    |                                                                                                    |
| a. Write expressions that record operations with numbers and with letters standing for a standing for a stan      | for numbers. For example, express the calculation "Subtractly from 5" as !                                                                           | 5—y.                                                                                               |
| b. Identify parts of an expression using mathematical terms (sum, term, product, fact<br>(8+7) as a product of two factors; view (8+7) as both a single entity and a sum of two term                                                                                                    | tor, quotient, coefficient); view one or more parts of an expression as a si-<br>ms.                                                                 | ngle entity. For example, describe the expression 2                                                |
| C. Evaluate expressions at specific values for their variables. Include expressions the<br>exponents, in the convertional order when there are no parentheses to specify a particul<br>with sides of length s=142.                                                                                                    | at arise from formulas in real-world problems. Perform arithmetic operati<br>far order (Order of Operations). For example, use the formulas V=s* and | ons, including those involving whole-number<br>A=5s* to find the volume and surface area of a cube |
| MCC6.EE.3 : Apply the properties of operations to generate equivalent<br>the equivalent expression 6+3x; apply the distributive property to the ex<br>to y+y+y to produce the equivalent expression 3y. (CCGP5)                                                                                                    | It expressions. For example, apply the distributive prope<br>pression 24x+18y to produce the equivalent expression                                   | rty to the expression 3(2+x) to produce<br>6(4x+3y); apply properties of operations                |
| MCC6.EE.4 : Identify when two expressions are equivalent (i.e., when<br>For example, the expressions y+y+y and 3y are equivalent because they                                                                                                    | the two expressions name the same number regardless<br>name the same number regardless of which number y st                                          | of which value is substituted into them).<br>lands for. (CCGPS)                                    |
| MCCS.EE.5 : Understand solving an equation or inequality as a proces<br>inequality true? Use substitution to determine whether a given number in the second second se | s of answering a question: which values from a specifie<br>in a specified set makes an equation or inequality true. (                                | d set, if any, make the equation or<br>CCGPS)                                                      |
| MCC6.EE.6 : Use variables to represent numbers and write expression                                                                                                    | ns when solving a real-world or mathematical problem; u                                                                                              | nderstand that a variable can represent                                                            |
|                                                                                                    |                                                                                                    |                                                                                                    |

### **Class Roster**

Teachers have access to three views of their course schedules: Active Schedule (current courses), Inactive Schedule (withdrawn students, previous block, semester, or 9 weeks courses) and the previous year's schedule (teachers will only see last year's students and assessments if courses were loaded into SLDS last year AND the teacher taught at the same school). By default, the Active Schedule is displayed when you click the My Schedule tile. The schedule option link that is currently displayed will be grayed out; you may click either of the other choices to view that desired schedule.

Each class section listed in the **My Schedule** section is hyperlinked. Click any hyperlinked class section to display the student roster for that section.

The student roster displays each student's current grade level, demographic data, subgroup data, days absent in the previous year, last **Lexile** score, and previous year/semester's achievement data.

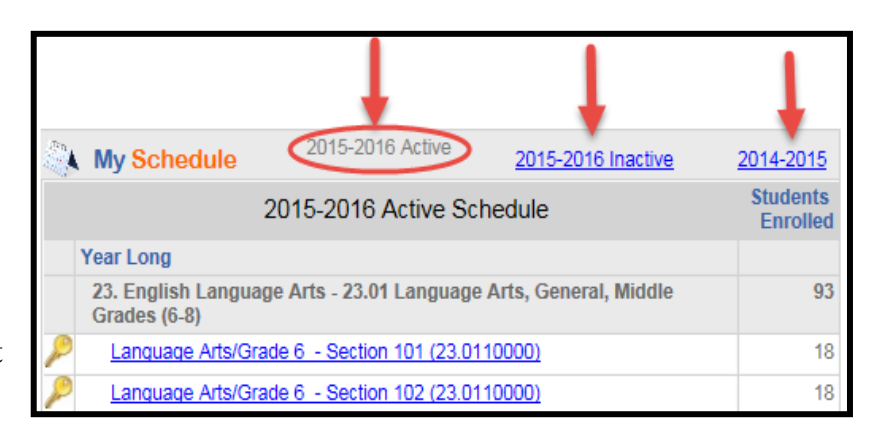

| 27.1<br>7 M.<br>⊕Legend | 27. Mathematics - 27.02. Mathematics/General Middle Grades (6-8)<br>7 MATH - Section 102 (27.0220010)<br>Ellegend |                  |          |                                     |       |      |          |            |            |           |       |       |          |               |                        |                                                            |
|-------------------------|----------------------------------------------------------------------------------------------------|------------------|----------|-------------------------------------|-------|------|----------|------------|------------|-----------|-------|-------|----------|---------------|------------------------|------------------------------------------------------------|
| Class R                 | oster                                                                                                    |                  |          |                                     |       |      |          |            |            |           |       |       |          |               |                        |                                                            |
| Student 😩<br>Name       | GTID 🛟                                                                                                    | Grade 👙<br>Level | Gender 👙 | Race / \$                           | ELL 拿 | ED 🛊 | Gifted 🛫 | Retained 🛫 | Remedial 🛫 | Migrant 🛫 | SWD 拿 | SST 🛫 | Military | Days Absent 🛫 | Last Lexile 👙<br>Score | Achievement                                                |
| Aguilar<br>Jenise N     | 9003101042                                                                                                    | 07               | FEMALE   | BLACK, NOT<br>OF HISPANIC<br>ORIGIN |       | Y    |          |            |            |           |       |       |          | 0             | 700                    | 13-19 Spring MastonesE00 Main (1407) (1407)                |
| Bannister<br>Edmond M   | 9001456203                                                                                                    | 07               | MALE     | WHITE, NOT<br>OF HISPANIC<br>ORIGIN |       |      |          |            |            |           |       |       |          | 9             | 980                    | 13-19 Spring MilestonesECO Main EA UKPn<br>(2-300) (2-115) |
| Brock<br>Alonzo O       | 9000001133                                                                                                    | 07               | MALE     | WHITE, NOT<br>OF HISPANIC<br>ORIGIN |       | Y    |          |            |            |           |       |       |          | 7             | 800                    | 16-19 Spring MilestonesEOD Main (14-01) (14-01)            |

### Sorting the Roster

The roster has sort options on each column, allowing you to arrange students in any relevant way. Click the up and down arrows on a given column to sort the contents of that column in ascending or descending order.

| 🔥 Class I                        | Class Roster     |                                        |        |           |            |        |               |                                                                                                    |  |  |  |  |  |  |
|----------------------------------|------------------|----------------------------------------|--------|-----------|------------|--------|---------------|----------------------------------------------------------------------------------------------------|--|--|--|--|--|--|
| Student<br>Name 🗘                | Grade<br>Level 🗘 | Race /<br>Ethnicity 🗘                  | ELL \$ | Gifted \$ | Retained 🗘 | SWD \$ | Days<br>Absen | Achievement                                                                                                    |  |  |  |  |  |  |
| Yandell _<br>Rory R              | 06               | WHITE, NOT<br>OF<br>HISPANIC<br>ORIGIN |        |           |            |        | 17            | 14-15 Spring MilestonesEOG         ELA<br>(1-450)         MATH<br>(2-459)         SCIE<br>(1-474)         SOCI<br>(2-475)           13-14 Spring CRCT         LANG<br>(2-505)         MATH<br>(2-532)         READ<br>(2-540)         SCIE<br>(2-501)         SOCI<br>(2-501)           13-14 Spring G5WT         WRIT<br>(1-179)         WRIT         SCIE         SOCI |  |  |  |  |  |  |
| <u>Otani , Rubin</u><br><u>B</u> | 06               | WHITE, NOT<br>OF<br>HISPANIC<br>ORIGIN |        |           |            |        | 16            | 14-15 Spring MilestonesEOG         ELA<br>(2-501)         MATH<br>(2-511)         SCIE<br>(2-510)         SOCI<br>(2-507)           13-14 Spring CRCT         LANG<br>(2-533)         MATH<br>(3-865)         READ<br>(3-865)         SCIE<br>(3-865)         SOCI<br>(3-865)                                                                                            |  |  |  |  |  |  |

### **Achievement Column Legend**

The test result boxes in the **Achievement** column are color-coded according to the legend at the top of the student roster. Click the **plus** (+) sign to expand the details of the legend.

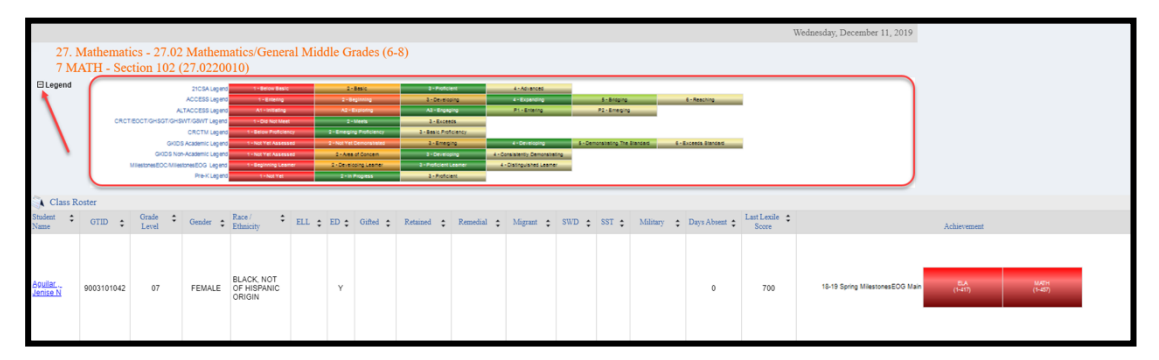

In addition to being color-coded, each test result box displays the subject of the assessment and the scale score that the student achieved on the assessment. (Note: EOC test result boxes display the scale score AND the grade conversion.)

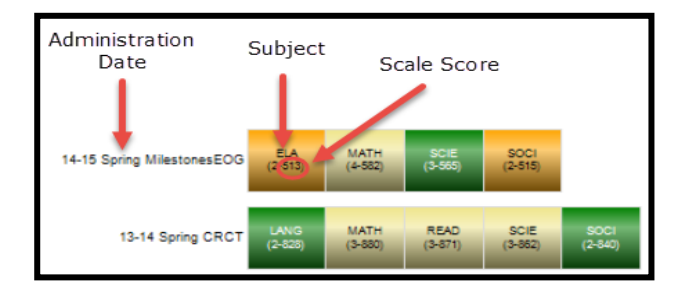

Georgia Department of Education January 1, 2020 • Page 29 of 65 All Rights Reserved

### **Achievement Column Filter**

Teachers can access ALL assessment results for a student going back to the 2006-2007 school year, provided that the student was enrolled in a Georgia public school district. *When students transfer from one Georgia public school to another, their test results transfer right along with them!* By default, up to two most recent years' results are displayed in this column. However, you can view any and all years of available results by clicking the dropdown menu beside the **School Year(s)** filter, selecting the desired years (or Select ALL to view all available years) and clicking the **View Report** button.

|                       |                        | School                   | Year(s):             |                                                                                  |                       |                  |             | 2020,20      | 019         |              |                | $\sim$    |              |                |               | View Report                            | 1                |
|-----------------------|------------------------|--------------------------|----------------------|----------------------------------------------------------------------------------|-----------------------|------------------|-------------|--------------|-------------|--------------|----------------|-----------|--------------|----------------|---------------|----------------------------------------|------------------|
|                       |                        |                          | < 1                  | of 2                                                                             | >                     | $\triangleright$ | Ö           | ©            | 100%        | •            | 2 ~            | đ         |              | Find   N       | ext           |                                        |                  |
| Search By GT          | TID<br>Search          | Search By Ye<br>2020     | ar, System, S        | chool, Grade an<br>▼   Dundee [                                                  | d Student<br>District | Ŧ                | Drumme      | ond Middle S | 5 ▼   Grade | please selec | at <b>v</b> ∣S | tudent, p | lease select | ▼ Go           |               |                                        | 🛞 Help & Tr      |
| School Yea            | er(s):                 |                          | C                    | 2020,2019                                                                        |                       |                  | *           |              |             |              |                | View Rep  | port         |                |               |                                        |                  |
|                       | < 1 of                 | 2 >                      | D I                  | <ul><li>✓ 2020</li><li>✓ 2019</li></ul>                                          |                       | - 1              | 8           |              | Find   Next |              |                |           |              |                |               |                                        |                  |
| 27.<br>7 M<br>⊞Legend | Mathemat<br>IATH - Sec | ics - 27.02<br>ction 102 | 2 Mathem<br>(27.0220 | <ul> <li>2018</li> <li>2017</li> <li>2016</li> <li>2015</li> <li>2014</li> </ul> |                       |                  | es (6       | -8)          |             |              |                |           |              |                |               | Wednesday, December 11, 2019           |                  |
| Student               | Roster                 | Grade 🔹                  | Carla .              | Race / 💲                                                                         |                       | FD .             | <i>I</i> IA | Detries 1    | Dense Field | Marrie 1     | e1175 •        |           | ) (Director) | Dave Alexand A | Last Lexile 👙 |                                        |                  |
| Name                  | orm ¢                  | Level                    | Gender               | Ethnicity                                                                        | ELL :                 |                  | onned 🛊     | retained     | rtemédial   | ougrant 😜    | swD 🗧          | 551       | Manadry      | Days Absent    | Score         | Achievement                            |                  |
| Aoullar<br>Jenise N   | 9003101042             | 07                       | FEMALE               | BLACK, NOT<br>OF HISPANIC<br>ORIGIN                                              |                       | Y                |             |              |             |              |                |           |              | 0              | 700           | 18-19 Spring MilestonesEOG Main (1415) | 1047H<br>(1-437) |

Achievement Column with all available years of Achievement data displayed

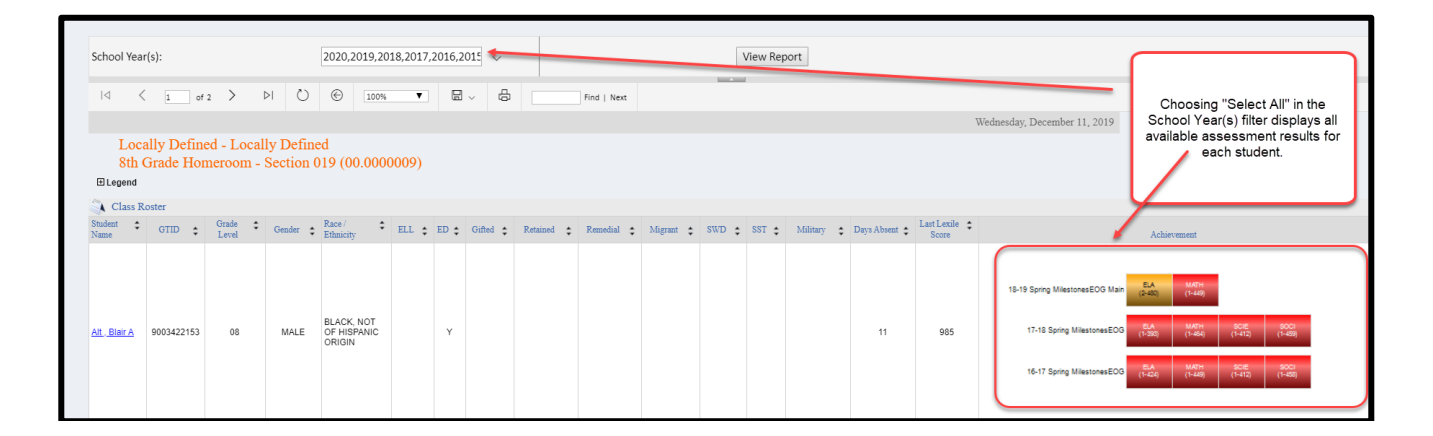

### **Locally Defined Courses**

Locally defined class rosters can also be created by the school's SIS coordinator and viewed within **SLDS**. This means that you can access all **SLDS** student data for any non-instructional student group you have access to in your SIS, such as an advisement or homeroom period. This allows you to be better informed about the educational background of non-instructional students with whom you are working.

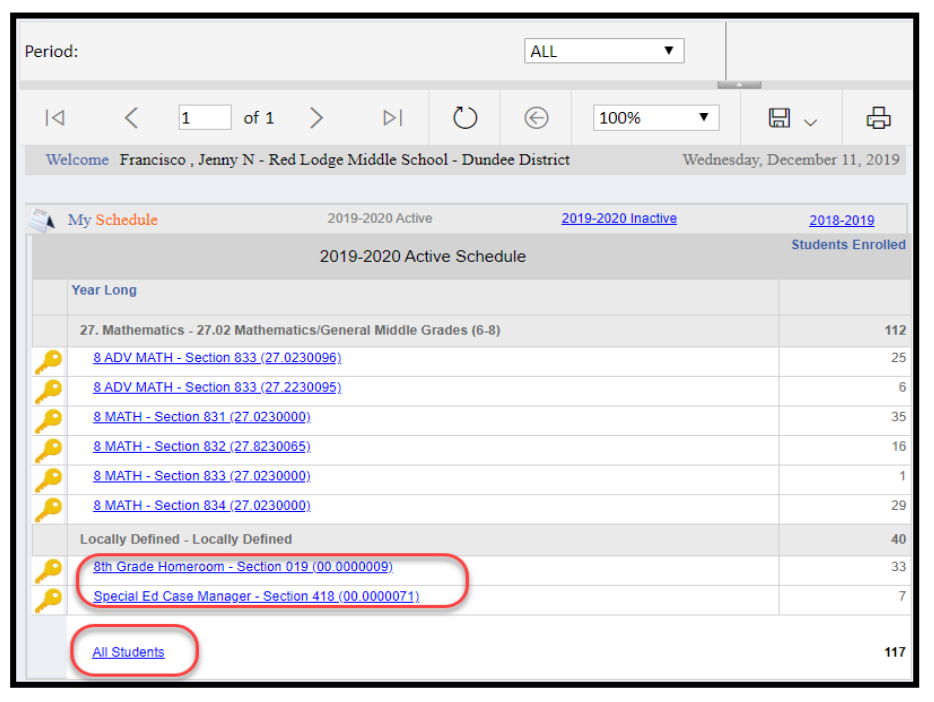

### **All Students**

Click the **All Students** link to display a report of all students listed in the course sections as seen on **My Schedule**. Remember that if you have filtered the **My Schedule** display based on class periods, the **All Students** roster report will contain only those students tied to that class period. If the default All Periods is displayed, then the **All Students** report displays both academic as well as any non-academic students that may be assigned to you under **Locally Defined** sections.

## Professional Learning (PL)

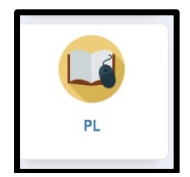

The **Professional Learning (PL)** application provides users with access to self-paced professional learning courses. You may register for courses and complete them online at your own pace. View completed modules in an online transcript under **My Accomplishments**.

Click the PL tile to display the professional learning courses library. Courses can be found in the **Course Catalog**, **Registered Professional Learning**, **Required Professional Learning**, and **Recommended Professional Learning** areas. Use the arrows to expand each area to view **Registered**, **Recommended**, or **Required** professional learning modules.

Use the **Keyword** dropdown menu to search by Course Title, Course ID, or Standard or use the scroll buttons located on either side of the page to scroll for available courses. Once a course is located, click the **Register** button to self-register.

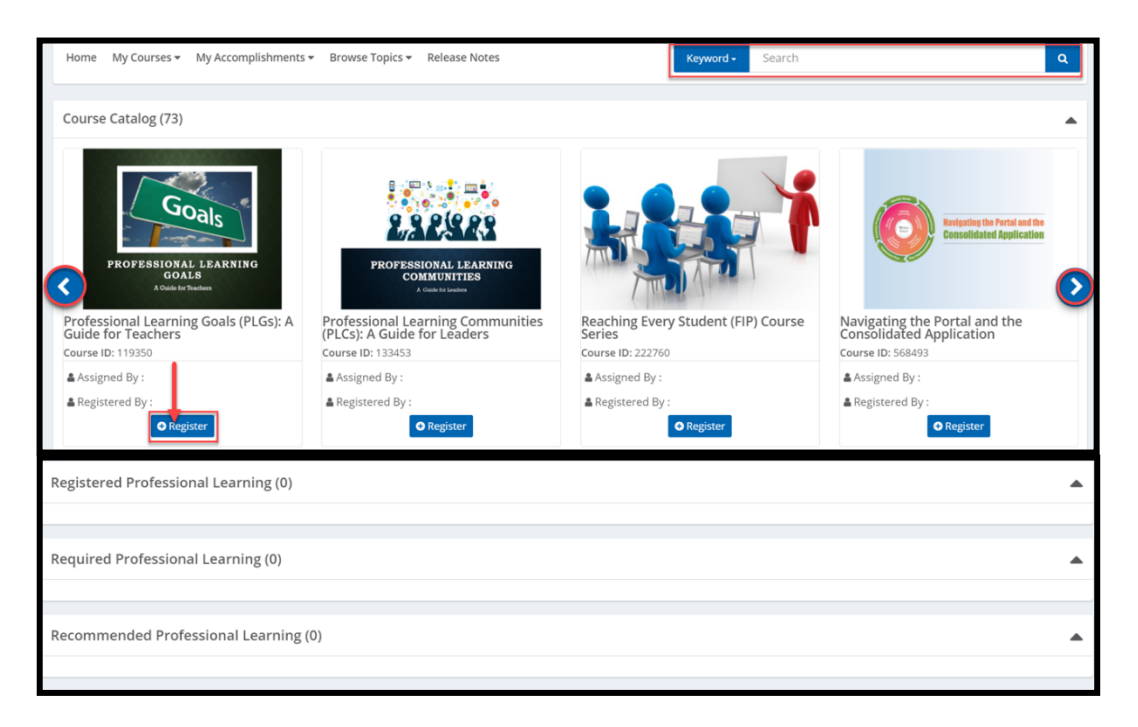

To launch a professional learning course, click the title or associated image.

After completing a course, click View Certificate to view the certificate.

- There might be a delay in communication to **PL** after course completion. Please check the **PL** application later to view the certificate.
- The certificate will download as a PDF. Computer settings will determine the location of the file download.

Georgia Department of Education January 1, 2020• Page 32 of 65 All Rights Reserved Student Growth Percentiles (SGP)

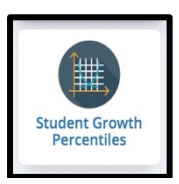

**Student Growth Percentiles (SGPs)** describe the amount of growth a student has demonstrated relative to academically similar students from across the state. **Growth percentiles** range from 1 to 99, with lower percentiles indicating lower academic growth and higher percentiles indicating higher academic growth. With **SGPs**, all students – regardless of their achievement level – can demonstrate all levels of growth. You can utilize **SGPs**, in addition to other information about student performance, to improve student learning, instruction, and educational programs.

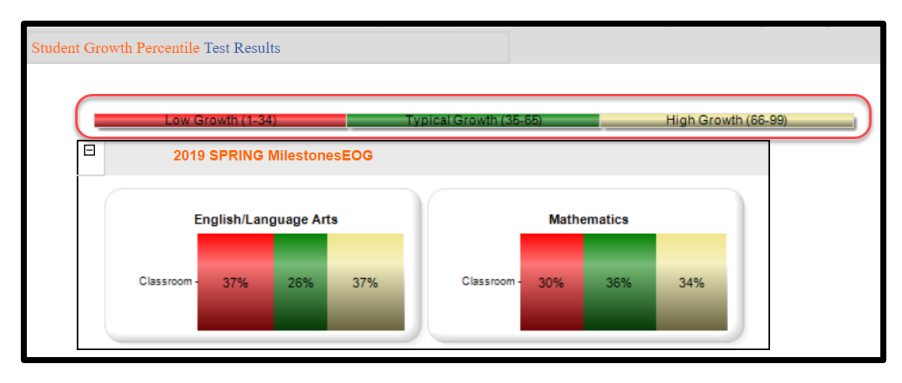

Click a color-coded band to display a roster of students who fall into that category. Along with student names, demographic, and sub-group information, the report includes **SGP - Scale Score** and **Student Growth Targets**.

| Student List   | Low Growt                               | h (1-34)<br>ent - Milestor | nesEOG - E | Typical Growth (35-<br>ELA - Low Growth | 65)   | High     | Growth (66-99 | )]         |           |          |       |            |                        |                  |                                        |                                |                                | {                               |
|----------------|-----------------------------------------|----------------------------|------------|-----------------------------------------|-------|----------|---------------|------------|-----------|----------|-------|------------|------------------------|------------------|----------------------------------------|--------------------------------|--------------------------------|---------------------------------|
| Student Name 💲 | GTID 🛟                                  | Grade 💲<br>Level           | Gender     | Race / 🗘<br>Ethnicity                   | ELL 🗧 | Gifted 🛟 | Retained 💲    | Remedial 💲 | Migrant 💲 | SWD 🛟    | SST 💲 | Military 🗘 | Last Lexile 💲<br>Score | Assessment       | SGP Scale<br>Score                     | Developing 🛟<br>Learner Target | Proficient 🗘<br>Learner Target | Distinguished<br>Learner Target |
|                |                                         | 08                         |            | BLACK, NOT OF<br>HISPANIC<br>ORIGIN     |       |          |               |            |           |          |       | Y          | 1120                   | 18-19 SPRING EOG | (4 - 503)                              | 2                              | 41                             | 99                              |
|                |                                         | 08                         |            | WHITE, NOT OF<br>HISPANIC<br>ORIGIN     |       |          |               |            |           |          |       |            | 1070                   | 18-19 SPRING EOG | (33 - 498)                             | 3                              | 57                             | 99                              |
|                |                                         | 08                         |            | WHITE, NOT OF<br>HISPANIC<br>ORIGIN     |       |          |               |            |           |          |       | Y          | 1070                   | 18-19 SPRING EOG | (2 - 508)                              | 1                              | 16                             | 91                              |
|                |                                         | 08                         |            | TWO OR MORE<br>RACES                    |       |          |               |            |           |          |       | Y          | 1010                   | 18-19 SPRING EOG | (1 - 523)                              | 1                              | 12                             | 90                              |
| 2              |                                         | 08                         |            | WHITE, NOT OF<br>HISPANIC<br>ORIGIN     |       |          |               |            |           |          |       | Y          | 1320                   | 18-19 SPRING EOG | (25 - 553)                             | 1                              | 6                              | 81                              |
|                |                                         | 08                         |            | TWO OR MORE<br>RACES                    |       |          |               |            |           |          |       |            | 990                    | 18-19 SPRING EOG | (1 - 493)                              | 2                              | 29                             | 96                              |
|                | ~~~~~~~~~~~~~~~~~~~~~~~~~~~~~~~~~~~~~~~ |                            | ~~~        | WHITE, NOT OF<br>HISPANIC               |       | $\sim$   |               | <b>`</b>   | ~~        | <b>\</b> |       | ~~~~       |                        | 18-19 SPRING EOG | ~~~~~~~~~~~~~~~~~~~~~~~~~~~~~~~~~~~~~~ | ~. <u>`</u> ~                  |                                | $\sim$                          |

Click this <u>LINK</u> for more information on **Student Growth Targets**.

### TestPad

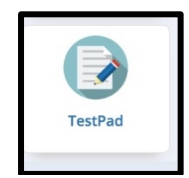

**TestPad** is a formative assessment tool available to teachers, schools, and districts. It allows teachers to create their own selected and constructed response items and reading passages (given the appropriate permissions), align them to standards, and deliver them to students online through the **SLDS Student Portal**. Items, tests, and passages can be shared in a public bank among teachers within the same school and among administrators within the same district.

Click the **TestPad** tile to display the landing page. The available options in **TestPad** are Create, Search, Assign, and Grade. These options can be selected from the circle icons or the dropdown menu at the top.

If you have students who have completed a **TestPad** assessment, click the **TestPad** tile, then click the **Grade/View Reports** circle or select **Grade/View Reports** from the dropdown menu.

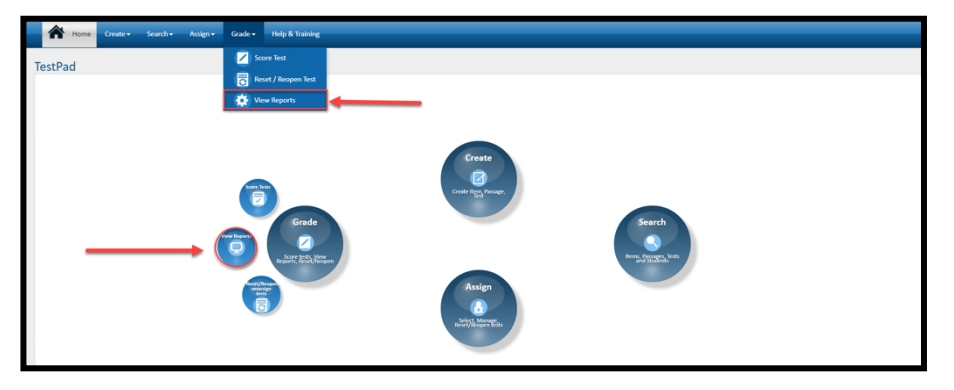

Use the filters at the top of the page to narrow the test results down to specific dates then click the **View Report** button. Click the **Test Form Name** to display additional data analysis.

| signment Start Date: 7/1/2019       | Assi                                                               | gnment End                                | Date: 12/26/2019                                                                                           | View Rep |
|-------------------------------------|--------------------------------------------------------------------|-------------------------------------------|----------------------------------------------------------------------------------------------------|----------|
| View Type Teacher                   | ¥                                                                  |                                           |                                                                                                    |          |
| 4 1 of 1 ▷ ▷i Φ                     | Find   Next                                                        | · 🕲                                       |                                                                                                    |          |
| TestPad - Test An                   | alysis Report By Teache                                            | ər                                        |                                                                                                    |          |
| Administered By :                   |                                                                    | Thursd                                    | lay,                                                                                                    |          |
| Test Form Name                      | Assignment End Date                                                | Test Score                                | Proficiency Level                                                                                          |          |
|                                     | 11/21/2019                                                         | 47.66                                     | Below Expectations                                                                                         |          |
|                                     | 12/12/2019                                                         | 48.57                                     | Below Expectations                                                                                         |          |
| and out on the last state to        | 12/12/2019                                                         | 0.00                                      | Below Expectations                                                                                         |          |
|                                     | 12/12/2019                                                         | 41.18                                     | Below Expectations                                                                                         |          |
| and the second term that the        | 11/15/2019                                                         | 60.61                                     | Below Expectations                                                                                         |          |
| and the second second second second | 12/10/2019                                                         | 82.09                                     | Meets Expectations                                                                                         |          |
| and the second second second second | 11/28/2019                                                         | 47.06                                     | Below Expectations                                                                                         |          |
| and other second data when a few    | 12/25/2019                                                         | 100.00                                    | Exceeds Expectations                                                                                       |          |
|                                     | 12/26/2019                                                         | 82.38                                     | Meets Expectations                                                                                         |          |
| and the second second second second |                                                                    |                                           |                                                                                                    |          |
|                                     | 11/21/2019                                                         | 64.09                                     | Below Expectations                                                                                         |          |
|                                     | 11/21/2019<br>11/15/2019                                           | 64.09<br>65.45                            | Below Expectations<br>Below Expectations                                                                   |          |
|                                     | 11/21/2019<br>11/15/2019<br>12/11/2019                             | 64.09<br>65.45<br>69.55                   | Below Expectations<br>Below Expectations<br>Below Expectations                                             |          |
|                                     | 11/21/2019<br>11/15/2019<br>12/11/2019<br>11/28/2019               | 64.09<br>65.45<br>69.55<br>40.00          | Below Expectations<br>Below Expectations<br>Below Expectations<br>Below Expectations                       |          |
|                                     | 11/21/2019<br>11/15/2019<br>12/11/2019<br>11/28/2019<br>12/26/2019 | 64.09<br>65.45<br>69.55<br>40.00<br>80.50 | Below Expectations<br>Below Expectations<br>Below Expectations<br>Below Expectations<br>Meets Expectations |          |

Georgia Department of Education January 1, 2020• Page 34 of 65 All Rights Reserved Click the school name to get a list of students and their scores. Click the Item ID link to display all students' scored results for that item.

| 14 | 4 1 of 1 ▷ ▷ I ♦      | Find            | Next 🔍 🕏              | )                                     |              |                    |                |               |
|----|-----------------------|-----------------|-----------------------|---------------------------------------|--------------|--------------------|----------------|---------------|
|    | TestPad - Test Detail | Report          |                       |                                       |              |                    |                |               |
|    | Test :                |                 |                       |                                       |              |                    | Thursday, Dece | mber 26, 2019 |
|    | School Name           | Administered By | Item ID               | Item Type                             | Subject      | Domain             | Standard(s)    | Score<br>(%)  |
|    | Elementary School     |                 |                       |                                       |              |                    |                | (,            |
|    |                       | The Report      | and a second second   | Selected Response                     | ELA          |                    | ELAGSE3L2      | 52.38         |
|    | T                     |                 |                       | Selected Response                     | ELA          |                    | ELAGSE3L2      | 95.24         |
|    |                       |                 |                       | Selected Response                     | ELA          |                    | ELAGSE3L2      | 80.95         |
|    |                       |                 |                       | Selected Response                     | ELA          |                    | ELAGSE3L2      | 38.10         |
|    |                       |                 |                       | Selected Response                     | ELA          |                    | ELAGSE3L2      | 80.95         |
|    |                       |                 |                       | Selected Response                     | ELA          |                    | ELAGSE3L2      | 23.81         |
|    |                       |                 |                       | Selected Response                     | ELA          |                    | ELAGSE3L2      | 38.10         |
|    |                       | 14 4            | 1 of 1 ▷<br>TestPad - | ▶I ♦<br>Student Report(By             | Find   Nex   | at 😼• 🕑            |                |               |
|    |                       |                 | School :              | Elementary School                     |              |                    |                |               |
|    |                       |                 | Student Full Name     | GTID                                  | Score<br>(%) | Proficiency Level  |                |               |
|    |                       |                 | E.                    |                                       | 40.00        | Below Expectations |                |               |
|    |                       |                 | æ.                    | and the second second                 | 40.00        | Below Expectations |                |               |
|    |                       |                 | <b>B</b> _            | 1 1 1 1 1 1 1 1 1 1 1 1 1 1 1 1 1 1 1 | 50.00        | Below Expectations |                |               |
|    |                       |                 | <b>H</b> _            | transition of the second              | 50.00        | Below Expectations |                |               |
|    |                       |                 | <b>.</b>              |                                       | 30.00        | Below Expectations |                |               |
|    |                       |                 | æ.                    | -                                     | 50.00        | Below Expectations |                |               |
|    |                       |                 | E                     | -                                     | 40.00        | Below Expectations |                |               |

Click the **plus** (+) sign beside a student's name to display all the test results for that individual student.

| Ξ.          | 1                       | 50.00   | Below Expectations |             |            |
|-------------|-------------------------|---------|--------------------|-------------|------------|
| Item ID     | Item Type               | Subject | Domain             | Standard(s) | Item Score |
|             | Selected<br>Response    | ELA     |                    | ELAGSE3L5   | 1 out of 1 |
|             | Constructed<br>Response | ELA     |                    | ELAGSE3L6   | 0 out of 3 |
|             | Selected<br>Response    | ELA     |                    | ELAGSE3L5   | 0 out of 1 |
|             | Selected<br>Response    | ELA     |                    | ELAGSE3L6   | 0 out of 1 |
|             | Selected<br>Response    | ELA     |                    | ELAGSE3L6   | 0 out of 1 |
|             | Selected<br>Response    | ELA     |                    | ELAGSE3L5   | 1 out of 1 |
|             | Selected<br>Response    | ELA     |                    | ELAGSE3L6   | 1 out of 1 |
|             | Constructed<br>Response | ELA     |                    | ELAGSE3L5   | 2 out of 2 |
|             | Constructed<br>Response | ELA     |                    | ELAGSE3L5   | 3 out of 3 |
| Contrast of | Constructed<br>Response | ELA     |                    | ELAGSE3L6   | 1 out of 4 |

Remember: Data analysis information can be exported to any number of other applications like Word, Excel, PDF by using the floppy disk icon located on the page's toolbar.

|                                         | XML file with report data |
|-----------------------------------------|---------------------------|
| TestPad - Test Analysis Report By Teacl | CSV (comma delimited)     |
|                                         | PDF                       |
| Page 1 Page 2                           | MHTML (web archive)       |
|                                         | Excel                     |
|                                         | TIFF file                 |
| Administered By :                       | Word                      |

For more information about **TestPad**, click this <u>LINK</u> to access **GaDOE**'s **TestPad** webpage.

Teacher Resource Link (TRL)

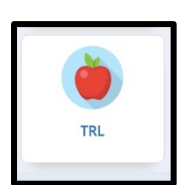

The **Teacher Resource Link (TRL)** tile will take you to the **TRL** landing page where you can search over 30,000 digital resources that are aligned to Georgia standards and have been vetted by a Georgia educator.

|                                                                                                    |                                                                                                    |                                                                                                    | C <sup>a</sup> Essent             | tial Toolkit ⑦ Help & Training                        |
|----------------------------------------------------------------------------------------------------|----------------------------------------------------------------------------------------------------|----------------------------------------------------------------------------------------------------|-----------------------------------|-------------------------------------------------------|
| Grade Title/Description Title/Description<br>Title/Description<br>Publisher<br>Standard Code<br>Course Name<br>Educational Us<br>Digital Media Type | Iption Search: enter word then results                                                                                                    | containing this word will appear                                                                                                    | r below. (Math)                   | View: 10 VIEW: Crid                                   |
| Rating                                                                                                    | And the second second s | <section-header><section-header><section-header><section-header><section-header><section-header></section-header></section-header></section-header></section-header></section-header></section-header>                                                                                                    |                                   | AP Literature & amp;<br>Composition : Willa<br>Cather |
| ~~~~~~~~~~~~~~~~~~~~~~~~~~~~~~~~~~~~~~                                                                                                    |                                                                                                    | And Several Control of Control of | <section-header></section-header> |                                                       |

By default, the landing page will display 16 different featured and suggested resources. Take the time to scan through these to see if any might be helpful.

There are multiple ways you can use the TRL landing page to search for applicable resources.

# (1) Ad-hoc searching using the **Title/Description**, **Publisher**, **Standard Code**, **Course Name**, and **Course Number** options at the top of the page.

(2) A more defined search using the **Grade** and **Subject** dropdown menus, located on the left-hand side of the page. A Grade/Subject search can then be narrowed down to standard related resources by clicking the **Learning Standards** button. Click the related course from the selections provided. A list of standards for that course will be displayed. You can then select a standard or standards and the database will automatically refresh to display resources based on the standard(s) selected.

Other features include sorting, saving, reporting erroneous results, and rating a resource.

Georgia Department of Education January 1, 2020• Page 36 of 65 All Rights Reserved

### **Essential Toolkit**

C Resources @ Help & Training Essential Toolkit Title/Description - Title/Description Search: enter word then results containing this word will appear below. (Math) Q SEARCH Select a category based on what you want What do I Teach? How do I Teach? Did they Learn? Need to Know? Found 8 results Sort by: Most Recent ▼ View: 10 ▼ IIIList IIGrid What do I Teach? X Grade 5 X ELA X CLEAR D **B** 2 Prev 1 Next Bookworms: Word Study Scope and Sequence Ð The Bool Subjects: ELA 30 0 ₽ Bookworms: A Comprehensive K-5 Literacy Program **اللہ** 👌 33 🕕 💾

The **Essential Toolkit** contains curriculum documents helpful to teachers in grades K-12. These documents can be espcially useful for new teachers or teachers new to a grade or a content area.

For additional information about TRL, go to GaDOE's TRL Quick Guide web page.

# **Student Profile Page**

Teachers can access a **Student Profile Page** in two different ways:

1. Click a student name on a class roster list.

| 🖏 Class I            | Roster                                                |                                     |       |       |          |             |        |                |                           |  |  |
|----------------------|-------------------------------------------------------|-------------------------------------|-------|-------|----------|-------------|--------|----------------|---------------------------|--|--|
| Student +<br>Name    | Grade<br>Level                                        | Race /<br>Ethnicity                 | ELL ‡ | ED \$ | Gifted ‡ | Retained \$ | swd \$ | Days<br>Absent | Achievement               |  |  |
|                      |                                                       |                                     |       |       |          |             |        |                |                           |  |  |
|                      |                                                       |                                     |       |       |          |             |        |                | 12-13 Fall GHSWT (2-229)  |  |  |
| Alden .<br>Domingo M | 11                                                    | WHITE, NOT<br>OF HISPANIC<br>ORIGIN |       |       |          |             |        |                | 11-12 Spring EOCT (2-409) |  |  |
| Click                | Click here for a student profile of Alden , Domingo M |                                     |       |       |          |             |        |                | 11-12 Winter EOCT (3-453) |  |  |
|                      |                                                       |                                     |       |       |          |             |        |                |                           |  |  |

2. Search for a student using the **student search bar** at the top of the screen. The current year, name of the district and school should be prepopulated in the search bar. Use the dropdown menus to select the grade level, then select the name of the student, then click the **Go** button. (Note: You may view students who are currently enrolled in your courses or may select a prior year from the dropdown menu to view students taught in previous years.)

| 5 Search By GTID Search By Year, System, School, Grade and Student |                               |
|--------------------------------------------------------------------|-------------------------------|
| Search 2020                                                        | ✓ Student, please select ▼ 6₀ |
|                                                                    | Student, please select        |
| School Veer(s)                                                     | AGUILAR JENISE                |
| Scuool teat(s):                                                    | AKINS LUCIA                   |
|                                                                    | ALBERTSON REA                 |
| I of 2 > ▷I U C 100% ▼ B → D Find   Next                           | BANNISTER                     |
|                                                                    | EDMOND                        |
| All Subjects and all Courses                                       | BARTELS ERICK                 |
|                                                                    | BECKHAM CORINNA               |
| L Legend                                                           | BECNEL IOHNNY                 |
| Class Roster                                                       |                               |

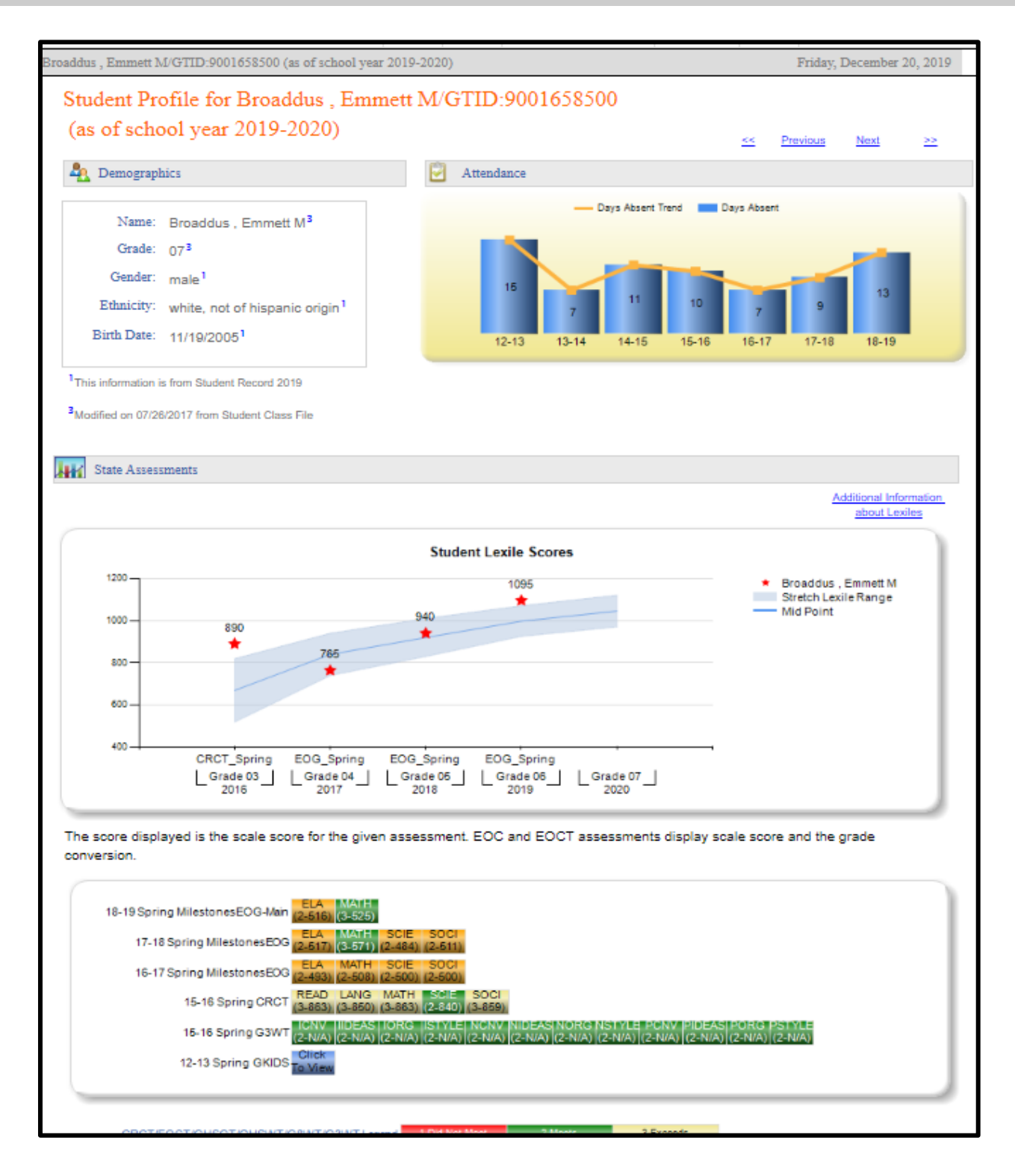

Georgia Department of Education January 1, 2020 • Page 39 of 65 All Rights Reserved

### **Demographics and Attendance**

The **Demographics** and **Attendance** sections of the **Student Profile Page** are primarily informative only and generally cannot be clicked to provide more data.

| Durrett , Wallace L/0                                                        | GTID:9002406187 (as of school year 2019                                             | 9-2020) Friday, December 20, 2019 |
|------------------------------------------------------------------------------|-------------------------------------------------------------------------------------|-----------------------------------|
| Student Pro<br>(as of scho                                                   | ofile for Durrett , Wallace<br>ool year 2019-2020)                                  | L/GTID:9002406187                 |
| Lemograph                                                                    | ics                                                                                 | Attendance                        |
| Name:<br>Grade:<br>Gender:<br>Ethnicity:<br>Birth Date:<br>Retained:<br>SWD: | Durrett , Wallace 2<br>or<br>male<br>white, not of hispanic origin<br>3/18/200<br>0 | Days Absent Trend Days Absent     |
| Primary<br>area:                                                             | Emotional / Behavioral Disorde 🛈                                                    |                                   |
| <sup>1</sup> This information is<br><sup>2</sup> GTID Claim data I           | s from Student Record 2019<br>last modified on: 12/01/2017                          |                                   |

The **Demographics** section will display basic information about the student and any subgroup data for the student. The subgroup data, e.g., Retained, Gifted, Students with Disabilities (SWD), Foster Care, etc., will appear in the Demographics box along with footnotes to indicate the data source and date each data element was last updated.

### **SWD:** Y indicator

If the student is marked as a **Student With Disabilities (SWD)**, this will display in the **Demographics** section as **SWD: Y**. Click the hyperlinked **Y** to display the student's Special Education events. This data is pulled from Student Record which is submitted annually.

| Conn , Otelia E<br>Primary Disability - Unknown<br>Special Education Services |                        |                              |  |  |  |  |  |  |  |  |
|-------------------------------------------------------------------------------|------------------------|------------------------------|--|--|--|--|--|--|--|--|
| Fiscal Year \$                                                                | Event Date \$          | Event Desc                   |  |  |  |  |  |  |  |  |
| 2010                                                                          | 11/20/2008 12:00:00 AM | Re-Eligibility Determination |  |  |  |  |  |  |  |  |
| 2010                                                                          | 11/17/2009 12:00:00 AM | IEP Annual Review            |  |  |  |  |  |  |  |  |
| 2011                                                                          | 11/10/2010 12:00:00 AM | IEP Annual Review            |  |  |  |  |  |  |  |  |
| 2011                                                                          | 11/10/2010 12:00:00 AM | Re-Eligibility Determination |  |  |  |  |  |  |  |  |
| 2012                                                                          | 10/14/2011 12:00:00 AM | IEP Annual Review            |  |  |  |  |  |  |  |  |
| 2013                                                                          | 10/9/2012 12:00:00 AM  | IEP Annual Review            |  |  |  |  |  |  |  |  |
| 2013                                                                          | 10/9/2012 12:00:00 AM  | Re-Eligibility Determination |  |  |  |  |  |  |  |  |

The **Attendance** section displays a chart of the student's accrued absences for school in previous years, beginning with the 2006-2007 school year. This allows you to observe the trend in the student's attendance and can be an important tool at parent/student conferences.

Note: If the student was not enrolled in a Georgia public school in a particular year, e.g., home school, private school, or out-of-state, that year will not be included on the chart.

### **State Assessments**

#### **Student Lexile Scores**

This chart displays the student's **Lexile** score achieved on the **ELA EOG** and on the **9<sup>th</sup> Grade Literature** and **American Literature EOC** each year as compared to the stretch **Lexile** range (between the 25<sup>th</sup> and 75<sup>th</sup> percentile) established for that grade level. The student's score is displayed with a **red star**.

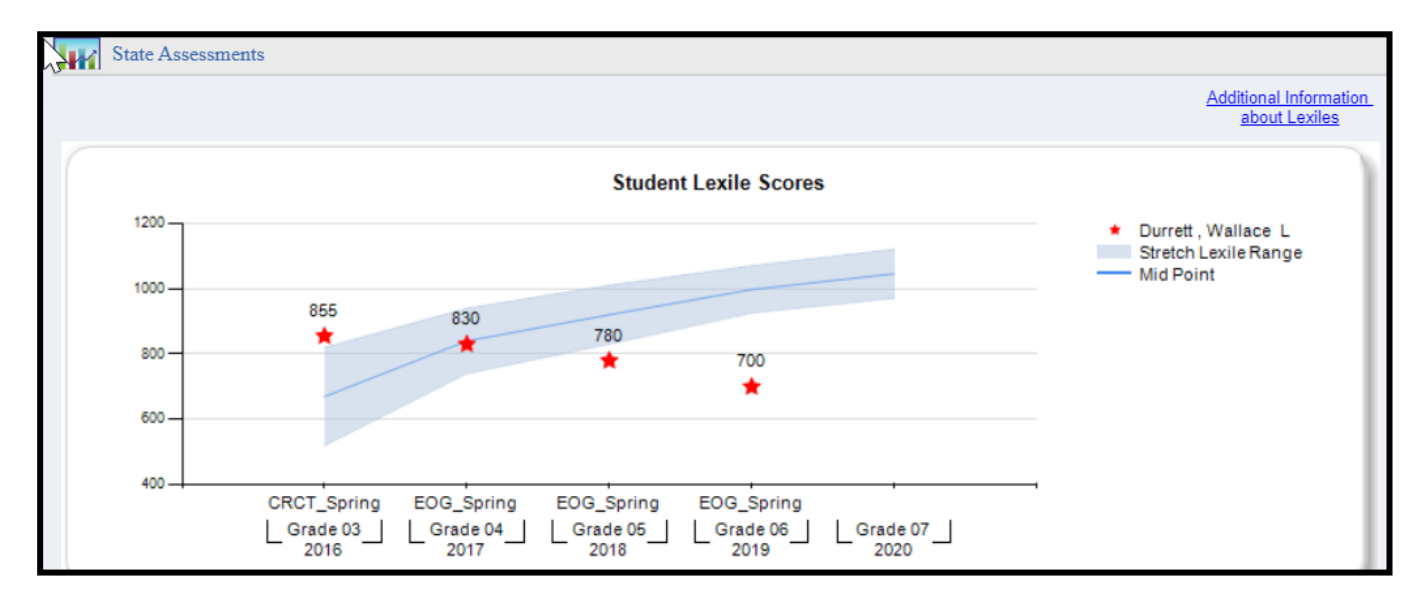

This chart can help you determine how the student scored in relation to the **Stretch Lexile Range** and can also be used to observe the trend in the student's **Lexile** scores from year to year.

If you would like more information about **Lexiles**, click the link at the top-right corner of the chart entitled **Additional Information about Lexiles**. A web page providing Lexile information and tools for educators will open.

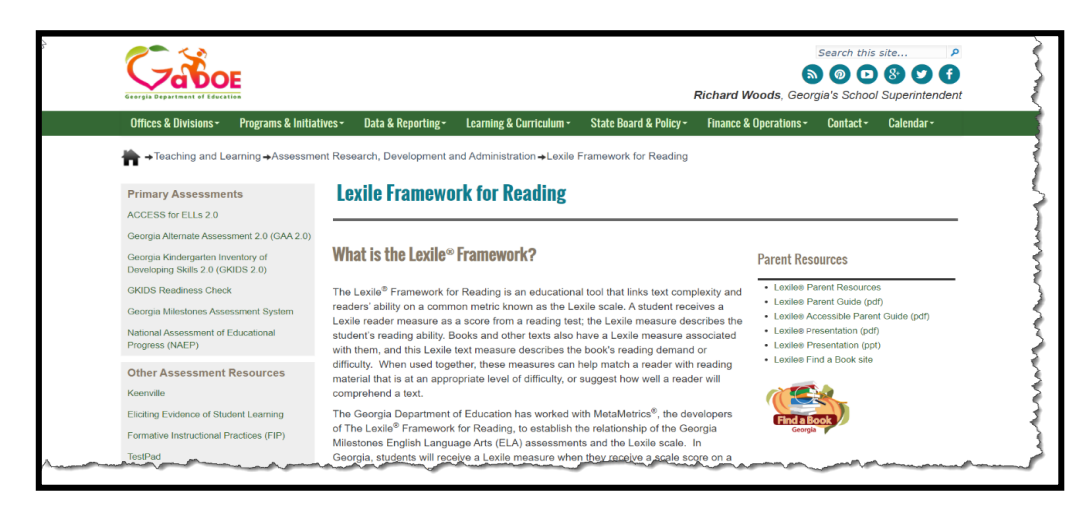

Georgia Department of Education January 1, 2020 • Page 41 of 65 All Rights Reserved

### **Assessment Results**

The **Assessment** section displays all statewide summative assessments, including retests, for the student. A student's assessment history may go as far back as the 2006-2007 school year, provided that the student's **GTID** is linked to the assessment. The student's assessments will be displayed regardless of the Georgia district and school the student was enrolled in when he or she took the assessment. Each of the color-coded test result boxes is hyperlinked. You can view domain level results and other test administration details by clicking a specific test result box.

| 14-15 Spring Mile | estonesEOG-Main | ELA M<br>(3-580) (2    | ATH SCIE<br>-488) (2-517 | SOCI<br>(3-541)   |                 |                             |                        |                              |                                    |   |
|-------------------|-----------------|------------------------|--------------------------|-------------------|-----------------|-----------------------------|------------------------|------------------------------|------------------------------------|---|
| 13                | -14 Spring CRCT | LANG M<br>(3-875) (3   | ATH READ<br>-851) (3-882 | SCIE<br>) (3-893) | SOCI<br>(3-883) |                             |                        |                              |                                    |   |
| 12                | -13 Spring CRCT | LANG M<br>(3-870) (3-  | ATH READ<br>-857) (3-878 | SCIE<br>) (3-866) | SOCI<br>(3-910) |                             |                        |                              |                                    |   |
| 12-               | -13 Spring G3WT | ICNV III<br>(2-N/A) (3 | DEAS IORG                | ISTYLE<br>(3-N/A) | NCNV<br>(2-N/A) | NIDEAS NOR<br>(3-N/A) (3-N/ | G NSTYLE<br>A) (3-N/A) | PCNV PIDEA<br>(2-N/A) (3-N/A | S PORG PSTYLE<br>) (3-N/A) (3-N/A) | Y |
|                   |                 |                        |                          |                   |                 |                             |                        |                              |                                    |   |

| Mile:<br>ELA<br>For / | Milestones End Of Grade Results<br>ELA<br>For Abrego , Ignacio N |                                                      |                   |            |                      |  |  |  |  |  |  |  |
|-----------------------|------------------------------------------------------------------|------------------------------------------------------|-------------------|------------|----------------------|--|--|--|--|--|--|--|
| School<br>Year        | Administration                                                   | Strand                                               | Measure           | Value      |                      |  |  |  |  |  |  |  |
| 2015                  | 2015 Spring                                                      | Reading and Vocabulary                               | Reading Status    | 2          | Grade Level or Above |  |  |  |  |  |  |  |
|                       |                                                                  | Writing and Language - Extended<br>Writing: Ideas    | Points Earned     | 3          | 3 out of 4 Points    |  |  |  |  |  |  |  |
|                       |                                                                  | Writing and Language - Extended<br>Writing: Language | Points Earned     | 2          | 2 out of 3 Points    |  |  |  |  |  |  |  |
|                       |                                                                  | Writing and Language - Narrative<br>Writing          | Points Earned     | 4          | 4 out of 4 Points    |  |  |  |  |  |  |  |
|                       |                                                                  | Total Score                                          | Achievement Level | 3          | Proficient Learner   |  |  |  |  |  |  |  |
|                       |                                                                  |                                                      | Lexile Numeric    | 1180       |                      |  |  |  |  |  |  |  |
|                       |                                                                  |                                                      | Scale Score       | <u>580</u> |                      |  |  |  |  |  |  |  |

### Milestones End Of Grade Results Social Studies For Abrego , Ignacio N

| Administration Results |                |                   |                   |            |                     |  |  |  |  |  |  |
|------------------------|----------------|-------------------|-------------------|------------|---------------------|--|--|--|--|--|--|
| School<br>Year         | Administration | Strand            | Measure           | Value      |                     |  |  |  |  |  |  |
| 2015                   | 2015 Spring    | Economics         | Mastery Category  | 2          | Monitor Learning    |  |  |  |  |  |  |
|                        |                | Geography         | Mastery Category  | 1          | Remediate Learning  |  |  |  |  |  |  |
|                        |                | Government/Civics | Mastery Category  | 2          | Monitor Learning    |  |  |  |  |  |  |
|                        |                | History           | Mastery Category  | 3          | Accelerate Learning |  |  |  |  |  |  |
|                        | Total Score    |                   | Achievement Level | 3          | Proficient Learner  |  |  |  |  |  |  |
|                        |                |                   | Scale Score       | <u>541</u> |                     |  |  |  |  |  |  |

Georgia Department of Education January 1, 2020• Page 42 of 65 All Rights Reserved

43

### **Overview of Assessments**

All statewide assessments taken by the student will be displayed in the **Assessments** section of the **Student Profile Page**. Assessments are listed in descending order by administration date. Please refer to the glossary at the end of this guide for the unabbreviated titles of all assessments

The Georgia Milestones EOG and EOC test result boxes are color-coded according to this legend:

MilestonesEOC/MilestonesEOG Legend 1-Beginning Learner 2-Developing Learner 3-Proficient Learner 4-Distinguished Learner

Each test result box displays the scale score that the student achieved on the test. The grade conversion score is also shown for **Milestones EOC**.

| 14.15 Winter Milestones EOC Main | 9LC        | CALG       |         |         |         |
|----------------------------------|------------|------------|---------|---------|---------|
| 14-15 Winter WinestonesEOC-Main  | (3-537-82) | (3-528-80) |         |         |         |
|                                  | LANG       | MATH       | READ    | SCIE    | SOCI    |
| 13-14 Spring CRC1                | (3-869)    | (2-840)    | (3-851) | (2-822) | (2-833) |

The CRCT, EOCT, GHSGT, GHSWT, G8WT, G5WT, and G3WT test result boxes are color-coded according to this legend:

| CRCT/EOCT/GHSGT/GHSWT/G8WT Legend | 1-Did Not Meet | 2-Meets | 3-Exceeds |
|-----------------------------------|----------------|---------|-----------|
|                                   |                |         |           |

Additionally, each test result box displays the scale score that the student achieved on the test, with the exception of the **EOCT** which displays the grade conversion.

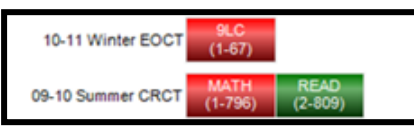

Note: G3WT scores are reported in four domains across three genres of writing as shown here:

| 12-13 Spring G3WT-Main | ICNV<br>(2-N/A) | IIDEAS<br>(2-N/A) | IORG<br>(1-N/A) | ISTYLE<br>(1-N/A) | NCNV<br>(1-N/A) | NIDEAS<br>(2-N/A) | NORG<br>(1-N/A) | NSTYLE<br>(2-N/A) | PCNV<br>(1-N/A) | PIDEAS<br>(1-N/A) | PORG<br>(1-N/A) | PSTYLE<br>(1-N/A) |  |
|------------------------|-----------------|-------------------|-----------------|-------------------|-----------------|-------------------|-----------------|-------------------|-----------------|-------------------|-----------------|-------------------|--|
|                        |                 |                   |                 |                   |                 |                   |                 |                   |                 |                   |                 |                   |  |

There are some additional assessments that follow a different legend from the tests listed above: 21 CSA, ACCESS, Alternative ACCESS, CRCT-M, GAA, GAH4, GAP4, and GKIDS.

### 21st Century Skills Assessment (21CSA)

As displayed on the Student Profile Page:

| 12-13 Spring G8WT-Retest (1-191)<br>11-12 Spring CRCT LANG MATH READ SCIE SOCI<br>(2-830) (2-834) (2-839) (2-841) (3-855)<br>10-11 Spring CRCT LANG MATH READ SCIE SOCI<br>(2-823) (2-840) (2-835) (2-809)<br>LANG MATH READ SCIE SOCI                                                                                                    | 12-13 Spring CRCT-Main   | (2-820) (2-830) (3-867)                   | (2-817) (2-816)              |  |
|----------------------------------------------------------------------------------------------------|--------------------------|-------------------------------------------|------------------------------|--|
| 11-12 Spring CRCT         LANG<br>(2-830)         MATH<br>(2-839)         READ<br>(2-839)         SCIE<br>(2-841)         SOCI<br>(3-855)           10-11 Spring CRCT         LANG<br>(2-823)         MATH<br>(2-816)         READ<br>(2-840)         SCIE<br>(2-809)         SOCI<br>(2-809)           1ANG         MATH         READ<br>(2-814)         SCIE<br>(2-809)         SOCI | 12-13 Spring G8WT-Retest | WRIT<br>(1-191)                           |                              |  |
| 10-11 Spring CRCT LANG MATH READ SCIE SOCI<br>(2-823) (2-816) (2-840) (2-835) (2-809)<br>LANG MATH READ SCIE SOCI                                                                                                    | 11-12 Spring CRCT        | LANG MATH READ<br>(2-830) (2-834) (2-839) | SCIE SOCI<br>(2-841) (3-855) |  |
| LANG MATH READ SCIE SOCI                                                                                                    | 10-11 Spring CRCT        | LANG MATH READ<br>(2-823) (2-816) (2-840) | SCIE SOCI<br>(2-835) (2-809) |  |
| 09-10 Spring CRCT (2-818) (2-834) (2-830) (2-808) (2-822)                                                                                                    | 09-10 Spring CRCT        | LANG MATH READ<br>(2-818) (2-834) (2-830) | SCIE SOCI<br>(2-808) (2-822) |  |
| 08-09 Spring CRCT LANG MATH READ SCIE SOCI<br>(2-842) (2-814) (2-832) (3-850) (3-858)                                                                                                    | 08-09 Spring CRCT        | LANG MATH READ<br>(2-842) (2-814) (2-832) | SCIE SOCI<br>(3-850) (3-858) |  |

Click one of the **21CSA** test result boxes to display the test administration details.

| Geo<br>Com     | rgia 21st<br>posite | Century Skills | Assessment PostT  | est Resi  | ults       |
|----------------|---------------------|----------------|-------------------|-----------|------------|
| Ac Ac          | dministration F     | Results        |                   |           |            |
| School<br>Year | Administration      | Strand         | Measure           | Value     |            |
| 2013           | PostTest            | Total Score    | Achievement Level | 2         | Proficient |
|                |                     |                | Number Correct    | <u>45</u> |            |
|                |                     |                | Scale Score       | 338       |            |
|                |                     |                | Test Duration     | 32        |            |
|                |                     |                | Total Items       | 72        |            |

### ACCESS

As displayed on the Student Profile Page:

| 11-12 Spring CRCT LANG   MATH   READ   SCIE   SOCI<br>(2-834)(2-811) (2-823)(2-814)(2-829)                                   |
|----------------------------------------------------------------------------------------------------|
| 11-12 Spring ACCESS CMP COMP LIST LTRCY ORL READ SPK WRIT<br>(5-371) (4-356) (5-388) (3-344) (5-386) (6-372) (6-403) (2-316) |
| 09-10 Spring CRCT (2-840) (2-852) (3-854) (2-835) (2-840)                                                                    |
| 08-09 Spring CRCT LANG MATH READ<br>(2-840)(2-829) (3-850)                                                                   |
| 07-08 Spring CRCT LANG MATH READ<br>(2-821) (2-817)                                                                          |
| CRCT/EOCT/GHSGT/GHSWTIG8WT Legends 1 - Dia Not Meet 2 - Meets 3 - Exceeds                                                    |
| ACCESS Legend 1-Entering 2-Beginning 3-Developing 4-Expanding 6-Bridging 6-Reaching                                          |

As displayed in the teacher's class roster:

| School Year(s) | : 2013, 2        | 2012             |       | ~     |           |             |        |                | View Report                                                                                                    |
|----------------|------------------|------------------|-------|-------|-----------|-------------|--------|----------------|----------------------------------------------------------------------------------------------------|
|                | of 1 🕨           | ⊳∎ .             | 10    | 0%    | •         |             | Find N | lext 🖳         | • • •                                                                                                    |
| Student + Name | Grade<br>Level ‡ | Race / Ethnicity | ELL ÷ | ED \$ | Gifted \$ | Retained \$ | swD \$ | Days<br>Absent | Achievement                                                                                                    |
|                | 07               | HISPANIC         | Y     | Y     |           |             |        |                | 11-12 Spring CRCIT 2000 0000 0000 0000 0000 0000 0000 00                                                                                                    |
| 1              | 07               | HISPANIC         | Y     | Y     |           |             |        |                | English State to State - Listening<br>Achievement Level: Reaching<br>11-12 Spring CRCT 202 1250 201 10<br>11-12 Spring ACCESS 202 1250 201 10 10 10 10 10 10 10 10 10 10 10 10 1 |

Click one of the ACCESS test result boxes to display the test administration details.

| Asse<br>Resi<br>Spea | essing Co<br>Ilts<br>aking<br>Iministration F | mprehension &           | Communication     | in Englis | sh State to State |
|----------------------|-----------------------------------------------|-------------------------|-------------------|-----------|-------------------|
| School<br>Year       | Administration                                | Strand                  | Measure           | Value     |                   |
| 2012                 | Spring                                        | Language Social Studies | Raw Score         | 5         |                   |
|                      |                                               | Mathematics Science     | Raw Score         | 5         |                   |
|                      |                                               | Social Instructional    | Raw Score         | 3         |                   |
|                      |                                               | Total Score             | Achievement Level | 6         | Reaching          |
|                      |                                               |                         | High Score        | 459       |                   |
|                      |                                               |                         | Low Score         | 347       |                   |
|                      |                                               |                         | Proficiency Level | 6         |                   |
|                      |                                               |                         | Scale Score       | 403       |                   |

### **Alternative ACCESS**

As displayed on the Student Profile Page:

|                           | 0, (0.000)         | (4-938)             | (3-932) (4-9              | 43) (3-934)           | (5-948)        | (2-929)         |  |
|---------------------------|--------------------|---------------------|---------------------------|-----------------------|----------------|-----------------|--|
| 1-12 Spring ACCESS (1-10) | COMP<br>0) (1-100) | LIST I<br>(1-100) ( | LTRCY OR<br>(1-100) (1-10 | L READ<br>00) (1-100) | SPK<br>(1-100) | WRIT<br>(1-100) |  |

As displayed in the teacher's class roster:

| School Year(                  | s): 2014, 2    | 2013                                |        | ~     |          |             |        |                | View Report                                                                                                    | ) |
|-------------------------------|----------------|-------------------------------------|--------|-------|----------|-------------|--------|----------------|----------------------------------------------------------------------------------------------------|---|
| 14 4 1                        | of 1 🕨         | Þ1 <b>4</b>                         | 10     | 0%    | ×        |             | Find N | lext 🖳         | • 🕲 🖨                                                                                                    |   |
| Student Name                  | Grade<br>Level | Race /<br>Ethnicity                 | ELL \$ | ED \$ | Gifted ‡ | Retained \$ | swd \$ | Days<br>Absent | Achievement                                                                                                    | * |
| <u>Weatherby</u><br>Eugenio G | - 02           | HISPANIC                            | Y      | Y     |          |             | Y      | 18             | 12-13 Spring ALTACCESS Store Control 12-13 Spring ALTACCESS Store Control 12-13 Sprin |   |
| <u>Whitmer .</u><br>Lyman M   | 02             | WHITE, NOT<br>OF HISPANIC<br>ORIGIN |        |       |          |             |        |                |                                                                                                    |   |

Click one of the Alternative ACCESS test result boxes to display the test administration details.

| Alter<br>State<br>Oral | rnate Ass<br>e Results | essing Comp | rehension & Commu | unicatio   | n in Englis | h State to |
|------------------------|------------------------|-------------|-------------------|------------|-------------|------------|
| 📊 Ad                   | Iministration R        | lesults     |                   |            |             |            |
| School<br>Year         | Administration         | Strand      | Measure           | Value      |             |            |
| 2013                   | Spring                 | Total Score | Achievement Level | 4          | Entering    |            |
|                        |                        |             | Proficiency Level | 4          | Entering    |            |
|                        |                        |             | Scale Score       | <u>943</u> |             |            |

47

### **CRCT-M**

As displayed on the Student Profile Page:

| 11-12 Spring CRCT | SCIE<br>(1-777) | SOCI<br>(1-745) |                 |                 |                 |  |
|-------------------|-----------------|-----------------|-----------------|-----------------|-----------------|--|
| 10-11 Summer CRCT | MATH<br>(1-755) | READ<br>(1-744) |                 |                 |                 |  |
| 10-11 Spring CRCT | LANG<br>(1-777) | MATH<br>(1-755) | READ<br>(1-781) | SCIE<br>(1-780) | SOCI<br>(1-771) |  |
| 09-10 Spring CRCT | LANG<br>(1-766) | MATH<br>(1-764) | READ<br>(1-771) | SCIE<br>(1-759) | SOCI<br>(1-781) |  |
|                   |                 |                 |                 |                 |                 |  |

As displayed in the teacher's class roster:

| Student<br>Name | Grade<br>Level | Race /<br>Ethnicity ÷               | ELL ÷ | ED ‡ | Gifted ‡ | Retained \$ | swd ÷ | Days<br>Absent | Achievement                                                                                                    |
|-----------------|----------------|-------------------------------------|-------|------|----------|-------------|-------|----------------|----------------------------------------------------------------------------------------------------|
|                 |                |                                     |       |      |          |             |       |                |                                                                                                    |
| l.              | 07             | BLACK, NOT<br>OF HISPANIC<br>ORIGIN |       | Y    |          |             | Y     |                | U1-12 Spring CRCTM         UANG<br>(1-397)         MATH<br>(1-398)         READ<br>(1-396)           11-12 Spring CRCT         SOIE<br>(1-777)         SOIE<br>(1-745) |

### GAA

As displayed on the Student Profile Page:

| - |                          | All all all all all all all all all all |
|---|--------------------------|-----------------------------------------|
|   | 11-12 MainAdmin GAA-Main | To View                                 |
|   | 10-11 MainAdmin GAA      | To View Georgia Alternate Ass           |

As displayed in the teacher's class roster:

| s | chool Year(s)     | : 2013, 2         | 012                                 |       | ~     |          |             |          |                | View Report                      |
|---|-------------------|-------------------|-------------------------------------|-------|-------|----------|-------------|----------|----------------|----------------------------------|
|   |                   | of 1 🕨            | ▶                                   | 10    | 0%    | •        |             | Find   N | lext 🖳         | • 💿 🖨                            |
|   | Student<br>Name 🗘 | Grade<br>Level \$ | Race / Ethnicity                    | ELL ÷ | ED \$ | Gifted ‡ | Retained \$ | swd \$   | Days<br>Absent | Achievement                      |
|   |                   | 05                | WHITE, NOT<br>OF HISPANIC<br>ORIGIN |       |       |          |             | Y        |                | 11-12 MainAdmin GAA              |
|   |                   | кк                | BLACK, NOT<br>OF HISPANIC<br>ORIGIN |       | Y     |          |             | Y        |                | 11-12 PreK GAP4 Click<br>To View |
|   | CourseSection     | Roster            |                                     |       |       |          |             |          |                | Run Date: 4/24/2013 11:13:42 AM  |

Georgia Department of Education January 1, 2020• Page 48 of 65 All Rights Reserved

| [4 4 1 of 1 ↓                                                                |                                                          | 100%                                                                                                    | Find   Ne                                                                                                    | ext 🛃 • 📀 🖨                                                                                                    |
|------------------------------------------------------------------------------|----------------------------------------------------------|----------------------------------------------------------------------------------------------------|----------------------------------------------------------------------------------------------------|----------------------------------------------------------------------------------------------------|
| Georgia<br>Alternate<br>Assessment                                           | CTID#:<br>Date Of Birth:<br>School Name:<br>System Name: | ore Report for:<br>Eleme                                                                                            | ntary School                                                                                                    | Georgia<br>Alternate<br>Assessment<br>Grade 04                                                                                                    |
|                                                                              | s                                                        |                                                                                                    | DRMANCE                                                                                                    |                                                                                                    |
| English / Languag                                                            | e Arts Score I                                           | Results                                                                                                    | Student                                                                                                    | 's Stage of Progress                                                                                                    |
| Scoring Dimension<br>Fidelity to Standard<br>Context<br>Achievement/Progress | Score<br>2<br>3<br>2<br>e Results                        | 1     2     3     4       1     2     3     4       1     2     3     4                                             | ESTABLISHED PROGRESS<br>demonstrates an understa<br>grade-appropriate ELA, m<br>He/she is working on and<br>access/entry level. The st<br>appropriate materials. Ger<br>evidenced in the portfolio. | S - Based on evidence in the portfolio, the student<br>anding of fundamental skills and knowledge aligned to<br>athematics, science, or social studies standards.<br>showing progress in academic content at an<br>tudent performs meaningful tasks using grade-<br>neralization across settings and/or interactions is<br>s Stage of Progress                         |
| Scoring Dimension<br>Fidelity to Standard<br>Context<br>Achievement/Progress | Score 2 3 3                                              | 1     2     3     4       1     2     3     4       1     2     3     4                                             | ESTABLISHED PROGRESS<br>demonstrates an understa<br>grade-appropriate ELA, ma<br>is working on and showing<br>The student performs mean<br>Generalization across setti                              | <ul> <li>Based on evidence in the portfolio, the student<br/>nding of fundamental skills and knowledge aligned to<br/>thematics, science, or social studies standards. He/she<br/>g progress in academic content at an access/entry level.<br/>ningful tasks using grade-appropriate materials.<br/>ings and/or interactions is evidenced in the portfolio.</li> </ul> |
| Science Score Res                                                            | sults                                                    |                                                                                                    | Student's                                                                                                    | s Stage of Progress                                                                                                    |
| Scoring Dimension<br>Fidelity to Standard<br>Context<br>Achievement/Progress | <b>Score</b> 2 3 3 3                                     | 1         2         3         4           1         2         3         4           1         2         3         4 | ESTABLISHED PROGRESS<br>demonstrates an understau<br>grade-appropriate ELA, ma<br>is working on and showing<br>The student performs meau<br>Generalization across setti                             | <ul> <li>Based on evidence in the portfolio, the student<br/>nding of fundamental skills and knowledge aligned to<br/>thematics, science, or social studies standards. He/she<br/>progress in academic content at an access/entry level.<br/>ningful tasks using grade-appropriate materials.<br/>inas and/or interactions is evidenced in the portfolio.</li> </ul>   |

Click the GAA test result box to display the test administration details.

### GAH4

As displayed on the Student Profile Page:

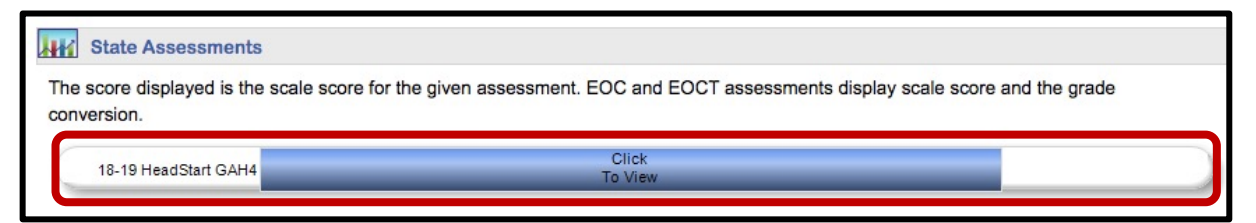

As displayed in the teacher's class roster:

| Class F           | Class Roster |                  |          |                                     |       |      |          |            |            |           |       |       |            |                  |                         |   |                      |               |  |
|-------------------|--------------|------------------|----------|-------------------------------------|-------|------|----------|------------|------------|-----------|-------|-------|------------|------------------|-------------------------|---|----------------------|---------------|--|
| Student ‡<br>Name | GTID ;       | Grade ;<br>Level | Gender ‡ | Race / 🛟<br>Ethnicity               | ELL : | ED : | Gifted ‡ | Retained ‡ | Remedial 🛟 | Migrant ‡ | SWD : | SST : | Military ‡ | Days ‡<br>Absent | Last<br>Lexile<br>Score | ÷ |                      | Achievement   |  |
|                   |              | КК               | FEMALE   | BLACK, NOT<br>OF HISPANIC<br>ORIGIN | Y     |      |          |            |            |           |       |       |            |                  |                         |   | 16-19 HeadStart GAH4 | CHX<br>To Vee |  |

Click the GAH4 test result box to display the test administration details.

| Pre-K Legend 1 - Not Yet 2 - In Progress 3 - Proficient     |             |
|-------------------------------------------------------------|-------------|
| Le Coorris HoodStart Accessment                             |             |
| m Georgia HeadStart Assessment                              |             |
| II. Social and Emotional Development                        |             |
| A. Social Relationships                                     |             |
| 1. Interacts easily with one or more children               | Proficient  |
| 2. Interacts easily with familiar adults                    | Proficient  |
| 3. Begins to use simple strategies to resolve conflict      | Proficient  |
| 3. Self-Concept and Self-Efficacy                           |             |
| 1. Demonstrates self-confidence                             | In Progress |
| 2. Shows some self-direction                                | Proficient  |
| 3. Shows awareness of what it means to be a leader          | Proficient  |
| C. Self-Regulation                                          |             |
| 1. Follows simple classroom rules and routines              | Proficient  |
| 2. Manages transitions                                      | Proficient  |
| D. Emotional and Behavioral Health                          |             |
| 1. Identifies some feelings and responds to those of others | In Progress |
| V. Language Development                                     |             |

51

### 52 SLDS Teacher Dashboard User Guide

### GAP4

As displayed on the Student Profile Page:

| Assessments     |                  |                                        |
|-----------------|------------------|----------------------------------------|
| 11-12 PreK GAP4 | Click<br>To View | Click to View Georgia Pre-K Assessment |

As displayed in the teacher's class roster:

| School Year(s)    | : 2013, 2         | 012                                 |         | ~     |          |            |        |                | View Report                         |
|-------------------|-------------------|-------------------------------------|---------|-------|----------|------------|--------|----------------|-------------------------------------|
| I⊲ ⊲ 1            | of 1 🕨            | ▶                                   | 1009    | %     | T        |            | Find N | lext 🖳         | •                                   |
| Student +<br>Name | Grade<br>Level \$ | Race /<br>Ethnicity                 | ELL + E | eD \$ | Gifted 🗘 | Retained ‡ | SWD \$ | Days<br>Absent | Achievement                         |
| -                 | 05                | WHITE, NOT<br>OF HISPANIC<br>ORIGIN |         |       |          |            | Y      |                | 11-12 MainAdmin GAA Click<br>To Mew |
|                   | КК                | BLACK, NOT<br>OF HISPANIC<br>ORIGIN |         | Y     |          |            | Y      |                | 11-12 PreK GAP4 Click<br>To View    |
| CourseSection     | Roster            |                                     |         |       |          |            |        |                | Run Date: 4/24/2013 11:13:42 AM     |

Georgia Pre-K Assessment for Thomas, Jazmine N Pre-K Legend 1 - Not Yet 2 - In Progress 3 - Proficient 🛺 Georgia Pre-K Assessment I. Personal & Social Development A. Self concept 1. Demonstrates self-confidence 2. Shows some self-direction B. Self control 1. Follows simple classroom rules and routines Uses classroor materials carefully **III. Mathematical Thinking** A. Mathematical processes 1. Begins to use simple strategies to solve mathematical problems B. Number and operations 1. Shows beginning understanding of number and quantity Not C. Patterns, relationships, and functions 1. Sorts objects into subgroups that vary by one or two attributes 2. Recognizes simple patterns and duplicates them D. Geometry and spatial relations 1. Begins to recognize and describe the attributes of shapes 2. Shows understanding of and uses several positional words E. Measurement 1. Orders, compares, and describes objects according to a single attribute Participates in measuring activities

Click the GAP4 test result box to display the test administration details.

### GKIDS

As displayed on the Student Profile Page:

| <b>Jar</b> i | Assessments        |                                                                              |
|--------------|--------------------|------------------------------------------------------------------------------|
|              | 12-13 Spring GKIDS | Click<br>(Kjo View                                                           |
| T,           | 11-12 PreK GAP4    | Click to view Georgia Kindergarten Inventory of Developing Skills<br>To View |
|              |                    |                                                                              |

As displayed in the teacher's class roster:

| 5 | chool Year(s):     | 2014, 20         | 013                                                                                                    |         | ~   |          |             |           |                  |   |                                    | View Report |
|---|--------------------|------------------|----------------------------------------------------------------------------------------------------|---------|-----|----------|-------------|-----------|------------------|---|------------------------------------|-------------|
| 8 | 4 4 1              | of 1 🕨           | ⊳∎                                                                                                    | 100     | %   | •        |             | Find   Ne | ext 🐱            | Ļ | • 🚯 🖨                              |             |
|   | Student :          | Grade<br>Level ÷ | Race / the function for the function of the function of the fu | ELL + E | ÷ 0 | Gifted 🗘 | Retained \$ | swp \$    | Days<br>Absent ‡ |   | Achievement                        |             |
|   | Ahmed , Jenna<br>N | 01               | HISPANIC                                                                                                    |         |     |          |             |           | 4                | ( | 12-13 Spring GKDS Click<br>To View |             |

Click the **GKIDS** test result box to display the test administration details.

| Georgia Kindergarten Inventory of Developing Skills for                                                                                                    |                                                 |                            |  |  |  |  |  |  |  |
|----------------------------------------------------------------------------------------------------|-------------------------------------------------|----------------------------|--|--|--|--|--|--|--|
| GHODS Academic Legend 1 - Not Yel Assessed 2 - Not Yel Demonstrated 3 - Emerging 4<br>GHODS Non-Academic Legend 1 - Not Yel Assessed 2 - Area of Concern 3 - Developing 4 - Concer | Progressing 5- Mess Standard 6- Encede Standard |                            |  |  |  |  |  |  |  |
| GKIDS ACADEMIC RESULTS                                                                                                    | GKIDS NON-ACADEMIC RESULTS                      |                            |  |  |  |  |  |  |  |
| Counting and Cardinality                                                                                                    | Attention/ Engagement/ Persistence              |                            |  |  |  |  |  |  |  |
| Count to 100 by ones and by tens Meets Standard                                                                                                    | Pays attention.                                 | Consistently Demonstrating |  |  |  |  |  |  |  |
| Count forward beginning from a given number Meets Standard                                                                                                    | Demonstrates increasing task persistence.       | Consistently Demonstrating |  |  |  |  |  |  |  |
| Represent a number of objects with a written numeral 0 Meets Standard<br>-20                                                                                                    | Displays motivation/enthusiasm for learning.    | Consistently Demonstrating |  |  |  |  |  |  |  |
| Say the number names in the standard order Meets Standard                                                                                                    | Works independently.                            | Consistently Demonstrating |  |  |  |  |  |  |  |
| Last number name said tells the number of objects Meets Standard                                                                                                    | Curiosity and Initiative                        |                            |  |  |  |  |  |  |  |
| Each number name refers to a quantity that is one Meets Standard                                                                                                    | Asks questions.                                 | Consistently Demonstrating |  |  |  |  |  |  |  |
| larger                                                                                                    | Self-selects activities and topics.             | Consistently Demonstrating |  |  |  |  |  |  |  |
| Answer now many requestions (up to 20 objects) Meets standard Whether a group is groater than/less than/equal to Meets Standard                                                    | Seeks help when needed.                         | Consistently Demonstrating |  |  |  |  |  |  |  |

#### **Test Administration Details Page**

For all assessments, click an individual test result box to display domain-specific results and/or other details about the assessment. For Milestones assessments, the table displays the domains tested in the subject along with more details about the student's performance in that domain.

| Mile:<br>ELA<br>For I | stones El<br>Beebe , A | nd Of Grade Resul<br>Alline L                        | ts                |            |                      |
|-----------------------|------------------------|------------------------------------------------------|-------------------|------------|----------------------|
|                       | dministration I        | Results                                              |                   |            |                      |
| School<br>Year        | Administration         | Strand                                               | Measure           | Value      |                      |
| 2015                  | Spring                 | Reading and Vocabulary                               | Reading Status    | 2          | Grade Level or Above |
|                       |                        | Writing and Language - Extended<br>Writing: Ideas    | Points Earned     | 2          | 2 out of 4 Points    |
|                       |                        | Writing and Language - Extended<br>Writing: Language | Points Earned     | 2          | 2 out of 3 Points    |
|                       |                        | Writing and Language - Narrative Writing             | Points Earned     | 3          | 3 out of 4 Points    |
|                       |                        | Total Score                                          | Achievement Level | 3          | Proficient Learner   |
|                       |                        |                                                      | Lexile Numeric    | 1100       |                      |
|                       |                        |                                                      | Scale Score       | <u>572</u> |                      |

Notice that for the Milestones assessments, there are hyperlinked performance levels. Click any of the hyperlinked numbers/words to display a bar chart for that domain comparing the student's performance to the rest of the students in that same grade level in his/her classroom, school, district, and/or state. Hover over any bar to display additional information.

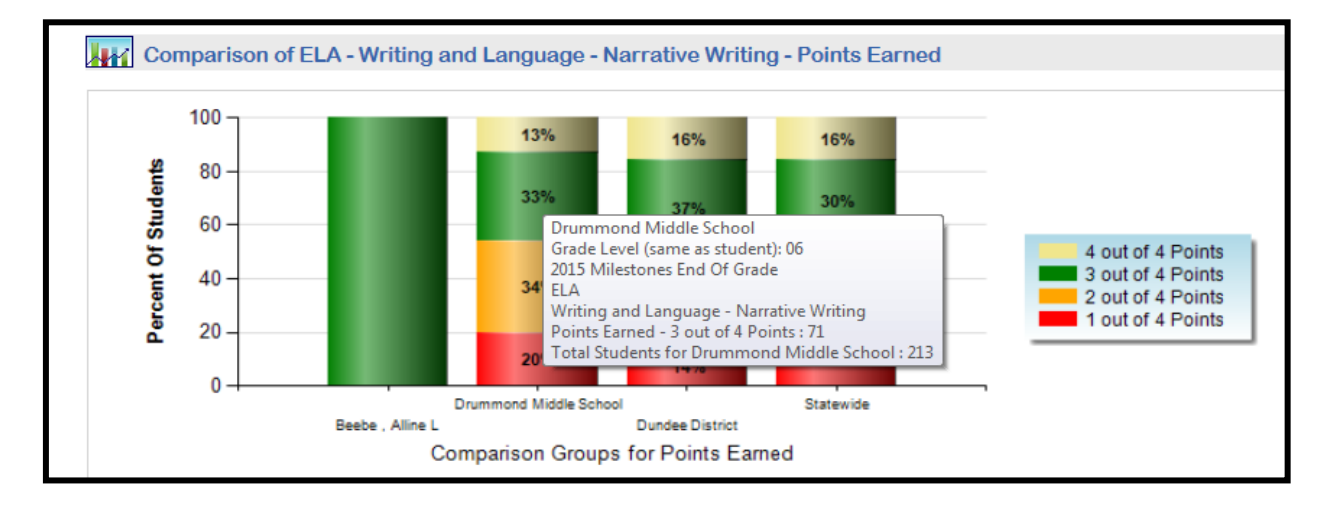

### **Student Growth Percentile**

The student's growth percentiles are displayed on the **Student Profile Page**. The growth percentile boxes display the student's growth percentile followed by the student's scale score on the assessment. The boxes are color-coded based on whether the student achieved **low growth**, **typical growth**, or **high growth** on the assessment. Note: The color-coded bands are not hyperlinked.

| 3-14 SPRING EOCT | (4-414)          | (39-374)         |                  |                  |                  |  |
|------------------|------------------|------------------|------------------|------------------|------------------|--|
| 12-13 CRCT       | LANG<br>(34-829) | MATH<br>(23-813) | READ<br>(99-867) | SCIE<br>(61-817) | SOCI<br>(52-825) |  |
| 11-12 CRCT       | LANG<br>(87-840) | MATH<br>(8-827)  | READ<br>(65-823) | SCIE<br>(3-808)  | SOCI<br>(21-820) |  |
| 10-11 CRCT       | LANG<br>(45-816) | MATH<br>(25-830) | READ<br>(76-826) | SCIE<br>(96-832) | SOCI<br>(81-833) |  |
| 09-10 CRCT       | LANG<br>(85-823) | MATH<br>(72-861) | READ<br>(36-812) | SCIE<br>(94-824) |                  |  |
| 08-09 CRCT       | LANG<br>(55-800) | MATH<br>(88-850) | READ<br>(5-803)  | SCIE<br>(49-791) |                  |  |
|                  |                  |                  |                  |                  |                  |  |

57

### **Local Assessments**

١

If the district completes the vendor process to upload its students' local assessment data to **SLDS**, the assessment results will be displayed on the **Student Profile Page** for those students who have taken the assessment(s).

Click a color-coded band to view details of the most recent assessment. Click the **Details** link (STAR only) to view a bar chart of all assessments taken during the school year. Click the **plus** (+) sign in front of a school year to view the assessments available for that school year.

| 32 | 019 - 2020                                                |                                                        |             |
|----|-----------------------------------------------------------|--------------------------------------------------------|-------------|
|    | Dougherty County - STAR Reading<br>(Data as of 1/17/2020) | Rubric Description                                     | Achievement |
|    | ELA-Literacy                                              | Default Response to Intervention Screening<br>Category | 2-21        |

#### Detailed assessment results for a student.

| Achievement Level: Urgent Intervention                                        | Measure Name :                        | Scaled Score, Grade Ec | quivalent                  |              |                | View Report |  |  |  |  |  |  |
|-------------------------------------------------------------------------------|---------------------------------------|------------------------|----------------------------|--------------|----------------|-------------|--|--|--|--|--|--|
| 4 4 1 of 1 ▷ ▷   ♦                                                            | 4 4 1 of 1 >> > 1 4 Find   Next 🔍 - 🛞 |                        |                            |              |                |             |  |  |  |  |  |  |
| STAR Math (2014 - 2015) (Version 2, 2014-01-20)<br>Math (Urgent Intervention) |                                       |                        |                            |              |                |             |  |  |  |  |  |  |
|                                                                               | Math                                  |                        |                            |              |                |             |  |  |  |  |  |  |
| Student Name ; GTID ;                                                         | Percentile Rank                       | Grade Equivalent       | Normal Curve<br>Equivalent | Scaled Score | Total Duration | Total Time  |  |  |  |  |  |  |
| Beebe , Alline L 90002889                                                     | 52 2                                  | 1.10                   | 6.70                       | 307          | 505            | 505         |  |  |  |  |  |  |

### **My Schedule**

This section of the **Student Profile Page** displays the student's current course schedule as reported by the district. Each course has a **gold key** to the left of the course title. Click the **gold key** to display the standards for the course and access **TRL** (see the **Course Standards Gold Key** section of this training guide).

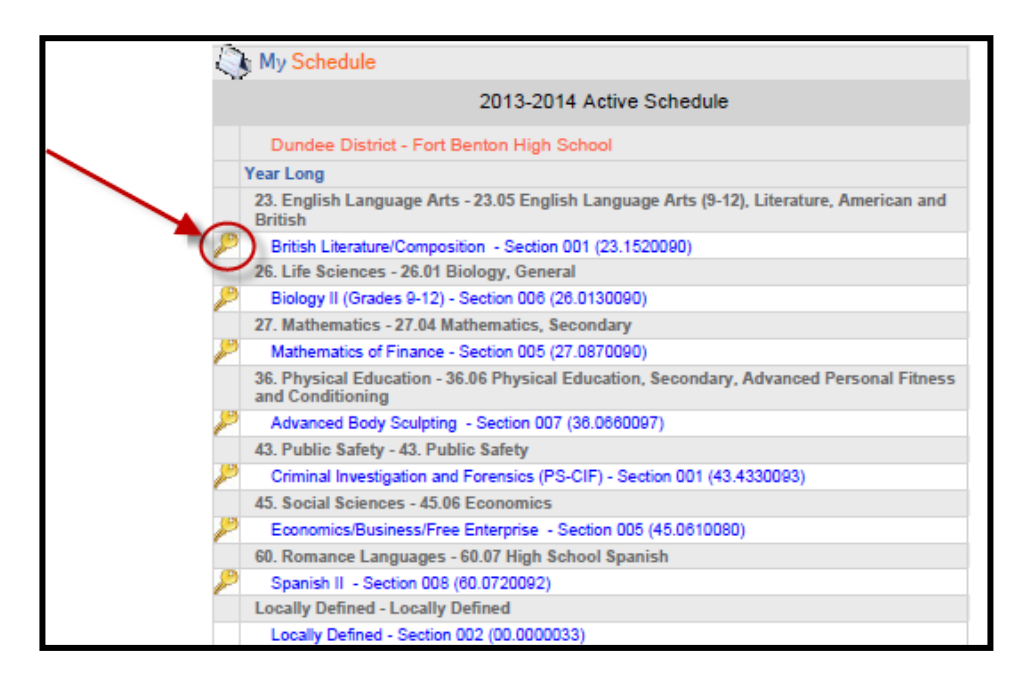

### **Enrollment History**

This section of the **Student Profile Page** displays the student's district and school enrollment history within the Georgia public school system since 2006-2007. You can also see the subgroups reported by the school district for the student each school year. If a student withdrew from a school or district, a withdrawal date and reason will be displayed. If a student moved out of the state, enrolled in a private school, or was home schooled, the information related to that time period is not available.

|                                    | Enrolln     | nent History       | y                 |                                                |                 |                              |                |
|------------------------------------|-------------|--------------------|-------------------|------------------------------------------------|-----------------|------------------------------|----------------|
|                                    | Grade Level | Enrollment<br>Date | Withdrawn<br>Date | Withdrawn Reason                               | District        | School                       | School<br>Year |
| Out and the                        | 09          | 08-04-2011         |                   |                                                | Dundee District | Fort Benton High School      | 2011-2012      |
| for the student                    | 08          | 08-09-2010         |                   |                                                | Dundee District | Dillon Middle School         | 2010-2011      |
| each year                          |             | Economically       | Disadvantaged     |                                                |                 |                              |                |
|                                    | 08          | 08-05-2009         |                   |                                                | Dundee District | Dillon Middle School         | 2009-2010      |
| This indicates                     | -           | Retained           |                   |                                                |                 |                              |                |
| that the student                   | 07          | 01-06-2009         |                   |                                                | Dundee District | Dillon Middle School         | 2008-2009      |
| was marked as<br>"retained" at the | 27          | 08-06-2008         | 12-18-2008        | Transferred to another school within<br>system | Dundee District | Donald J Hobbs Middle School | 2008-2009      |
| end of grade 8                     | 06          | 08-06-2007         | 1                 |                                                | Dundee District | Donald J Hobbs Middle School | 2007-2008      |
|                                    |             | Remedial           |                   |                                                |                 |                              |                |
|                                    | 05          | 08-07-2006         |                   |                                                | Dundee District | Eagle County Charter Academy | 2006-2007      |
|                                    | With        | drawal da          | ate and rea       | son                                            |                 |                              |                |

Georgia Department of Education January 1, 2020 • Page 59 of 65 All Rights Reserved

### Grades

This section displays the student's unofficial grades (as reported by school district) for all classes since 2006-2007. This differs from the **Course Grades** tile as the **Student Profile Page** displays ALL grades, not just grades in subjects that are related to your courses.

Note: Schools are not required to report course grades earned in grades K-5. K-5 grades may also reflect an alpha rather than numeric grading system.

| Grades     | rades Not Official Transcript |                                                         |                                                                       |       |  |  |
|------------|-------------------------------|---------------------------------------------------------|-----------------------------------------------------------------------|-------|--|--|
| chool Year | Marking Period                | Subject Area                                            | Course Name                                                           | Grade |  |  |
| E 2012     |                               |                                                         |                                                                       |       |  |  |
|            | Year Long                     | 27.04 Mathematics, Secondary                            | Mathematics II: Geometry / Algebra II / Statistics<br>(27.9820092)    | 0     |  |  |
|            | Year Long                     | 27.04 Mathematics, Secondary                            | Mathematics Support II (27.9450090)                                   | 0     |  |  |
|            | 2nd Semester                  | 23.06 English Language Arts, (9-12) Literature, General | Tenth Grade Literature/and Composition (23.3620005)                   | 72    |  |  |
|            | 2nd Semester                  | 35.06 Study Skills                                      | Study Skills I (35.3610002)                                           | 100   |  |  |
|            | 2nd Semester                  | 35.06 Study Skills                                      | Study Skills II (35.8620001)                                          | 100   |  |  |
|            | 2nd Semester                  | 45.05 Political Science and Government                  | Advanced Placement Government/Politics: United States<br>(45.3520003) | 71    |  |  |
| B 2011     |                               |                                                         |                                                                       |       |  |  |
|            | Year Long                     | 27.04 Mathematics, Secondary                            | Mathematics I: Algebra / Geometry / Statistics (27.9810092)           | 77    |  |  |
|            | Year Long                     | 27.04 Mathematics, Secondary General                    | Mathematics Support I (27.9440092)                                    | 73    |  |  |
|            | 2nd Semester                  | 23.06 English Language Arts, (9-12) Literature, General | Ninth Grade Literature/and Composition (23.1610092)                   | 78    |  |  |
|            | 2nd Semester                  | 23.08 English Language Arts, (9-12), Reading            | Basic Reading/Writing I (23.1830098)                                  | 63    |  |  |
|            | 2nd Semester                  | 26.01 Biology, General                                  | Biology I (Grades 9-12) (26.0120092)                                  | 72    |  |  |
|            | 2nd Semester                  | 35.06 Study Skills                                      | Study Skills I (35.8610001)                                           | 89    |  |  |
| 2010       |                               |                                                         |                                                                       |       |  |  |
|            | Year Long                     | Geological Sciences                                     | Science (Grade 6) (40.0610008)                                        | 87    |  |  |
|            | Year Long                     | Language Arts, General, Middle Grades (6-8)             | Language Arts/Grade 8 (23.9130000)                                    | 83    |  |  |
|            | Year Long                     | Mathematics/General Middle Grades (6-8)                 | Mathematics/Grade 8 (27.9230000)                                      | 77    |  |  |
|            | Year Long                     | Social Studies, Elementary (K-8)                        | Georgia Studies/Grade 8 (45.0090000)                                  | 77    |  |  |
|            | 2nd Semester                  | Language Arts, General, Middle Grades (6-8)             | Reading/Grade 8 - Connections Remediation (23.1166008)                | 81    |  |  |
|            | 2nd Semester                  | Music, Appreciation, General                            | Music Appreciation/Grade 8 (53.0130000)                               | 95    |  |  |
| □ 2009     |                               |                                                         |                                                                       |       |  |  |
|            | Year Long                     | Biology, General                                        | Science (Grade 7) (26.0110000)                                        | 82    |  |  |

Legend for alpha grades

| ALPHA GRADE | Description                       |
|-------------|-----------------------------------|
| A, B, C, D  | Passing Grades                    |
| P           | Passing                           |
| E           | Exceeds Standards                 |
| M           | Meets Standards                   |
| N           | Not Meeting Standards             |
| F           | Failing Grade                     |
| 1           | Incomplete, (A grade is expected) |
| Z           | No Grade Expected                 |

61

# Help & Training

To access help and training materials for **SLDS**, click the link in the top right-hand corner of the **SLDS** screen. You can also use this shortcut: <u>slds.gadoe.org/help</u>.

| Home    | SLDS   | TRL       | IEP    | Growth Model       | Gifted Eligibility      | TestPad   | EL Screener                    | TKES/LKES       | PL     | Logout      |                                  |
|---------|--------|-----------|--------|--------------------|-------------------------|-----------|--------------------------------|-----------------|--------|-------------|----------------------------------|
|         | Search | h By GTID |        | Search By Year, Sy | stem, School, Grade and | l Student |                                |                 |        |             |                                  |
| · · · · |        |           | Search | 2020               | ▼ Dundee D              | istrict   | <ul> <li>Drummond I</li> </ul> | vliddle S 🔻 🛛 G | Grade, | please sele | ect  V Student, please select Go |
|         | _      |           |        |                    |                         |           |                                |                 |        |             |                                  |

The **Help & Training** page will open in a new tab/window.

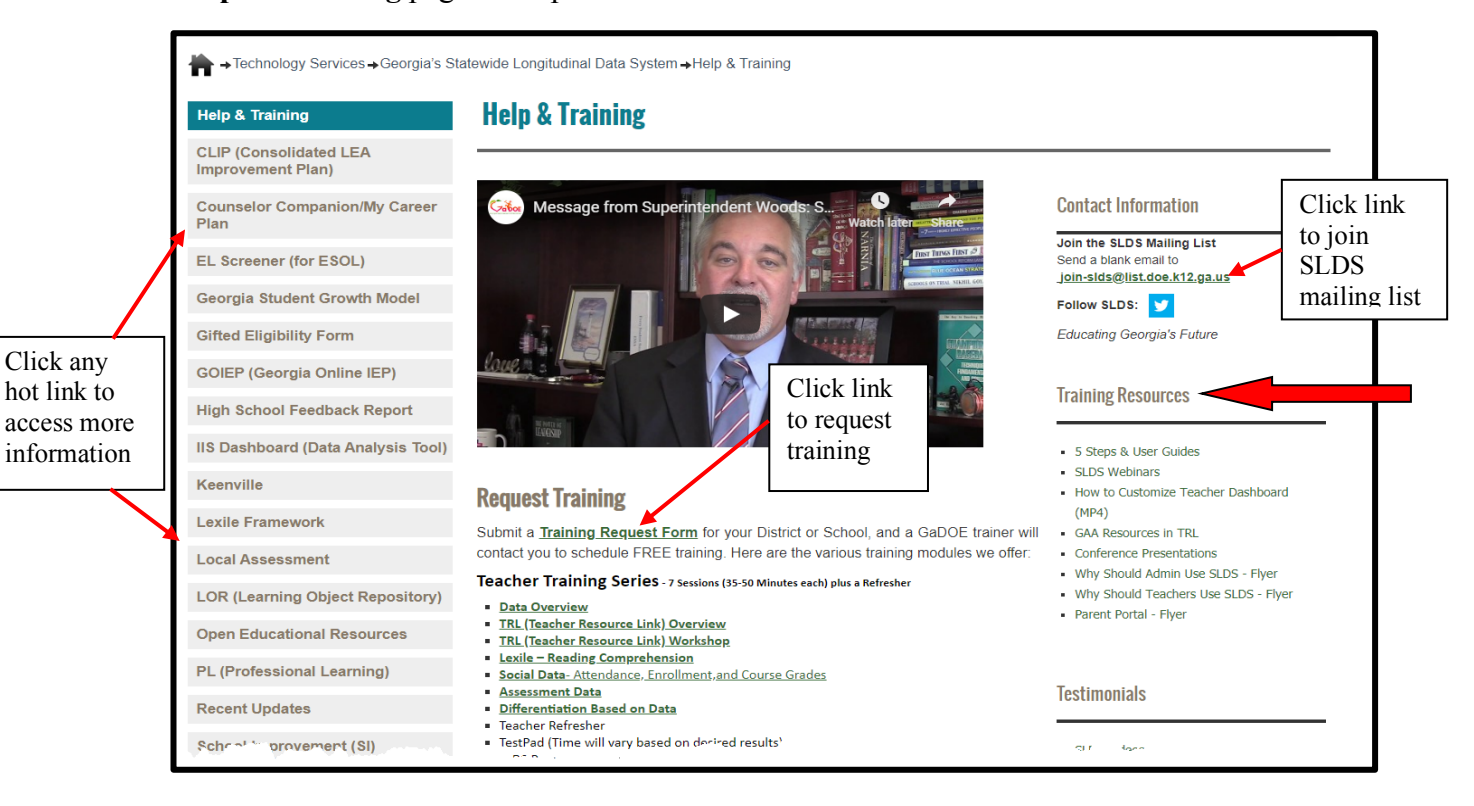

# **Logging Out of SLDS**

When you have finished using **SLDS**, always logout to keep your students' personal data secure. <u>Do</u> <u>not close the browser window for SLDS without first clicking the "Logout" button</u>. Failure to properly logout of **SLDS** will result in your **SLDS** session remaining active on the computer that you are using.

To logout of SLDS, click the Logout button at the far right of the SLDS menu bar.

| Search By G | STID   | Search By Year, Sys | stem, School, Grade and | d Student |            |                 |                     |                            |    |
|-------------|--------|---------------------|-------------------------|-----------|------------|-----------------|---------------------|----------------------------|----|
|             | Search | 2020                | ▼ Dundee D              | istrict   | Drummond N | /liddle S 🔻 🛛 🕻 | Grade, please selec | t 🔻 Student, please select | Go |

You can also use the **Logout** tile on the **Teacher Homepage**.

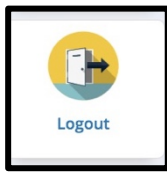

Both **Logout** options display a sign out disclaimer. After logging out, we recommend closing the browser window.

| 🖉 SLDS Signed Out - Windows Internet Explorer                |                                                                       |    |
|--------------------------------------------------------------|-----------------------------------------------------------------------|----|
| C C C C C C C C C C C C C C C C C C C                        | 💌 🔂 🐓 🗙 🚼 Google                                                      | 27 |
| Fle Edit View Favorites Tools Help 🛛 🗙 📟 Snagit 🧱 🗂          |                                                                       |    |
| 🚖 Favorites 🛛 🙀 🔁 Suggested Sites 🔻 🍘 Upgrade Your Browser 👻 |                                                                       |    |
| 88 🗸 😥 SLDS Signed Out 🛛 🗙 🍟 LDS Dashboard                   | 🔄 - 🔝 - 🖃 💼 - Page - Safety - Tools - 🔞 -                             | »  |
| You have s                                                   | signed out.<br>all browser windows at the end of your online session. |    |

# **Summary of Assessment Data Locations**

| Teacher Homepage           | Student Rosters       | Student Profile Page       |
|----------------------------|-----------------------|----------------------------|
| Domain Level Reports       | ACCESS                | ACCESS                     |
| Growth Model               | Alternative ACCESS    | Alternative ACCESS         |
| Local Assessments          | CRCT                  | CRCT                       |
| Milestones EOC             | CRCT-M                | CRCT-M                     |
| Milestones EOG             | G3WT                  | Domain Level Data          |
| Student Growth Percentiles | G5WT                  | G3WT                       |
| Student Lexile Scores      | GAA                   | G5WT                       |
| TestPad Assessments        | GAP4                  | GAA                        |
|                            | GKIDS                 | GAH4                       |
|                            | Milestones EOC        | GAP4                       |
|                            | Milestones EOG        | GKIDS                      |
|                            | Student Lexile Scores | Local Assessments          |
|                            |                       | Milestones EOC             |
|                            |                       | Milestones EOG             |
|                            |                       | Student Growth Percentiles |
|                            |                       | Student Lexile Scores      |
|                            |                       | TestPad Assessments        |
|                            |                       |                            |

# Glossary

| Term                     | Definition                                                                   |
|--------------------------|------------------------------------------------------------------------------|
| ACCESS                   | Assessing Comprehension and Communication in English State to State for      |
|                          | English Language Learners (ACCESS for ELLs)                                  |
| Alternative              | Alternative Version of Assessing Comprehension and Communication in English  |
| ACCESS                   | State to State for English Language Learners (ACCESS for ELLs)               |
| Band                     | Final numeric grade a student received for a reported course.                |
| (in Course               |                                                                              |
| Grades)                  |                                                                              |
| CRCT                     | Criterion Referenced Competency Test                                         |
| CRCT-M                   | Modified Criterion Referenced Competency Test                                |
| <b>Digital Resources</b> | Web-based objects used for aid or reference                                  |
| EIP                      | Early Intervention Program                                                   |
|                          | Designed to serve students who are at risk of not reaching or maintaining    |
|                          | academic grade level (grades K-5)                                            |
| ELL/EL                   | English Language Learner                                                     |
| EOC                      | Georgia Milestones End of Course assessment (for high school-level courses)  |
| EOCT                     | End of Course Test                                                           |
| EOG                      | Georgia Milestones End of Grade assessment (for grades 3-8)                  |
| FERPA                    | Family Educational Rights and Privacy Act                                    |
| G3WT                     | Grade 3 Writing Test                                                         |
| G5WT                     | Grade 5 Writing Test                                                         |
| G8WT                     | Grade 8 Writing Test                                                         |
| GAA                      | Georgia Alternative Assessment                                               |
| GaDOE                    | Georgia Department of Education                                              |
| GAH4                     | HeadStart Pre-K Assessment                                                   |
|                          | An ongoing process that includes observation and provides information about  |
| CELDC                    | development over time.                                                       |
| GELDS                    | Georgia Early Learning and Development Standards                             |
|                          | Framework. The CELDS are aligned with the Head Start Early Learning Outcomes |
|                          | Outcomes Framework, the Georgia Standards of Excellence (GSE) for K-12 and   |
|                          | the Work Sampling System.                                                    |
| GHSGT                    | Georgia High School Graduation Test                                          |
| GHSWT                    | Georgia High School Writing Test                                             |
| GKIDS                    | Georgia Kindergarten Inventory of Developing Skills                          |
| GOFAR                    | Georgia Online Formative Assessment Resource                                 |
| Grade                    | ALPHA GRADE is the final grade, in alphabetic form, which a student received |
| (in Course               | for a reported course.                                                       |
| Grades)                  |                                                                              |
| GSE                      | Georgia Standards of Excellence                                              |

**SLDS Teacher Dashboard User Guide** 

| Lexile   | The Lexile® Framework is an educational tool that links text complexity and          |
|----------|--------------------------------------------------------------------------------------|
| -        | reader's ability on a common scale metric known as the Lexile                        |
| LKES     | Leader Keys Effectiveness System                                                     |
|          | A common effectiveness system that allows the state to ensure consistency and        |
|          | comparability across districts, based on a common definition of leader               |
|          | effectiveness                                                                        |
| Military | Indicates that student has a parent who is active Military                           |
| MTSS     | Multi-Tiered System of Supports                                                      |
|          | A "tiered system of supports that integrates assessment and intervention within a    |
|          | school-wide, multi-level prevention system to maximize student achievement and       |
|          | reduce behavioral problems. Under the framework of Georgia's Tiered System           |
|          | of Supports for Students, RTI and SST are a part of the MTSS process.                |
| NETS-S   | National Educational Technology Standards for Students                               |
| Remedial | Remedial Education Program                                                           |
|          | An instructional program designed for students in grades 6-12 who have               |
|          | identified deficiencies in reading, writing, and math. This program provides         |
|          | individualized basic skills instruction as mandated by Georgia Law in the areas      |
|          | of reading, writing, and mathematics.                                                |
| RTI      | Response to Intervention is a process within the system of an MTSS framework.        |
|          | RTI is part of the data-based decision-making process within progress monitoring     |
|          | where team members review data to determine how students are responding to           |
|          | the interventions in place. It is a process to observe and adjust (intensify, select |
|          | new, or continue) an intervention based on a student's progress toward the           |
|          | trajected goal.                                                                      |
| SLDS     | Statewide Longitudinal Data System                                                   |
| SST      | Student Support Team                                                                 |
|          | A problem-solving process in every Georgia school. The Student Support Team          |
|          | is a joint effort of regular education and special education to identify and plan    |
|          | alternative instructional strategies for children prior to or in lieu of a special   |
|          | education referral.                                                                  |
| SWD      | Students With Disabilities                                                           |
| TKES     | Teacher Keys Effectiveness System                                                    |
|          | A common evaluation system designed for building teacher effectiveness               |
|          | and ensuring consistency and comparability throughout the state.                     |
| TRL      | Teacher Resource Link                                                                |